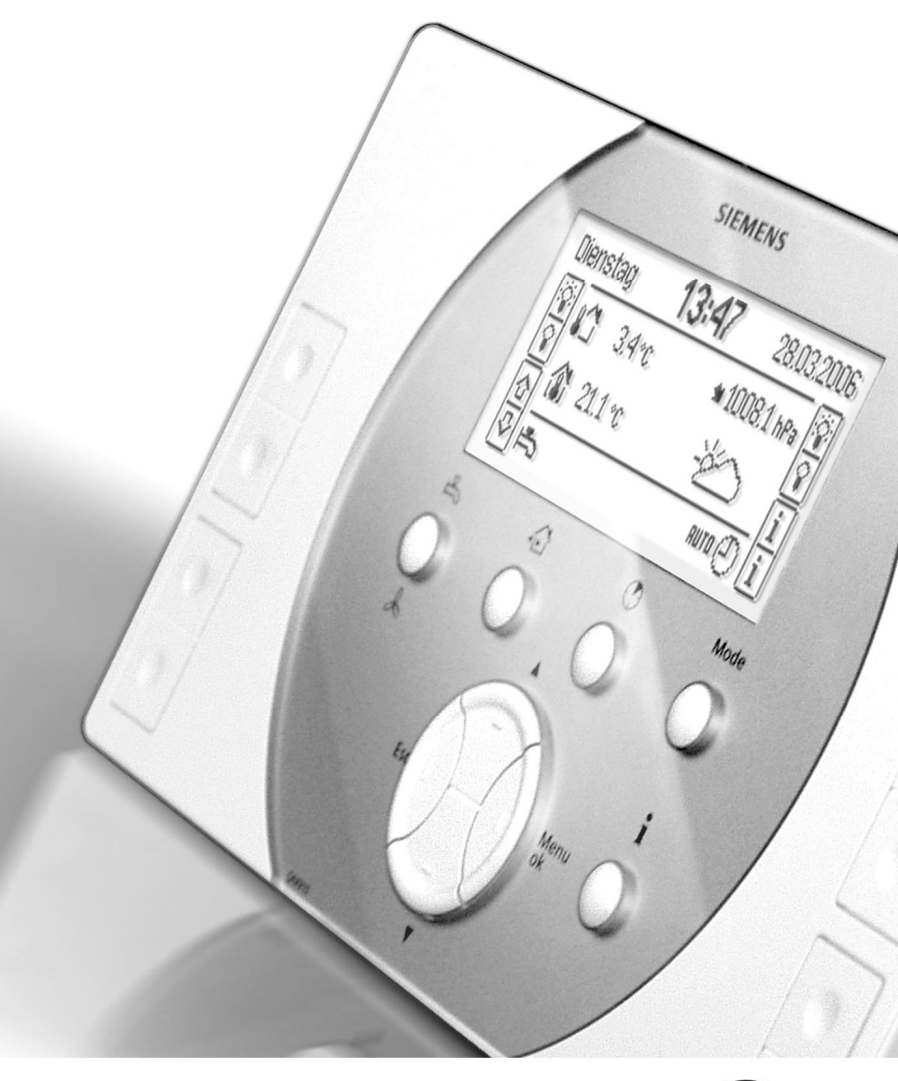

# Synco™ living Használati útmutató

**KNX** 

1.0 kiadás QAX9x3 A-sorozat CE1B2740en 13.12.2010

**Building Technologies** 

#### Gratulálunk!

… hogy a Siemens Synco™ living rendszert választotta, és köszönjük, hogy megvásárolta a központi egységet!

Kézikönyvünk a központi egység és a rendszer egyéb elemeinek kezelését ismerteti.

#### Szimbólumok

A központi egység kijelzőjén megjelenő szimbólumokat a "Szimbólumok a kijelzőn" című részben mutatjuk be a 22. oldalon. Kézikönyvünkben az alábbi szimbólumokat használjuk még:

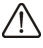

Fontos információra hívja fel a figyelmet, melyet a rendszer biztonságos üzemeltetése érdekében szem előtt kell tartani.

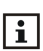

A rendszer különböző egységeinek beállításaival és kezelésével kapcsolatos további tudnivalókat, megjegyzéseket és gyakorlati tanácsokat jelez.

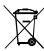

Ez a szimbólum a hulladékkezelési megjegyzéseknél látható.

Siemens Switzerland Ltd Industry Sector Building Technologies Division Gubelstrasse 22 6301 Zug Schweiz Tel. +41 41-724 24 24 www.siemens.com/sbt

Siemens Building Technologies © 2006-2010 Siemens Switzerland Ltd

3/101

# Tartalomjegyzék

| Központi egység                                          | 10           |
|----------------------------------------------------------|--------------|
| Fűtés/hűtés                                              | 10           |
| Modellek/kombinációk                                     | 10           |
| Fűtési/hűtési mód                                        | 10           |
| A helyiségek hőmérsékleti alapjele                       | 11           |
| A fűtés szabályozása                                     | 11           |
| Hűtés                                                    | 13           |
| A szellőztetés vezérlése                                 | 13           |
| HMV készítés (csak QAX913)                               | 14           |
| Időjárás állomás                                         | 14           |
| Világítás és redőnyök vezérlése (csak QAX913)            | 14           |
| Világításvezérlés                                        | 14           |
| Redőnyvezérlés                                           | 15           |
| Világítás és redőnyök kezelése                           | 15           |
| Felügyeleti funkciók (csak QAX913)                       | 15           |
| Távvezérlés távirányító használatával (csak QAX913)      |              |
| Energiafogyasztási adatok összegyűjtése                  | 16           |
| Riasztások                                               | 16           |
| Eszköz felügyelete                                       | 16           |
| Háttérvilágított kijelző                                 | 21           |
| Kijelző                                                  | 21           |
| Navigáció a kijelzőn / információ az elérési útvonalakró | ıl22         |
| Szimbólumok a kijelzőn                                   | 22           |
| Nyugalmi kép                                             | 24           |
| Információs oldalak                                      | 24           |
| Menü szintek                                             | 25           |
| Beállítási alaplevek                                     | 25           |
| Általános szabályok                                      | 25           |
| Számérték beállítása                                     | 25           |
| Választás kijelölési listáról                            |              |
| Opciók kiválasztása                                      |              |
| Szöveg írása és szerkesztése                             |              |
| Beállítási értékek és előre megadott beállítások         |              |
| Hozzáférési szintek                                      | 27           |
| Felhasználói szint                                       | 27           |
| Szervizszint 🛏                                           | 27           |
| Beüzemelői szint 🗣                                       | 27           |
|                                                          |              |
| Altalános                                                |              |
| Felügyelet (csak QAX913)                                 |              |
| Felügyelet aktiválása a központi apartman egysége        | ∋n28         |
| Bypass – ajtók és ablakok nyitása                        |              |
| A felügyelet aktiválása külső kontaktuson keresztül      | (pl. kulcsos |
| kapcsoló)                                                | 29           |
| Felügyelet aktiválása távirányítóval                     | 29           |
| Felügyelet aktiválása a web-en keresztül                 | 29           |
| Altalános tudnivalók                                     | 29           |
| Felügyelet kikapcsolása                                  |              |
| Absence                                                  |              |

| Lakás    |                                            | 31       |
|----------|--------------------------------------------|----------|
|          | Lakás időzítő funkció                      | 31       |
|          | Lakás üzemmódja                            | 32       |
|          | Üzemmód kapcsolás érintkezővel             | 32       |
|          | A fűtés nyári működése                     | 33       |
|          | A téli / nyári üzemmód állapota            | 33       |
|          | A nyár kezdete és vége                     | 33       |
|          | Hűtés engedélyezése                        | 34       |
|          | Hűtési mód engedélyezése                   | 34       |
|          | Hűtés engedélyezés kezdete és vége         | 34       |
|          | Antilime funkció                           | 35       |
|          | A fűtési külső hőmérsékleti határérték     | 35       |
|          | A hűtési külső hőmérsékleti határérték     | 36       |
| 1 - 12 F | nelviséa                                   | 36       |
|          | Helviségekre vonatkozó üzemmódok           | 36       |
|          | A helviség üzemmódiának állapota           | 36       |
|          | A helviség üzemmódjának oka                | 36       |
|          | Rendszer üzemmódia                         | 37       |
|          | A helviség üzemmódia távollét ideie alatt  | 38       |
|          | Légkondicionáló engedélvezése.             | 38       |
|          | Helviségek hőmérsékleti alapiele           | 39       |
|          | A helviségkezelő beállításának korrekciója | 40       |
|          | Helviség időprogramiának beállítása        | 40       |
|          | Helviség hőmérsékletének aktuális értéke   | 42       |
|          | Helyiség aktuális hőmérsékleti alapjele    | 42       |
|          | Szelepállás                                | 42       |
|          | Hűtés engedélyező kimenet                  | 42       |
|          | Légkondicionáló                            | 42       |
|          | A rendszer üzemállapota                    | 43       |
|          | Economy emelés                             | 43       |
|          | Alapjel korlátozás                         | 43       |
|          | A lakásidőzítő hatása                      | 43       |
|          | Optimalizált start/stop vezérlés           | 43       |
|          | Helyiség hőmérsékletének felügyelete       | 44       |
|          | Szellőztetés funkció                       | 44       |
|          | Halk üzemmód                               | 45       |
|          | Szelepmozgató kalibrálása                  | 46       |
|          | Érzékelő korrekciója                       | 46       |
|          | Helyiségcsoport                            | 46       |
| Holyic   | arcsonortok                                | 10       |
| neiyise  | gcsoportok                                 | 40       |
|          | VISSZALETO HUHTETSERIEL ARLUANS ELLERE     | 40<br>17 |
|          | Eloremeno nomersekiet aktualis elleke      | 41<br>17 |
|          | Holvisáncsonort szivattvíjja               | 41<br>17 |
|          | ι ισιγιοσφιουμυτι σεινατιγυμα              | 41<br>17 |
|          | Legnayyood szelepallasu nelyiseg           | 41       |
| Szellőz  | tetés                                      | 47       |
|          | Fokozat kiválasztása                       | 47       |
|          | Felülvezérelt szellőztetés                 | 48       |
|          | Állapot                                    | 48       |

5/101

|        | Ok                                                | .48       |
|--------|---------------------------------------------------|-----------|
|        | Uzemmód távollét esetén                           | .49       |
|        | Fokozat hozzárendelése az üzemmódokhoz            | .49       |
|        | Fokozat hozzárendelése ablak állapotokhoz         | .50       |
|        | Fokozat hozzárendelése füst esetére               | .50       |
|        | Fokozat hozzárendelése szellőztetési érintkezőhöz | .50       |
|        | Kapcsolási időpontok                              | .50       |
|        | Szellőztetési fokozat                             | .51       |
|        | Ok                                                | .51       |
|        | Hővisszanyerési bypass                            | .51       |
|        | Beltéri légminőség                                | .51       |
|        | Levegő páratartalma                               | .52       |
|        | Kandalló üzemmód                                  | .52       |
|        | Szellőztetési érintkezők                          | .52       |
|        | Szerviz intervallum                               | .52       |
|        | Üzemórák száma a karbantartás óta                 | .52       |
|        | A belső levegőminőség alapjelei                   | .53       |
|        | Páratartalom korlátozás fokozatának alapjele      | .53       |
|        | Páratartalom határértéke                          | .54       |
|        | Éiszakai hűtés fokozat alapiele                   | .55       |
|        | Maximális előhűtési idő                           | .55       |
|        | Szabadság üzemmódban                              | .55       |
|        | ldőtartam szabadság üzemmódban                    | .55       |
|        | Felülvezérelt szellőztetés időtartama.            | .56       |
|        | Az ablak-kontaktusok hatása                       | .56       |
|        |                                                   |           |
| HMV (o | sak QAX913)                                       | .56       |
|        | HMV üzemmód                                       | .56       |
|        | Azonnali HMV készítés                             | .57       |
|        | A HMV-üzemmód állapota                            | .57       |
|        | A HMV üzemmód oka                                 | .57       |
|        | HMV üzemmód távollét idején                       | .57       |
|        | Üzemmódkapcsolás kontaktussal                     | .58       |
|        | A HMV hőmérséklet alapjele                        | .58       |
|        | HMV készítés időprogramja                         | .58       |
|        | A HMV hőmérsékletének aktuális értéke             | .59       |
|        | A HMV hőmérséklet alapjele                        | .59       |
|        | üzemállapota                                      | .59       |
|        | A rendszer üzemállapota                           | .59       |
|        | A HMV rendszer üzemállapot oka                    | .59       |
|        | A töltési idő korlátozása                         | .60       |
|        | Átváltás elektromos fűtőbetét használatára        | .60       |
|        | A HMV hőmérséklet felügyelete                     | .60       |
| Kance  | plási csoportok (csak QAX913)                     | 60        |
|        | A kapcsolási csoportok kezelése                   | .60       |
|        | Helvszínek                                        | .00<br>62 |
|        | Helvszínek létrehozása                            | .02<br>62 |
|        | Kancsolási csonort aktiválása aseménnyel          | 20.<br>62 |
|        | Kapcsoló csonortok aktiválása távíránvítáról      | 20.<br>64 |
|        | Kapesolasi esoportok időprogramia                 | 64.       |
|        | Napusolasi usupultuk luupi uyi aliija             | .04       |
|        | Időprogram opgodólyozóso                          | 61        |

| Jelenlét szimuláció időprogramja                                   | 64       |
|--------------------------------------------------------------------|----------|
| Jelenlét szimuláció aktiválása                                     | 65       |
| Engedélyezés                                                       | 65       |
| Funkció                                                            | 66       |
| Falignualet (apple 0.4 ¥042)                                       | 67       |
| Felugyelet (CSak QAX915)                                           | 0/       |
| Felugyelet kesleitetese                                            | 67       |
|                                                                    | 60       |
|                                                                    | 00       |
|                                                                    | 60       |
| Ajtok                                                              | 68       |
| Uzenet kesieltetese ajtoknal                                       | 69       |
|                                                                    | 69       |
| Jelzes idotartama berrego es allapot kimenetnel                    | 70       |
| Berregovel es allapot kimenettel megerositett felugyelet aktivalas | 70       |
| Fogyasztási adat                                                   | 70       |
| Aktuális mérőállás kiolvasás                                       | 71       |
| Aktuális fűtési hőfogyasztás kiolvasás                             | 71       |
| Aktuális hűtési hőfogyasztás kiolvasás                             | 71       |
| Határnapi érték                                                    | 72       |
| Határnapi fűtési hőfogyasztás                                      | 72       |
| Határnapi hűtési hőfogyasztás                                      | 72       |
| Havi értékek                                                       |          |
| Havi fűtési hőfogvasztás                                           |          |
| Havi hűtési hőfogyasztás                                           | 73       |
|                                                                    |          |
| Szabadság/speciális napok                                          | 73       |
| A szabadság és speciális napok beállítása                          | 73       |
| Szabadság és távollét egyszerre                                    | 74       |
| A lakásra vonatkozó üzemmód szabadság idején                       | 75       |
| HMV üzemmódja szabadság ideje alatt (csak QAX913)                  | 75       |
| ldő beállítások                                                    | 75       |
| Dátum és idő                                                       | 75       |
|                                                                    |          |
| Hibák                                                              | 76       |
| Hibaállapot üzenetek                                               | 76       |
| Hibaállapot jelzések a buszon                                      | 76       |
| Hibák nyugtázása                                                   | 76       |
| Bemenetek/kimenetek                                                | 77       |
| Bemenő jelek kijelzése                                             |          |
| Kimenetek állapotának kijelzése                                    | 77       |
| · · ·                                                              |          |
| Beállítások                                                        | 78       |
| Nyelv                                                              | 78       |
| Tengerszint feletti magasság                                       | 78       |
| Az idő formátuma                                                   | 78       |
| Kijelző háttérvilágítása és kontrasztja                            | 78       |
| Kijelző formátuma                                                  |          |
| Njelzo formatuma                                                   | 79       |
| Hömérséklet kijelzése                                              | 79<br>79 |

7/101

| Információs lapok közvetlen kiválasztása                                                                                                    | 80                         |
|----------------------------------------------------------------------------------------------------|----------------------------|
| Hiba bemenetek                                                                                                    | 81                         |
| Hiba üzenet szövegek                                                                                                    | 81                         |
| Hibák nyugtázása                                                                                                    | 81                         |
| Hiba prioritása                                                                                                    | 81                         |
| Hibaüzenet engedélyezése                                                                                                    | 82                         |
| Hiba állapot üzenet késleltetése                                                                                                    | 82                         |
| 1. és 2. hibakimenet                                                                                                    | 82                         |
| Hiba prioritása                                                                                                    | 82                         |
| Hiba forrása                                                                                                    | 83                         |
| Rendszer neve                                                                                                    | 83                         |
| 112. helyiség nevek                                                                                                    | 83                         |
| 18 kapcsolási csoport nevek (csak QAX913)                                                                                                    | 83                         |
| 1–2. ajtó nevek (csak QAX913)                                                                                                    | 84                         |
| 1–4. lámpa nevek (csak QAX913)                                                                                                    | 84                         |
| 1–3 hőmérséklet nevek (csak QAX913)                                                                                                    | 84                         |
| 1 – 5 kézi távirányító nevek (csak QAX913)                                                                                                    | 84                         |
| 1 – 5 kézi távirányító gombjainak programozása                                                                                                    | 84                         |
|                                                                                                    |                            |
|                                                                                                    |                            |
| Eszköz információ                                                                                                    | 85                         |
| Eszköz információ<br>Információk elérési útja                                                                                                    | <b>85</b><br>85            |
| Eszköz információ<br>Információk elérési útja<br>Helyiségekre vonatkozó üzemmódok                                                                                                    | <b>85</b><br>85<br>86      |
| Eszköz információ<br>Információk elérési útja<br>Helyiségekre vonatkozó üzemmódok<br>Helyiségidőzítő funkció                                                                                                    | 85<br>85<br>86<br>87       |
| Eszköz információ<br>Információk elérési útja<br>Helyiségekre vonatkozó üzemmódok<br>Helyiségidőzítő funkció<br>korrekciója                                                                                                    | 85<br>85<br>86<br>87<br>88 |
| Eszköz információ<br>Információk elérési útja<br>Helyiségekre vonatkozó üzemmódok<br>Helyiségidőzítő funkció<br>korrekciója<br>Teljes kijelző                                                                                                    |                            |
| Eszköz információ<br>Információk elérési útja<br>Helyiségekre vonatkozó üzemmódok<br>Helyiségidőzítő funkció<br>korrekciója<br>Teljes kijelző<br>Megjeleníthető elemek                                                                                                    |                            |
| Eszköz információ<br>Információk elérési útja<br>Helyiségekre vonatkozó üzemmódok<br>Helyiségidőzítő funkció<br>korrekciója<br>Teljes kijelző<br>Megjeleníthető elemek<br>Hibaüzenetek                                                                                                    |                            |
| Eszköz információ<br>Információk elérési útja<br>Helyiségekre vonatkozó üzemmódok<br>Helyiségidőzítő funkció<br>korrekciója<br>Teljes kijelző<br>Megjeleníthető elemek<br>Hibaüzenetek<br>QAW910 helyiségkezelő                                                                                                    |                            |
| Eszköz információ<br>Információk elérési útja<br>Helyiségekre vonatkozó üzemmódok<br>Helyiségidőzítő funkció<br>korrekciója<br>Teljes kijelző<br>Megjeleníthető elemek<br>Hibaüzenetek<br>QAW910 helyiségkezelő<br>AFK914/C01 távirányító                                                                                                    |                            |
| Eszköz információ<br>Információk elérési útja<br>Helyiségekre vonatkozó üzemmódok<br>Helyiségidőzítő funkció<br>korrekciója<br>Teljes kijelző<br>Megjeleníthető elemek<br>Hibaüzenetek<br>QAW910 helyiségkezelő<br>AFK914/C01 távirányító<br>AP 260 ajtó/ablak érintkező                                                                                                    |                            |
| Eszköz információ<br>Információk elérési útja<br>Helyiségekre vonatkozó üzemmódok<br>Helyiségidőzítő funkció<br>korrekciója<br>Teljes kijelző<br>Megjeleníthető elemek<br>Hibaüzenetek<br>QAW910 helyiségkezelő<br>AFK914/C01 távirányító<br>AP 260 ajtó/ablak érintkező<br>A kapacitás kézi ellenőrzése                                                                                                    |                            |
| Eszköz információ<br>Információk elérési útja<br>Helyiségekre vonatkozó üzemmódok<br>Helyiségidőzítő funkció<br>korrekciója<br>Teljes kijelző<br>Megjeleníthető elemek<br>Hibaüzenetek<br>QAW910 helyiségkezelő<br>AFK914/C01 távirányító<br>AP 260 ajtó/ablak érintkező<br>A kapacitás kézi ellenőrzése<br>Kijelző az elemcsere után                                                                                                    |                            |
| Eszköz információ<br>Információk elérési útja<br>Helyiségekre vonatkozó üzemmódok<br>Helyiségidőzítő funkció<br>korrekciója<br>Teljes kijelző<br>Megjeleníthető elemek<br>Hibaüzenetek<br>QAW910 helyiségkezelő<br>AFK914/C01 távirányító<br>AP 260 ajtó/ablak érintkező<br>A kapacitás kézi ellenőrzése<br>Kijelző az elemcsere után<br>SSA955 Radiátor szelepmozgató                                                                                                    |                            |
| Eszköz információ<br>Információk elérési útja<br>Helyiségekre vonatkozó üzemmódok<br>Helyiségidőzítő funkció<br>korrekciója<br>Teljes kijelző<br>Megjeleníthető elemek<br>Hibaüzenetek<br>QAW910 helyiségkezelő<br>AFK914/C01 távirányító<br>AP 260 ajtó/ablak érintkező<br>A kapacitás kézi ellenőrzése<br>Kijelző az elemcsere után<br>SSA955 Radiátor szelepmozgató<br>AFK914/C01 távirányító                                                                                                    |                            |
| Eszköz információ<br>Információk elérési útja<br>Helyiségekre vonatkozó üzemmódok<br>Helyiségidőzítő funkció<br>korrekciója<br>Teljes kijelző<br>Megjeleníthető elemek<br>Hibaüzenetek<br>QAW910 helyiségkezelő<br>AFK914/C01 távirányító<br>AP 260 ajtó/ablak érintkező<br>A kapacitás kézi ellenőrzése<br>Kijelző az elemcsere után<br>SSA955 Radiátor szelepmozgató<br>AFK914/C01 távirányító<br>Vave AP 260 ajtó-ablak érintkező                                                                                                    |                            |
| Eszköz információ<br>Információk elérési útja<br>Helyiségekre vonatkozó üzemmódok<br>Helyiségidőzítő funkció<br>korrekciója<br>Teljes kijelző<br>Megjeleníthető elemek<br>Hibaüzenetek<br>QAW910 helyiségkezelő<br>AFK914/C01 távirányító<br>AP 260 ajtó/ablak érintkező<br>A kapacitás kézi ellenőrzése<br>Kijelző az elemcsere után<br>SSA955 Radiátor szelepmozgató<br>AFK914/C01 távirányító<br>SSA955 Radiátor szelepmozgató<br>AFK914/C01 távirányító<br>Wave AP 260 ajtó-ablak érintkező<br>az RRV934 multikontroller, valamint a WRI982 fogyaszta                                                |                            |
| Eszköz információ<br>Információk elérési útja<br>Helyiségekre vonatkozó üzemmódok<br>Helyiségidőzítő funkció<br>korrekciója<br>Teljes kijelző<br>Megjeleníthető elemek<br>Hibaüzenetek<br>QAW910 helyiségkezelő<br>AFK914/C01 távirányító<br>AP 260 ajtó/ablak érintkező<br>A kapacitás kézi ellenőrzése<br>Kijelző az elemcsere után<br>SSA955 Radiátor szelepmozgató<br>AFK914/C01 távirányító<br>AFK914/C01 távirányító<br>AFK914/C01 távirányító<br>AFK914/C01 távirányító<br>Wave AP 260 ajtó-ablak érintkező<br>az RRV934 multikontroller, valamint a WRI982 fogyaszta<br>interfész funkció gombja |                            |

#### Termékfelelősség

- A termékek csak épületgépészeti rendszerekben használhatók, kizárólag az ismertetett alkalmazásokban.
  - Mindenben be kell tartani a helyi biztonsági előírásokat (pl. szerelés).
  - Az eszközöket nem szabad felnyitni. Ellenkező esetben a Siemens nem vállal semmilyen garanciát a termékekre.
  - Ha egy eszköz meghibásodik vagy megsérül, azonnal válassza le az elektromos hálózatról, és cserélje ki.
  - Az alkalmazáshoz kapcsolódó műszaki adatok csak a Siemens Synco<sup>™</sup> living rendszer használata esetén szavatolhatók. A Siemens által nem megjelölt más gyártó termékeinek használata esetén a működést a felhasználónak kell ellenőriznie. Ilyen esetben a Siemens nem nyújt semmilyen szolgáltatást és garanciát.

# A rendszer ismertetése A rendszer funkciói

A Synco<sup>™</sup> living rendszer számtalan lehetőséget kínál. A helyiségklíma biztosítása és a HMV készítés szabályozása mellett a szellőztetőrendszer, a világítás és a redőnyök vezérlését, a füstérzékelők és az ajtó-ablak kontaktusok, valamint vízbetörés érzékelők ellenőrzését, vészhelyzet esetén pl. egy sziréna bekapcsolását, a légkondicionáló engedélyezését, sőt akár energia fogyasztási adatok összegyűjtését és kijelzését is lehetővé teszi.

# Központi egység

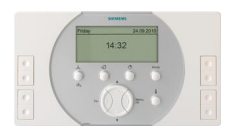

#### QAX903 vagy QAX913 központi egység

A rendszer "szíve" a központi egység. Ez az eszköz gondoskodik a rendszer működéséről, és biztosítja az egyes eszközök közötti kommunikációt.

# Fűtés/hűtés

### Modellek/kombinációk

A fűtés és/vagy hűtés különböző modellek és kombinációk segítségével valósítható meg:

#### Fűtés

- Radiátoros fűtés (helyiségenként)
- Padlófűtés (helyiségenként)
- Légkondicionáló (helyiségenként)

### Hűtés

- Központi (egész apartman), közös 2 csöves fűtő-hűtő rendszeren keresztül
- Hűtésengedélyező kimenet egy külső rendszerelem számára (helyiségenként)
- Légkondicionáló (helyiségenként)
- Radiátor/padlófűtés (helyiségenként) közös 2 csöves fűtő-hűtő rendszeren keresztül.

### Fűtési/hűtési mód

Az egyes helyiségek beállíthatók csak fűtési vagy csak hűtési módra, illetve a kettő közötti automatikus átváltásra.

A központi egység a beállítások alapján kapcsolja a lakást, illetve az egyes helyiségeket hűtési vagy fűtési módba.

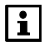

Ha a helyiségekben szabályozható légkondicionálók vannak (pl. Zennio modullal), a rendszer egymástól függetlenül tudja fűteni, illetve hűteni az egyes helyiségeket.

A helyiségek egy lakásba vannak csoportosítva. A lakáshoz beállíthatók az üzemmódok és egy program a szabadság idejére, illetve speciális napokra. A rendszer a lakás üzemmódja alapján felülbírálhatja az egyes helyiségek számára beállított üzemmódot.

### A helyiségek hőmérsékleti alapjele

Az egyes helyiségek és helyiségüzemmódok (Komfort, Prekomfort, Energiatakarékos, Fagyvédelmi) számára külön beállíthatók az adott helyiség fűtésre és hűtésre vonatkozó hőmérsékleti alapjelei).

A helyiségek üzemmódja az adott helyiség idprogramja segítségével is beállítható, illetve megváltoztatható.

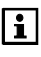

A helyiségek időprogramja a fűtésre és a hűtésre van hatással. A szellőzés és a HMV készítés szabályozására külön időprogramok érvényesek.

# A fűtés szabályozása

A központi egység helyiségcsoportonként gyűjti össze az egyes helyiségek fűtési igényeit, és ezeket összesítve adja tovább a hőtermelés szabályozójának.

Az egység továbbadja az információkat a multikontrollernek az adott helyiségcsoport, az előremenő hőmérsékletek alapjele, valamint a visszatérő hőmérsékletek kívánt minimális és maximális korlátjának előszabályozására a multikontrollernek.

Emellett a helyiségek hőmérsékletének aktuális értékét és a helyiségek hőmérsékleti alapjelét is elküldi a fűtésikör-szabályozóknak és a radiátorszabályozó beavatkozóegységeknek, amelyek kiszámítják a pozicionálási jelet a beavatkozóegységek számára.

A fűtésikör-szabályozók, illetve multikontrollerek többfunkciós reléi a központi egységtől kapnak pozicionálási jelet.

A helyiségek hőmérséklet-szabályozásához a következő rendszerelemek állnak rendelkezésre:

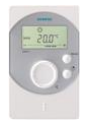

#### QAW910 helyiségkezelő

A helyiségkezelőn kiválasztható a kívánt üzemmód a helyiségre vonatkozóan, korrigálható a helyiség hőmérséklet-alapjele, és beállítható a helyiségre vonatkozó időprogram is. A helyiségkezelő emellett méri a helyiség aktuális hőmérsékletét is. Az eszköz minden adatot rádiókapcsolattal továbbít a központi egységnek.

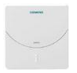

#### QAA910 helyiséghőmérséklet-érzékelő

Az érzékelő méri a helyiség hőmérsékletét, és az adatokat rádiókapcsolattal továbbítja a központi egységnek.

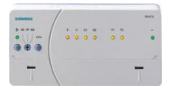

#### RRV912 és RRV918 fűtésikör-szabályozó

A szabályozók a központi egységtől megkapják (rádiójel formájában) az egyes helyiségekre vonatko zó alapjeleket és aktuális értékeket, majd az ezek alapján létrehozott pozicionálójeleket átadják a vezetékes beavatkozóegységeknek.

Emellett közvetlen kapcsolatot tartanak fenn a lakáshoz tartozó szivattyúval és a HMV készítéssel.

#### **RRV934 multikontroller**

A központi egységtől rádiókapcsolaton keresztül megkapja az előremenő hőmérsékletek alapjelét a hozzárendelt helyiségcsoportokra vonatkozóan, és ennek megfelelően szabályozza az előremenő hőmérsékletet.

Ennek érdekében méri az előremenő hőmérséklet értékeit, és szabályozza az adott helyiségcsoport vezetékes beavatkozóegységeinek működését.

Az előszabályozó emellett lehetővé teszi a visszatérő hőmérséklet minimális vagy maximális korlátozását.

#### SSA955 radiátor szelepmozgató

A radiátor szelepmozgató a központi egységtől rádiójel formájában megkapja az adott helyiségre vonatkozó alapjelet és aktuális értéket (feltéve, hogy van helyiséghőmérséklet-érzékelő vagy helyiségkezelő), és ennek megfelelően állítja be a radiátorszelepet. Ha nincs telepítve helyiséghőmérséklet-érzékelő vagy helyiségkezelő, akkor a radiátor szelepmozgató maga méri a helyiség hőmérsékletét, és a mért értéket használja aktuális értékként.

#### Wave AP 260 ajtó-ablak érintkező

Ha egy ajtó vagy ablak nyitva marad, a rendszer az adott helyiségben energiatakarékossági célból nem nyitja ki jobban a radiátorszelepeket az aktuális állásuknál. Ha az ablak a szellőztetés beállított idejének lejárta után is nyitva marad, a helyiségben a Fagyvédelmi üzemmód lép érvénybe. Ez a funkció az RRV912/ RRV918 fűtésikör-szabályozóval működtetett vezetékes beavatkozóegységekre, valamint az SSA955 vezeték nélküli radiátor szelepmozgatókra hat.

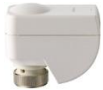

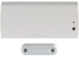

### Hűtés

A hűtés engedélyezése az adott helyiség üzemmódjától és a kevert külső levegő hőmérsékletétől függ. A helyiség nem lehet fűtési módban.

Nyitott ajtó- vagy ablakérintkező esetén a központi egység blokkolhatja az adott helyiség hűtését.

A hűtés engedélyezhető az egyes helyiségeknek vagy a teljes lakás számára (központi hűtéssel).

Az alapjelet az adott helyiség üzemmódja határozza meg (ennek a kapcsolása történhet kézzel vagy a helyiség időprogramja szerint automatikusan). A helyiség hőmérsékletét a helyiségkezelő érzékeli, az alapjel módosításának lehetőségével.

Közös 2 csöves fűtő-hűtő rendszer segítségével történő központi hűtés (egész apartman) vagy radiátor/padló hűtés (helyiségenként) esetén a hűtés szabályozása ugyanazon rendszerelemek segítségével történik, mint a fűtésé.

# A szellőztetés vezérlése

A központi egység szellőztetési időkapcsolójával 6-6 kapcsolási időpont állítható be a hét minden napjára, valamint egy további egy speciális napra. Az egyes kapcsolási időpontokban át lehet váltani a különböző szellőztetési üzemmódok (Komfort, Prekomfort, Energiatakarékos) között.

A szellőztetési fokozat szabályozása a levegő minősége, a helyiség relatív páratartalma, a lakás pillanatnyi üzemmódja (Komfort, Prekomfort, Energiatakarékos, Fagyvédelem), illetve a kiválasztott szellőztetési fokozat alapján történik. A fokozat alapjeleit a szellőztetés fűtéstől és hűtéstől független időprogramja módosítja.

A helyiség levegőjének átmeneti szennyeződése felülvezérelt szellőztetéssel orvosolható.

Rövid ideig tartó távollét esetén használható a távolléti üzemmód. Hosszabb távollét idejére a szabadság üzemmód aktiválása célszerű.

A szellőztetés vezérlése figyelembe veszi a nyitott ablakokat (ha ezek rendelkeznek ablakérintkezővel), a füstöt (ha vannak füstérzékelők) és a külső szellőztetési érintkezőket egyaránt.

Hűtés céljára alkalmazható az éjszakai hűtés egy esetleges hővisszanyerési bypass-szal a hővisszanyerés meggátolására.

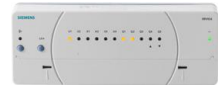

#### RRV934 multikontroller

A multikontroller segítségével szabályozhatók a szellőztetési fokozatok és a hővisszanyerési bypass. Az eszköz rendelkezik bemenettel levegőminőség- és páratartalom-érzékelő számára, valamint több univerzális bemenettel és kimenettel is.

# HMV készítés (csak QAX913)

A QAX913 központi egység szabályozza a használati melegvíz (HMV) előállítását a helyi csatlakoztatású HMV-tárolóban, vagy gondoskodik a hőtermelő szabályozóhoz vagy egy másik központi egységhez csatlakoztatott HMV tartály távműködtetéséről.

A központi egység erre a célra 7 napos HMV-időprogrammal van ellátva, melyekhez napi 6 kapcsolási időpont állítható be a Normál és a Csökkentett üzemmód közötti átváltáshoz.

A központi egység segítségével kézzel is elindítható a HMV-tartály azonnali töltése. Az aktuális melegvíz-hőmérséklet megjelenik a központi egység kijelzőjén.

### Időjárás állomás

Az időjárás-érzékelő adatokat küld a központi egységnek a külső hőmérsékletről és az atmoszférikus légnyomásról.

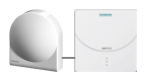

#### QAC910 időjárás-érzékelő

Az időjárás-érzékelő méri a külső hőmérsékletet és az abszolút atmoszférikus légnyomást, s a két értéket rádiós adat továbbítással elküldi a központi egységnek.

A nyugalmi képen látható a külső hőmérséklet és a légnyomás aktuális mért értéke, valamint a légnyomás-változás tendenciája. Az elmúlt 3 órában érzékelt légnyomás változás irányát nyíl jelzi.

A készülék emellett a légnyomás változásai és abszolút értékei alapján a várható időjárást (napos, részben felhős, esős) is előre jelzi. Ennek eredménye is megjelenik a nyugalmi képen. A kijelzőn a megadott tengerszint feletti magasság is látható.

A külső hőmérséklet valamint a légnyomás értékek a két információs oldalon 24 órára visszamenőleg megjeleníthetők.

# Világítás és redőnyök vezérlése (csak QAX913)

A QAX913 központi egység segítségével a világítás és a redőnyök is vezérelhetők.

### Világításvezérlés

A csatlakoztatott lámpák a központi egység vagy külső kapcsolók (transzmitterek) segítségével dimmelhetők illetve ki-be kapcsolhatók.

A különböző világítási beállítások (un. scene) helyszínként elmenthető és a későbbiekben bármikor újra aktiválható.

A világítás a kézi kapcsolás mellett a beépített időkapcsoló programja szerint is vezérelhető, vagy a jelenlét-érzékelő jele alapján illetve az eseményekhez kapcsolódóan is működtethető.

### Redőnyvezérlés

A redőnyök a központi egység vagy külső kapcsolók (transzmitterek) segítségével fokozatonként állíthatók, vagy egy gombnyomással teljesen bezárhatók vagy kinyithatók.

A redőnybeállítások (teljesen nyitva vagy csukva) üzemmódja helyszínként menthető és a későbbiekben szükség esetén újra aktiválható.

A redőnyök a kézi működtetés mellett a beépített időkapcsolóval, vagy egyes eseményekhez programozottan is vezérelhetők.

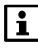

A világítás- és redőnybeállítások együtt is elmenthetők helyiségenként, és az egyes helyszíneken összehangoltan is aktiválhatók (ún. sceneenként).

### Világítás és redőnyök kezelése

A világítás és a redőnyök a központi egység funkcióbillentyűivel vezérelhetők.

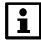

Az ilyen működtetés előfeltétele, hogy a világítás és a redőnyök beavatkozóegységei rendelkezzenek KNX-RF- (KRF960, KRF961, Siemens GAMMA wave vagy Hager tebis TX rádió) vagy KNX TP1összeköttetéssel.

# Felügyeleti funkciók (csak QAX913)

A QAX913 központi apartman egység ellenőrzi a csatlakoztatott ajtó és ablaknyitás érzékelőket, a füst, gáz, CO és vízbetörés érzékelőket, és szükség esetén bekapcsolja a biztonsági elzáró szerelvényeket.

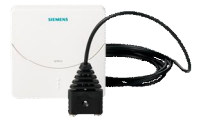

#### QFP910 vízbetörés érzékelő

A vízbetörés érzékelő észleli a víz megjelenését 2kontaktuson keresztül és vészjelzést indít. Egy rádiós jel segítségével vízbetörés riasztást továbbít a központi apartman egységhez.

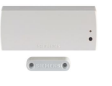

#### Wave AP 260 ajtó-ablak érintkező (rádiós)

Az ajtó-ablak érintkezők észlelik, ha az ajtó vagy ablak nyitva van, és ezt az információt rádiójel formájában továbbítják a központi apartman egységnek. Különálló digitális bemenetként is használhatók (pl. a háztartási fagyasztó ajtajának ellenőrzésére).

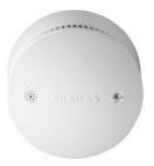

#### DELTA reflex füstérzékelő wave UNI M 255 füstérzékelő modullal

A füstérzékelő azonnal észleli a tűzből származó füstöt, és riasztást ad (villogással és hangjelzéssel, valamint a központi egységnek küldött rádiójellel). A távírányítóval lehetőség van a rendszer távműködtetésére. A különböző gombokhoz tartozó funkciók szabadon beállíthatók (On/Off beavatkozás, sürgősségi riasztás, pánik riasztás, 1 – 8 kapcsoló csoprt).

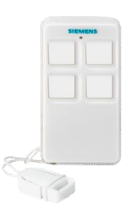

#### AFK914/C01 távirányító

A távirányító a QAX913 központi apartman egység 4 különböző funkciójának távvezérlését teszi lehetővé. Amint a megfelelő gombot lenyomják a távirányítón, az azonnal rádiós jellel küldi el a parancsot a központi apartman egységhez. A központi apartman egység ezután egy megerősítő jelzést küld vissza a távirányítónak és a LED felvillan.

# Energiafogyasztási adatok összegyűjtése

A fogyasztási adat interfész lehetővé teszi M-bus mérők és impulzusos mérők csatlakoztatását és így az általuk mért fogyasztási adatok összegyűjtését. Az összegyűjtött adatok a központi apartman egység kijelzőjén megjeleníthetők és a KNX TP1-en keresztül távkiolvasáshoz a web-szerverhez továbbíthatók (opcionális).

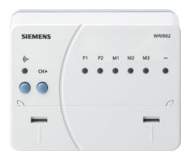

#### WRI982 fogyasztási adat interfész

Max 3 M-bus mérő és 2 impulzusos mérő csatlakoztatható minden egyes fogyasztási adat interfészhez. A fogyasztási adatok a központi apartman egységhez KNX rádiós kommunikáción keresztül vannak továbbítva.

# Riasztások

Ha hiba következik be (füstérzékelő, ablakérintkező, fűtés stb.), ennek jelzése megjelenik a központi egység kijelzőjén. Ezen kívül a központi egység hangjelzést is adhat, illetve hibaüzenetet is képes továbbítani buszon (KNX TP1) keresztül. A QAX913 központi apartman egység egy kontaktus zárásával egy külső jelző eszközt is képes aktiválni (pl. egy belső vagy egy külső szirénát).

# Eszköz felügyelete

A rendszer adott időközönként ellenőrzi a csatlakoztatott vezeték nélküli kommunikációs eszközöket. Ha nincs adásjel, vagy ha az elemek közel vannak a lemerüléshez, hibaüzenet jelenik meg a központi egység kijelzőjén.

# A rendszer elemei

A Synco<sup>™</sup> living rendszerben a következő rendszerelemek használhatók, illetve kombinálhatók vele:

#### Synco

| QAX903<br>vagy<br>QAX913 | Központi apartment egység                                                                                                    |
|--------------------------|----------------------------------------------------------------------------------------------------|
| QAW910                   | Helyiségkezelő                                                                                                    |
| <br>QAA910               | Helyiséghőmérséklet-érzékelő                                                                                                    |
| QAC910                   | ldőjárás-központ                                                                                                    |
| RRV912                   | Fűtésikör-szabályozó, 1db<br>3-pont vagy 2db 2-pont vezérlésű<br>beavatkozóegység vezérlésére                                                                                         |
| RRV918                   | Fűtésikör-szabályozó, max. 8db<br>2-pont vezérlésű beavatkozóegység<br>vezérlésére                                                                                                    |
| RRV934                   | Multikontroller<br>Szabályozhat 3 ventilátor fokozatot<br>és a hővisszanyerési bypasst, vagy 2<br>független helyiségcsoportot. Univer-<br>zális be- és kimenetekkel rendelke-<br>zik. |
| SSA955                   | Radiátor szelepmozgató                                                                                                    |
| ERF910                   | RF jelerősítő (továbbító)                                                                                                    |
| <br>KRF960               | Rádiós dugaszadapter, kapcsolás-<br>hoz                                                                                                    |

| KRF961     | Rádiós dugaszadapter, dimmeléshez<br>(csak QAX913) |
|------------|----------------------------------------------------|
| AFK914/C01 | Távírányító (csak QAX913)                          |
| QFP910     | Vízbetörés érzékelő (csak QAX913)                  |
| <br>WRI982 | Fogyasztási adat interfész                         |

#### GAMMA wave

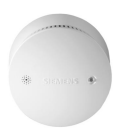

DELTA reflex füstérzékelő wave UNI M 255 füstérzékelő modullal (csak QAX913).

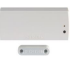

Wave AP260 ajtó- és ablakkontaktusok (vezeték nélküli)

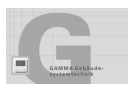

GAMMA wave világítás- és redőnykezelő beavatkozóegységek, kapcsolható aljzatok és kézi transzmitterek is használhatók (csak QAX913).

#### Hager tebis TX rádió

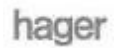

A Hager világítás és redőny beavatkozók ugyancsak használhatók (csak QAX913).

A QAX913 központi apartman egység szintén tudja vezérelni a világítást és a redőnyöket a KNX TP1-n keresztül (S-mód). Ehhez szükséges az ETS-sel (EIB eszköz szoftver) történő konfiguráció. Használjon rendszer-specifikus média csatolókat a KNX TP1 és az RF világítás és redőny komponensek közti közvetlen adatcseréhez.

# QAX9x3 központi egység Kezelő felületek

Valamennyi kezelőelem az egység előlapján található.

#### Példa: QAX913 központi apartman egység

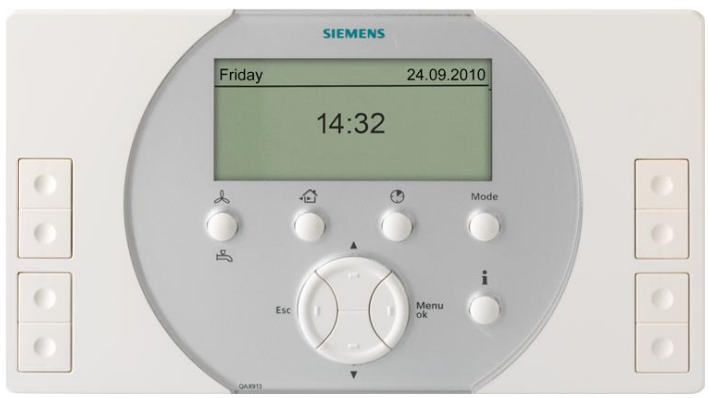

A gombok az alábbi funkciókat látják el:

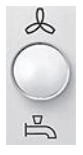

#### Szellőzés gomb, HMV gomb (csak QAX913)

A gomb a HMV és a szellőztetés funkció működtetésére szolgál. Ha a szellőztetés és a használati melegvíz készítés is be van állítva, egy kiválasztó menü jelenik meg a gomb lenyomása után a kijelzőn a megfelelő funkció eléréséhez.

A gombbal beállítható a **szellőztetési fokozat** (Auto, Off, Fokozat 1, 2, 3), illetve aktiválható a felülvezérelt szellőztetés (hosszú gombnyomással).

Csak QAX913: Kiválasztható a segítségével a **HMV üzemmódja** (Auto/Normál/Csökkentett/Védett üzemmód), illetve kézzel elindítható a HMV-tároló azonnali felfűtése (hosszú gombnyomással).

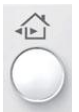

#### Távollét / Felügyelet gomb (csak QAX913)

A Távollét/Felügyelet gombbal beállítható a jelenléti állapot (jelenlét/távollét) és a felügyelet típusa (inaktív/részben ellenőrzött/teljesen ellenőrzött). Részleteket lásd a 30 és 28 oldalon (Távollét; Felügyelet).

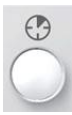

#### Lakásidőzítő gomb

Adott helyiségek időzítő funkciójának kiválasztására és aktiválására szolgál. Amikor az időzítő funkció aktív, a szobák a kiválasztott alapjel értékre (Komfort, Prekomfort vagy Energiatakarékos) vannak fűtve vagy hűtve, és a szellőztetés szabályozása is a kiválasztott alapjelnek megfelelően történik.

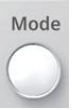

#### Mode (Üzemmód) gomb

A lakásra vonatkozó üzemmód (Auto/Komfort/Prekomfort/Energiatakarékos/Védett üzemmód) kiválasztására szolgál. A lakás üzemmódja a helyiségszabályozásramode és a szellőztetésre van hatással.

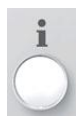

#### Info gomb

Az információs lapok görgetésére, menüszinten pedig a súgó megnyitására szolgál.

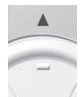

#### Fel gomb

Felfelé léptetés egy menüszinten belül, információs lapok lapozása hátrafelé, valamint értékek beállítása (növelése).

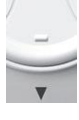

#### Le gomb

Lefelé léptetés egy menüszinten belül, információs lapok lapozása előre, valamint értékek beállítása (csökkentése).

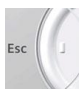

#### Esc gomb

Visszatérés az egy szinttel feljebb lévő menübe, kilépés a főmenüből, illetve érték bevitelének elvetése.

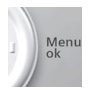

#### Menu/ok gomb

A főmenü megnyitása, belépés az egy szinttel lejjebb lévő menübe, illetve a bevitt érték megerősítése.

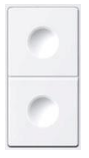

#### 1-4. funkcióbillentyű-pár (csak QAX913)

Az üzembe helyezéskor megadott kapcsolásicsoport-funkciók (pl. lámpák kapcsolása vagy tompítása) aktiválására, illetve előre megadott információs lapok előhívására szolgálnak.

#### Univerzális gombok a QAX913 központi apartman egységen:

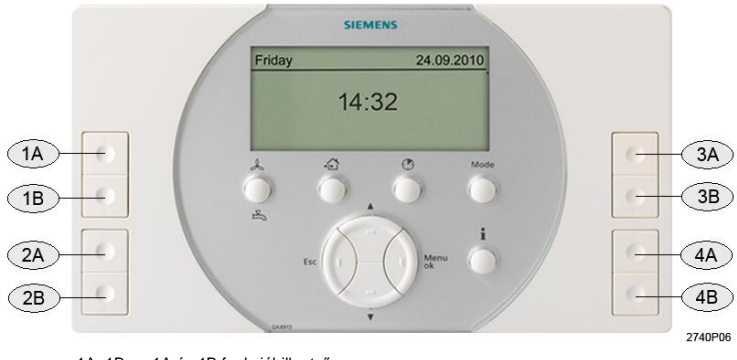

| 1A, 1B | 1A és 1B funkcióbillentyű |
|--------|---------------------------|
| 2A, 2B | 2A és 2B funkcióbillentyű |
| 3A, 3B | 3A és 3B funkcióbillentyű |
| 4A. 4B | 4A és 4B funkcióbillentvű |

Bármely gomb megnyomására egy rövid időre bekapcsol a kijelző háttérvilágítása.

i

Az Esc, a Menu/ok, a Fel/Le vagy az Infó gomb megnyomása esetén a háttérvilágítás bekapcsolásán kívül semmi egyéb változás nem történik a kijelzőn.

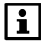

A háttérvilágítás fényereje az egyedi igényeknek megfelelően módosítható (lásd 78. oldal).

# Kijelző

A kijelzőn számos különböző elem jelenhet meg. Az alábbi példán egy menü látható.

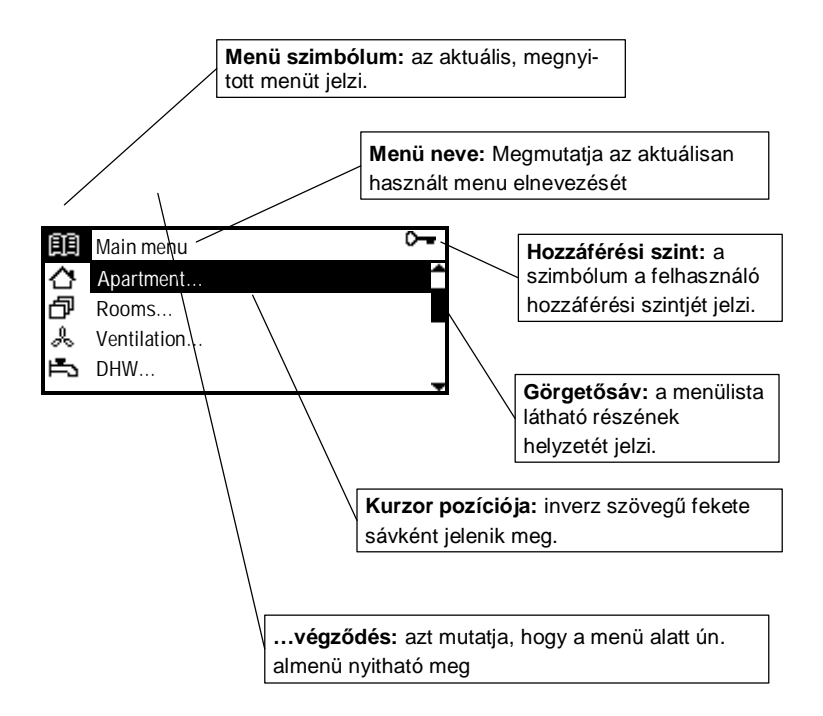

### Navigáció a kijelzőn / információ az elérési útvonalakról

A navigáció a **Fel/Le**, a **Menu/ok** és az **Esc** gombokkal történik ((lásd a kezelőelemek ismertetését a 19.oldalon).

A funkciók ismertetésében az adott funkció helyét *dőlt betűkkel*, elérési útvonal formájában adjuk meg.

Példa: Főmenü > Pontos idő/dátum

A funkció eléréséhez a nyugalmi képen nyomja meg a **Menu/ok** gombot (megnyílik a főmenü). Ezután válassza ki a "Pontos idő/ dátum" elemet a **Fel/Le** gombokkal, és nyomja meg a **Menu/ok** gombot.

Ezzel megnyitotta a "Pontos idő/dátum" funkciót, és a **FEL/Le** gombokkal kiválaszthatja módosítani kívánt paramétert (pontos idő, dátum, év). A paraméter-beállítás alapelveit a 25. oldalon ismertetjük.

A nyugalmi képhez az Esc gomb többszöri megnyomásával térhet vissza.

### Szimbólumok a kijelzőn

#### Fűtési állapotok / Hűtési állapotok

| ×          | Komfort üzemmód           | etur 🕒   | Automatikus működés   |
|------------|---------------------------|----------|-----------------------|
| Ř-         | Prekomfort üzemmód        | MAN      | Kézi működtetés       |
| C          | Energiatakarék. üzemmód   | <u> </u> | Fűtés üzemmód         |
| $\bigcirc$ | Védett üzemmód            | *        | Hűtés üzemmód         |
| 0          | Apartment időzítő funkció | 4        | Nyári működés         |
|            | aktív                     |          |                       |
| Ľ.         | Alapjel-korlátozás        | ÎШ       | Előremenő hőmérséklet |

#### Szellőztetési állapotok

| ~  | Szellőztetés kikapcsolva            |            | Automatikus üzemmód |
|----|-------------------------------------|------------|---------------------|
| Å, | 1. ventilátorfokozat                | ※          | Komfort üzemmód     |
|    | működésben *                        |            |                     |
| Å  | 2. ventilátorfokozat                | Ř          | Prekomfort üzemmód  |
|    | működésben *                        |            |                     |
| Å  | <ol><li>ventilátorfokozat</li></ol> | C          | Energiatakarékos    |
|    | működésben *                        |            | üzemmód             |
| *  | Kandalló üzemmód                    | $\bigcirc$ | Védett üzemmód      |

\* Felülvezérelt szellőztetés esetén a megfelelő fokozatjelzés villog.

#### HMV-üzemállapotok (csak QAX913)

| Ĵ          | Normál működés               |        | Automatikus működés                                             |
|------------|------------------------------|--------|-----------------------------------------------------------------|
| <u> </u>   | Csökkentett működés          | MRN    | Kézi működtetés                                                 |
| ۲          | HMV-védelem                  | ۵<br>۱ | Villog: aktív a kézzel<br>felüvezérelt azonnali<br>HMV-készítés |
| <b>Þ</b> ъ | HMV készítés<br>engedélyezve |        |                                                                 |

#### Egyéb üzemállapotok

| Д, | Hiba                | Ç           | Távollét      |
|----|---------------------|-------------|---------------|
| ÷  | Villog: hiba,       | 2           | Jelenlét      |
|    | nyugtázás szükséges |             |               |
| Ô  | Szabadság üzemmód   | $\boxtimes$ | Speciális nap |

#### Felügyelet (csak QAX913)

| ŋ          | Ajtó nyitva                   | 년   | Ablak nyitva                   |
|------------|-------------------------------|-----|--------------------------------|
| <br>()>    | Villog: felügyelt ajtó nyitva | (B) | Villog: felügyelt ablak nyitva |
| <u>[</u> ? | Ajtó állapota ismeretlen      | 빗   | Ablak állapota ismeretlen      |
|            | Részben ellenőrzött           | þ   | Teljesen ellenőrzött           |
|            | ablakok/ajtók                 |     | ablakok/ajtók                  |

#### Hőmérsékletek, légnyomás és várható időjárás

| 企          | Belső hőmérséklet         | + | Nem változó légnyomás     |
|------------|---------------------------|---|---------------------------|
| 4 <b>`</b> | Külső hőmérséklet         | Ŧ | Emelkedő légnyomás        |
| *          | Várható időjárás: napos   | + | Erősen emelkedő           |
|            |                           |   | légnyomás                 |
| -¥         | Várható időjárás: részben | ŧ | Süllyedő légnyomás        |
|            | felhős                    |   |                           |
|            | Várható időjárás: esős    | + | Erősen süllyedő légnyomás |

i

Az időjárás-előrejelző szimbólumok csupán az időjárás alakulásának tendenciáját jelzik. A megbízható előrejelzés érdekében szervizszinten meg kell adni az adott hely tengerszint feletti magasságát.

#### Univerzális funkcióbillentyűk hozzárendelése (csak QAX913)

| I | Kapcsolási csoport BE  | ٢ | Világítás BE/világosítás |
|---|------------------------|---|--------------------------|
| 0 | Kapcsolási csoport KI  | Ŷ | Világítás KI/sötétítés   |
| S | Helyszín               | 습 | Redőny nyitás            |
| i | Infólapok kiválasztása | ₽ | Redőny zárás             |

#### Készülék állapot

| <b>~</b> | Üzemképes eszköz         | ¢ | Meghibásodott eszköz |
|----------|--------------------------|---|----------------------|
| Q        | Alacsony telepfeszültség |   |                      |

#### Menüszintek

| -  |                      |   |                           |
|----|----------------------|---|---------------------------|
| ĒĒ | Főmenü               |   | Szabadság/speciális napok |
|    | Apartman             |   | Pontos idő/dátum          |
| ð  | Helyiségek           | ¢ | Hibák                     |
| 6  | Helyiségcsoportok    |   | Bemenetek és kimenetek    |
| Å  | Szellőztetés         |   | Beállítások               |
| Ē  | HMV                  | i | Eszköz információ         |
|    | Kapcsolási csoportok |   | Adattárolás               |
| e  | Felügyelet           | q | Üzembe helyezés           |
| Σ  | Fogyasztási adat     |   |                           |

#### Hozzáférési szintek

| 0 <del>-</del> | Szerviz szint | 0 2 | Beüzemelői szint |
|----------------|---------------|-----|------------------|
|----------------|---------------|-----|------------------|

# Kezelés

### Nyugalmi kép

Amíg a felhasználó meg nem nyom egy gombot, a kijelzőn a nyugalmi kép látható. Ennek 6 különböző formája van, melyek eltérő részletességű információkkal szolgálnak. A nyugalmi kép kívánt formátumához szükséges beállítások leírása a 79. oldalon található.

### Információs oldalak

Ezeken a lapokon a rendszer legfontosabb adatainak összefoglalása szerepel. Az információs lapokon az értékek nem módosíthatók.

Az információs lapok az **Infó** gombbal jeleníthetők meg. Lapozni a gomb további megnyomásával lehet. Előre és hátra a **Fel/Le** gombokkal görgethet. A nyugalmi képhez az **Esc** gomb megnyomásával térhet vissza.

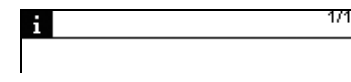

Az információs lapok szintjén az itt látható szimbólum jelenik meg a bal felső sarokban.

A jobb felső sarokban az aktuális információs lap száma, valamint az infó lapok teljes száma látható.

A következő információs lapok érhetők el:

- Ablakok/ajtók (konfigurálható)
- Külső hőmérséklet sorozat (konfigurálható)
- Levegő nyomás sorozat (konfigurálható)
- Világítás állapot (konfigurálható, csak QAX913)
- Hőmérsékletek (csak QAX913)
- Apartman
- Szellőztetés
- Helyiség (konfigurálható)

...

```
24 / 101
```

•••

- HMV (konfigurálható, csak QAX913)
- Fogyasztási adatok(konfigurálható)
- Névjegykártya (konfigurálható)
- Gomb hozzárendelés (csak QAX913, kivéve az 5-ös formátumú nyugalmi kép esetén)
- Eszköz állapot
- Hibajelzés a buszon (konfigurálható)

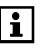

A rendelkezésre álló információs lapok típusa és száma a rendszertől függ (helyiségek száma, kapcsolási csoportok stb.).

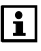

Az információs lapok a QAX913-on a megfelelően hozzárendelt funkcióbillentyűk segítségével is megjeleníthetők (lásd 60.oldal).

### Menü szintek

A nyugalmi képről a **Menu/ok** gomb megnyomásával léphet menüszintre (a főmenübe). A nyugalmi képhez az **Esc** gomb megnyomásával térhet vissza.

| ĒĒ         | Main menu   | Ŷ |
|------------|-------------|---|
| $\diamond$ | Apartment   | ^ |
| ð          | Rooms       |   |
| x          | Ventilation |   |
| £          | DHW         | - |

Megjelenik a "Főmenü" menüfejléc a hozzá tartozó szimbólummal, alatta pedig az elérhető menük listája.

# Beállítási alaplevek

Általános szabályok

Az értékek módosításához mindig egy külön ablak (szerkesztőablak) jelenik meg a kijelzőn. A módosítható rész ("kurzor") inverz formában jelenik meg.

A módosítás lépésenként hajtható végre, a **Fel/Le** gombokkal. Hosszabb gombnyomással az értékek változása felgyorsítható. A beállítás megerősítéséhez a **Menu/ok** gombot kell megnyomni. A módosítás elvetéséhez, illetve az egy szinttel feljebb lévő menübe való visszatéréshez nyomja meg az **Esc** gombot.

A következő ábrák a különböző beállítási lehetőségeket szemléltetik.

### Számérték beállítása

|      | × | Comfort  |
|------|---|----------|
| 23.0 |   | <b>▲</b> |
| 20.0 |   | 21.0 °C  |

Számérték esetén baloldalt látható a beállítási tartomány felső és alsó határa. Az aktuális beállított érték jobboldalt, inverz formában látható.

### Választás kijelölési listáról

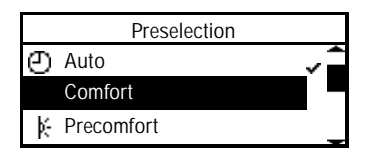

Számos funkció esetében kijelölési lista jelenik meg. A kijelölt elemet pipa (E) jelzi. A listának egyszerre csak egy eleme lehet aktív.

### Opciók kiválasztása

|        | Supervision release |   |
|--------|---------------------|---|
| Room 1 |                     |   |
| Room 2 |                     | X |
| Room 3 |                     |   |

Az opciós listán több elem is megjelölhető kereszttel, a **Menu/ok** gomb megnyomásával. Az **Esc** gomb megnyomása után megjelenik egy dialógusablak, mely lehetővé teszi az új beállítás mentését (**Menu/ok** gomb), illetve elvetését (**Esc** gomb).

### Szöveg írása és szerkesztése

|       | Room 1         |     |
|-------|----------------|-----|
| Schl_ | <b>*</b> A D   | G 🔷 |
|       | <u></u> பீ B E | Н   |
|       | € F            | ۱.  |

A **Fel/Le** gombokkal választhat a karakterkészlet elemei és a 4 állandóan látható speciális mező közül. A kiválasztott karakter vagy speciális mező megerősítéséhez nyomja meg a **Menu/ok** gombot.

A speciális mezők funkciói a következők:

- ... A karakterkészlet görgetése 9 karakterrel feljebb
- DEL Az aktuális szöveg utolsó karakterének törlése
- Szóköz beszúrása
- ... A karakterkészlet görgetése 9 karakterrel lejjebb

Az **Esc** gomb megnyomása után megjelenik egy dialógusablak, mely lehetővé teszi az új szöveg mentését (**Menu/ok** gomb), illetve elvetését (**Esc** gomb).

### Beállítási értékek és előre megadott beállítások

Üzembe helyezésekor a rendszer előre megadott beállítások formájában tölti be az aktivált paramétereket. A dokumentáció megkülönbözteti a javasolt értékeket és a gyári beállításokat.

| Javasolt érték  | A legtöbb rendszer típushoz ajánlott érték.           |
|-----------------|-------------------------------------------------------|
| Gyári beállítás | Olyan beállítás, melyet a felhasználó vagy a rendszer |
|                 | igényeinek megfelelően módosítani kell.               |

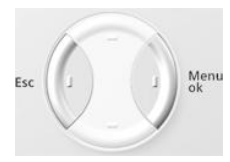

A hozzáférési szint kiválasztásához nyomja meg egyszerre az **Esc** és a **Menu/ok** gombot. Megjelenik egy előugró ablak. Válassza ki a kívánt hozzáférési szintet a **Fel/Le** gombokkal, és erősítse meg a beállítást a **Menu/ok** gombbal.

### Felhasználói szint

Felhasználói szinten a leggyakrabban használt beállítások láthatók. Ezek általában elegendők a rendszer kezeléséhez.

#### Szervizszint >--

Szervizszinten a ritkán használatos beállítások is elérhetők. A szervizszintre való átlépéshez jelszó szükséges, amennyiben be van állítva (lásd 79.oldal). A jelszó megadása után nyomja meg a **Menu/ok** gombot.

### Beüzemelői szint 02

A beüzemelői szint beállításai csak jelszó megadásával érhetők el. A funkciók leírása megtalálható a "Szerelés és üzembe helyezés" című kézikönyvben (CE1C2740en).

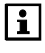

Ha beüzemelői szinten bizonyos ideig semmilyen gombot nem nyomnak meg, a központi egység automatikusan visszakapcsol a felhasználói szintre.

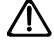

A szerviz- és a beüzemelői szint jelszavát biztonságos helyen őrizze, ahol később könnyen megtalálja őket. Ha elfelejti a szervizszint jelszavát, szakemberhez kell fordulnia. Ha a beüzemelői szint jelszavát felejti el, akkor újra kell konfigurálni a központi egységet, vagy a szervizhez kell fordulnia.

# Beállítások

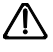

Az alább ismertetett beállításokat csak azután kell elvégezni, hogy egy szakember beüzemelte a Synco™ living rendszert.

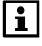

A ténylegesen használható funkcióelérési útvonalak a rendszer konfigurációjától függnek. A konfigurált rendszer kezeléséhez szükségtelen funkciók nem jelennek meg.

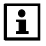

Ha egy paraméter kijelölése után megnyomja az **Infó** gombot, megjelenik az adott paraméter elérési útvonala és teljes szövege.

# Általános

# Felügyelet (csak QAX913)

### Felügyelet aktiválása a központi apartman egységen

A **Távollét/Felügyelet** gomb rövid megnyomására megjelenik a felügyeleti ablak. Ebben az ablakban a következő felügyeleti sémák közül választhat a **Távollét/Felügyelet** vagy a **Fel/Le** gombok segítségével:

| Inaktív                     | A felügyeleti funkció inaktív.                                                                               |
|-----------------------------|----------------------------------------------------------------------------------------------------|
| Részben<br>ellenőrzött<br>🎴 | A rendszer felügyeli a "Részben ellenőrzött" opciós<br>listán szereplő ablakokat (helyiségeket) és ajtókat.  |
| Teljesen<br>ellenőrzött     | A rendszer felügyeli a "Teljesen ellenőrzött" opciós<br>listán szereplő ablakokat (helyiségeket) és ajtókat. |

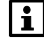

A felügyeleti ablak csak abban az esetben jelenik meg, ha engedélyezve van az ablakok és ajtók felügyelete. Lásd "A felügyelet engedélyezése" című részt a 68. oldalon

Ha a felügyelt ablakok vagy ajtók nyitva vannak és a felügyelet aktiválva van, akkor a "Kérem zárja be vagy OK?" felirat jelenik meg, és egy folyamatos hangjelzés hallható.

A felügyelet funkcióhoz beállított késleltetés ideje alatt csukhatja be a megfelelő ablakokat és ajtókat.

Az összes felügyelt ablak és ajtó becsukása után a folyamatos hangjelzést szaggatott sípolás váltja fel, melynek intervalluma a felügyelet késleltetési idejének utolsó 15 másodpercében megduplázódik.

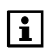

A felügyeleti késleltetés csak azután indul el, miután minden megjelenített ajtót és balkaot bezártak.

Ha a felügyeleti késleltetés nincs beállítva, a felügyelet az első ajtó bezárására aktiválódik (késleltetési idő nélkül).

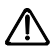

Mindkét ajtó használható a felügyelet aktiválásához, ahol az első ajtót becsukják az aktiválja a felügyeleti funkciót.

### Bypass – ajtók és ablakok nyitása

Ha a nyitott ajtókat vagy ablakokat nem kívánják felügyelni, mindegyik nyitott ajtóról illetve ablakról egy lista jelenik meg egy felügyeleti és távollét ablakban a központi apartman egységen, az alábbi üzenettel: **"Kérem zárja be vagy OK?**" Az **OK gomb** lenyomása után, az alábbi üzenet jelenik meg a központi apartman egységen: **"Figyelem! A nyitott ablakok nincsenek felügyelve**". Az **OK gomb** ismételt lenyomása után, a megjelölt ablakok és ajtók kikerülnek a felügyeleti zónából.

# A felügyelet aktiválása külső kontaktuson keresztül (pl. kulcsos kapcsoló)

Egy külső kontaktusról érkező impulzus aktiválja a felügyelet. A "Minden felügyelve" funkció aktiválódik a felügyelet késleltetésének beállításától függően vagy azonnal (a késleltetés nincs beállítva "---") vagy a beállított idő után (lásd 67.oldal). Azok az ajtók és ablakok, amelyek nyitva vannak a felügyelet bekapcsolásakor kívül kerülnek a felügyelt részből (lásd 28.oldal).

A felügyelet állapota megjeleníthető pl. a külső kontaktusra csatlakoztatott LED-del, így jelezve az akítv felügyeleti állapotot.

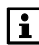

A "Részleges felügyelet" külső kontaktusról nem aktiválható.

### Felügyelet aktiválása távirányítóval

Nyomja le a távirányító egyik gombját a "Minden felügyelve" funkció bekapcsolásához. A felügyelet késleltetés nélkül bekapcsol, és minden nyitott ajtó ill. ablak kikerül a felügyelet hatálya alól. A központi apartman egység egy megerősítő jelzést küld a távirányítónak a felügyelet aktiválását követően (lásd 91.oldal).

A megfelelő színű ellenőrző LED-ek jelzik a távirányítón, hogy a felügyelet aktív-e vagy sem, illetve volt-e olyan ajtó vagy ablak, amely nyitva volt a felügyeleti funkció bekapcsolásakor.

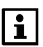

A "Részleges felügyelet" funkció távirányítóról nem aktiválható

### Felügyelet aktiválása a web-en keresztül

A felügyelet ("Minden felügyelve" és "részlegesen felügyelve") távolról is aktiválható web-en keresztül. A felügyelet ekkor azonnal bekapcsol (nincs késleltetés). Azok az ajtók és ablakok, amelyek nyitva vannak a felügyelet bekapcsolásakor kívül kerülnek a felügyelt részből (lásd 28.oldal)

A felügyelet állapota a web-en keresztül lekérdezhető, annak biztosítására, hogy a felügyelet aktív.

### Általános tudnivalók

Ha egy felügyelt ajtó vagy ablak kinyílik a felügyelet aktív időszakában, egy megfelelő hibaüzenet jelenik meg és más előre beállított folyamatok indulhatnak.

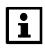

Az ajtók/ablakok kinyitása miatti hibaüzenet az alábbi módokon szűntethető meg:

- A felügyelet típusának megváltoztatásával (Inaktív/részlegesen felügyelt/teljesen felügyelt).
- Egy külső kontaktus újra aktiválásával.
- Távirányítóról.
- Web-ről.

A beállításoktól függően, ez ugyancsak megszakíthat folyamatokat, előre beállított mechanizmusokat.

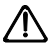

Ha egy ablak nyitva van a felügyelet bekapcsolásakor, akkor ezután azt az ablakot szabadon lehet nyitni/csukni (pl. szél miatt) a nélkül, hogy riasztást váltana ki a rendszeren. Ha a felügyelet bekapcsolása közben egy ajtó van nyitva, akkor az ajtót nyitva is hagyhatják, és nem fog bekövetkezni riasztás. Ugyanakkor ha az ajtót becsukják, akkor az ajtó felügyelete is azonnal aktiválódik.

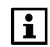

Részletes leírások:

Távirányító használata, 91.oldal Kapcsoló csoport aktiválása egy esemény során, 62.oldal A felügyelet késleltetésének beállítása, 67.oldal Esemény jelző és állapot kimenet, 69.oldal Jelző szignál időtartama és állapot kimenet, 70.oldal

### Felügyelet kikapcsolása

A felügyelet kikapcsolható:

- A központi apartman egységről
- Külső kontaktussal
- Távírányító használatával
- Web-en keresztül

# Absence

Ha néhány órára távozik otthonából, a **Távollét/Felügyelet** gomb megnyomásával tájékoztathatja erről a központi egységet. Ha a felügyeleti mód be van állítva, a **Távollét/Felügyelet** gomb rövid megnyomására megjelenik a felügyeleti ablak, melyben a **Fel/Le** gomb segítségével kiválasztható az "Inaktív", "Minden felügyelve" vagy a "Részlegesen felügyelve" üzemmód.

A távollét ablak megjelenése után kiválasztható a "Távollét" vagy a "Jelenlét". Ha a "Távollét" beállítást választja, a kijelzőn csak a távollét szimbóluma lesz látható.

A **Távollét/Felügyelet** gomb újabb megnyomására ismét megjelenik a felügyeleti ablak, majd ezt követve a távollét ablak. Nyomja le a **Távol-Iét/Felügyelet** gombot 0.4 s-nál hosszabb időre a távollét ablak azonnali megnyitásához. A "Jelenlét" funkció érvényteleníti a távollét funkciót és minden kapcsolódó jelenséget.

A távollét üzemmódnak az alábbi hatásai vannak a rendszerre vonatkozóan:

- A távollét ideje alatt a rendszer a távollét esetére beállított üzemmódnak megfelelően szabályozza a fűtési, hűtési, szellőztetési és HMV-funkciókat.
- Megkezdődik egy jelenlét-szimulációs program (ha be van állítva).
- A "Távollét be" eseményre beállított kapcsolási csoportok ennek megfelelően aktiválódnak (kapcsolás/tompítás, redőnyök nyitása/zárása, üzemállapotok, stb.).

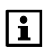

További részletek a következő oldalakon olvashatók: Helyiségüzemmód távollét idején, 38.oldal Szellőztetési üzemmód távollét idején, 49.oldal HMV-üzemmód távollét idején, 57.oldal Kapcsolási csoportok jelenlét-szimulációs beállításai, 62.oldal A Távollét aktiválható illetve kikapcsolható nem csak a központi apartman egységen keresztül, hanem (lásd 68.oldal):

- Külső kontaktuson keresztül (kulcs kontaktus)
- Táviránvítóval
- Web-en keresztül

# Lakás

# Lakás időzítő funkció

A Lakásidőzítő gomb (()) megnyomásával beállíthatja, hogy a fűtés/hűtés és szellőzés az Ön által megkívánt "Komfort", "Prekomfort" vagy "Energiatakarékos" üzemmódban működjön a beállított időszakokban. A gomb megnyomása után megjelenik a lakásra vonatkozó időzítő ablaka. A nyilak vagy a Lakásidőzítő gomb használatával a kívánt időszakok (0..96 h) az időzítő funkción belül a lakásra beállíthatók.

A Lakás időzítő ablakának megnyitását követően lehetőség van a kívánt "Komfort", "Prekomfort" vagy "Energiatakrékos" üzemmód aktiválására.

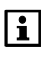

Az egyes szobák esetében külön be lehet állítani, hogy érvényes be legyen-e rájuk a lakásidőzítő funkció (lásd "A lakásidőzítő hatása" című részt a 43.oldalon).

A lakásidőzítő funkció a következő útvonalon is elérhető:

Főmenü > Apartman > Apartman működési mód > Apartman időzítő:

Főmenü > Apartman > Apartman működési mód > Időzítő műk mód:

| Komfort<br>※               | A kiválasztott helyiségek és a szellőztetés szabályozá-<br>sa a beállított Komfort alapjelnek megfelelően történik a<br>beállított időzítő időtartama alatt.          |
|----------------------------|----------------------------------------------------------------------------------------------------|
| Prekomfort<br>∦∹           | A kiválasztott helyiségek és a szellőztetés szabályozá-<br>sa a beállított Prekomfort alapjelnek megfelelően törté-<br>nik a beállított időzítő időtartama alatt.     |
| Energiatakarék<br>os<br>(( | A kiválasztott helyiségek és a szellőztetés szabályozá-<br>sa a beállított Energiatakarékos alapjelnek megfelelően<br>történik a beállított időzítő időtartama alatt. |

Ha szeretné lekapcsolni a lakásidőzítőt még a beállított idő letelte előtt, nyomja le a Lakásidőzítő gombját ismét, és állítsa az időt "0 h"-ra.

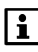

A lakásidőzítő funkció kikapcsolása indítás/lekapcsolás szabályozás optimalizálás nélkül következik be.

Abban az esetben, ha a működési módot manuálisan átkapcsolják az Mode gombbal, akkor a lakásidőzítő programja ugyancsak kikapcsol.

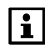

A lakásidőzítő funkció előnyt élvez a távollét funkcióval szemben.

31 / 101

# Lakás üzemmódja

A **Mode** (Üzemmód) gomb megnyomására megjelenik az üzemmódválasztó előugró ablak. Ezen a **Fel/Le** vagy a **Mode** gomb segítségével kiválasztható a kívánt üzemmód (fűtés, hűtés, szellőztetés) a lakásra vonatkozóan.

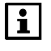

A központi egység kijelzőjén Kézi mód esetén a MAN felirat, valamint a kézzel beállított lakásüzemmód szimbóluma látható. A kiválasztott lakásüzemmód az automatikus módra való visszakapcsolásig érvényes.

A lakás üzemmódja a következő útvonalon is kiválasztható:

Főmenü > Apartman > Apartman működési mód > Előválasztás:

| Auto<br>🕘  | A helyiségek szabályozó körei és a szellőztetés az ér-<br>vényes működési módnak megfelelő alapjelüket tartják<br>fenn. A társított időprogramok, valamint a szabadság<br>idejére, illetve speciális napok programja aktív. |
|------------|----------------------------------------------------------------------------------------------------|
| Comfort    | Valamennyi helyiség és a szellőztetés a saját Komfort                                                                                                    |
| 茶          | alapjele szerint működik.                                                                                                    |
| Precomfort | Valamennyi helyiség és a szellőztetés a saját                                                                                                    |
| ∦∹         | Prekomfort alapjele szerint működik.                                                                                                    |
| Economy    | Valamennyi helyiség és a szellőztetés a saját Energia-                                                                                                    |
| ((         | takarékos alapjele szerint működik.                                                                                                    |
| Protection | Valamennyi helyiség és a szellőztetés a saját Védett<br>alapjele szerint működik.                                                                                                    |

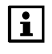

A rendszer csak akkor veszi figyelembe az egyes helyiségekhez tartozó üzemmódokat, ha a lakás üzemmódja "Auto".

# Üzemmód kapcsolás érintkezővel

Kiválaszthatja, hogy a külső üzemmódkapcsoló (pl. telefonos távvezérlő távkapcsolója) érintkezőjének zárása esetén milyen lakásüzemmódra kapcsoljon a szabályozó.

Amikor az üzemmódérintkező zárt helyzetbe kapcsol, a beállított üzemmód aktíválódik a fűtésre-hűtésre és a szellőztetésre vonatkozóan.

A külső kapcsolóval történő üzemmódváltás minden egyéb előre beállított üzemmód beállítást felülvezérel.

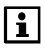

Az "üzemmódérintkező" bemeneti funkcióját a rendszer üzembe helyezésekor megfelelően konfigurálni kell. Egyazon üzemmódérintkező használatos a fűtés-hűtés, a szellőztetés és a HMV vezérlésére.

Főmenü > Apartman > Apartman működési mód >Üzemmód kontaktus:

|                  | Az üzemmód érintkező nincs hatással az apartman műkö-<br>dési módjára                                                                                 |
|------------------|----------------------------------------------------------------------------------------------------|
| Comfort<br>读     | Valamennyi helyiség és a szellőztetés a saját Komfort alap-<br>jele szerint működik, amikor a kontaktus zárt állapotban van.                          |
| Precomfort<br>∦∹ | Valamennyi helyiség és a szellőztetés a saját Prekomfort<br>alapjele szerint működik, amikor a kontaktus zárt állapotban<br>van.                      |
| Economy<br>《     | Valamennyi helyiség és a szellőztetés a saját Energiataka-<br>rékos alapjele szerint működik, amikor a kontaktus zárt álla-<br>potban van.            |
| Protection       | Valamennyi helyiség és a szellőztetés a saját Védett alapje-<br>le szerint működik, amikor a kontaktus zárt állapotban van<br>(ez a gyári beállítás). |

# A fűtés nyári működése

Válassza ki, mikor kapcsoljon át a fűtési rendszer nyári működésre. Ekkor valamennyi helyiségben a Védett üzemmód lép érvénybe, a szelepek a nyári működéshez beállított helyzetbe állnak, a HMK készítés pedig elektromos fűtőbetét használatára kapcsol (ha van ilyen telepítve).

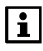

Ha a nyári működésre való átkapcsolás külső kapcsoló segítségével történik, akkor ennek a paraméternek nincs hatása (rejtett). A "Nyári működés" bemeneti funkciót a rendszer üzembe helyezésekor megfelelően kell konfigurálni.

Főmenü > Apartman > Nyári működés > Előválasztás:

| Auto   | Automatikus átváltás a nyári és a téli működés között vagy a<br>külső hőmérséklet fűtési határértékének elérése esetén vagy<br>a beállított dátum elérésekor (nyár kezdete, nyár vége, lásd<br>33.oldal) (gyári beállítás). |
|--------|----------------------------------------------------------------------------------------------------|
| Winter | Folyamatos téli üzemmód.                                                                                                    |
| Summer | Folyamatos nyári üzemmód.                                                                                                    |

# A téli / nyári üzemmód állapota

A fűtési rendszer aktuális működési állapota (nyári/téli működés) a következőképpen kérdezhető le:

Főmenü > Apartman > Nyári működés > Állapot:

### A nyár kezdete és vége

A fűtési rendszer a nyár kezdetének napjától a nyár végének napjáig a nyári működés szerint üzemel, feltéve hogy a fűtési üzemmód beállítása "Auto" (lásd 33.oldal), és nem teljesül egyéb átváltási feltétel (pl. a külső hőmérséklet fűtési határértéke). ← Főmenü > Apartman > Nyári működés > Nyár kezdete:

Gyári beállítás 01.01. (inaktív)

Főmenü > Apartman > Nyári működés > Nyár vége:

Gyári beállítás 01.01. (inaktív)

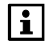

Ha a nyár kezdetének és végének beállított dátuma egybeesik, akkor nem aktív a nyári és a téli működés közötti dátumfüggő átváltás.

### Hűtés engedélyezése

Állítsa be, hogy engedi-e, és ha igen akkor mikor a hűtési üzemmódot.

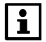

Ha a hűtésre való átkapcsolás külső kapcsoló segítségével történik, akkor ennek a paraméternek nincs hatása (rejtett). A "Hűtés engedélyezése" bemeneti funkciót a rendszer üzembe helyezésekor megfelelően konfigurálni kell.

Főmenü > Apartman > Hűtés engedélyezése > Előválasztás:

| Auto              | Az automatikus hűtési üzemmód aktiválódik, ha a külső hő-<br>mérséklet értéke meghaladja a hűtési határértéket, vagy ha<br>elérkezik a beállított dátum (hűtés engedélyezé kezdete/vége,<br>lásd 34.oldal) (gyári beállítás). |
|-------------------|----------------------------------------------------------------------------------------------------|
| Tiltva            | A hűtési üzemmód nincs engedélyezve.                                                                                                    |
| Engedé-<br>lyezve | A hűtési üzemmód engedélyezve van.                                                                                                    |

### Hűtési mód engedélyezése

A hűtés aktuális működési állapota (engedélyezve/tiltva) a következőképpen kérdezhető le:

Főmenü > Apartman > Hűtés engedélyezése > Állapot:

### Hűtés engedélyezés kezdete és vége

A hűtési üzemmód az engedélyezett időszak kezdetétől a végéig tart, feltéve hogy a hűtés engedélyezése üzemmód beállítása "Auto" (lásd 33.oldal), és nem vezérli felül egyéb átváltási feltétel (pl. a külső hőmérséklet hűtési határértéke).

 Főmenü > Apartman > Hűtés engedélyezése > Hűtés engedélyezés kezdete:

Gyári érték 01.01. (inaktív)

 Főmenü > Apartman > Hűtés engedélyezése > Hűtés engedélyezés vége:

| Gyári érték | 01.01. (inaktív) |
|-------------|------------------|
|-------------|------------------|

Ha a hűtés engedélyezés kezdetének és végének beállított dátum egybeesik, akkor nem aktív a hűtést engedélyezett működés közötti dátumfüggő átváltás.

### Antilime funkció

A szelepek és szivattyúk berágódás elleni védelme érdekében a szabályozó rendszeres időközönként teljesen kinyitja az összes szelepet, és lépésenként, előre meghatározott időpontokban aktiválja az egyes csatlakoztatott szivattyúkat.

- Főmenü > Apartman > Antilime > Antilime funkció:

|                       | Soha: Az antilime funkció inaktív.                      |
|-----------------------|---------------------------------------------------------|
| Teljes évben          | Az antilime funkció egész évben aktív (gyári beállítás) |
| Téli üzem-<br>módban  | Az antilime funkció csak télen aktív                    |
| Nyári üzem-<br>módban | Az antilime funkció csak nyáron aktív                   |

- Főmenü > Apartman > Antilime > Hétköznapok:

| Hétfő    | Az antilime funkció Hétfőn aktív (gyári beállítás) |
|----------|----------------------------------------------------|
|          |                                                    |
| Vasárnap | Az antilime funkció Vasárnap aktív                 |

#### - Főmenü > Apartman > Antilime > Időpont:

Gyári beállítás 10:00

### A fűtési külső hőmérsékleti határérték

Beállítható az a külső hőmérséklet (-5...25 °C), amely alatt engedélyezve lesz. a fűtés. E hőmérséklet fölött a rendszer blokkolni fogja a fűtési módot. A külső hőmérséklet fűtési határértéke szolgál egyúttal a nyári működésre való átkapcsolásra is.

• Főmenü > Apartman > Beállítások > OT fűtési határérték:

```
Gyári beállítás --- (Inaktív – nincs fűtési korlát)
```

Beállítható az a külső hőmérséklet (0...50 °C), amely felett engedélyezve lesz a hűtés. E hőmérséklet alatt a rendszer blokkolni fogja a hűtési módot.

← Főmenü > Apartman > Beállítások > OT hűtési határérték:

Gyári beállítás --- (Inaktív – nincs hűtési korlát)

# 1 – 12 helyiség

### Helyiségekre vonatkozó üzemmódok

Az egész lakásra vonatkozó üzemmódok mellett az egyes helyiségek önálló üzemmód-beállítással is rendelkeznek, melyek igény szerint aktiválhatók.

Főmenü > Helyiségek > Helyiség X > Helyiség üzemmód > Előválasztás:

| Auto<br>🕘        | A helyiség szabályozása az időprogram, valamint a sza-<br>badság idejére, illetve speciális napokra vonatkozó prog-<br>ram szerint történik. |
|------------------|----------------------------------------------------------------------------------------------------|
| Comfort<br>☆     | A helyiséget a Komfort alapjelre szabályozza.                                                                                                |
| Precomfort<br>∦∹ | A helyiséget a Prekomfort alapjelre szabályozza (rövid idejű távollét idejére, pl. vásárlás idejére).                                        |
| Economy<br>《     | A helyiséget az Energiatakarékos alapjelre szabályozza (pl. éjszakai visszaállás).                                                           |
| Protection       | A helyiséget a Védett alapjelre szabályozza (hosszabb<br>idejű távollét idejére, pl. szabadság idejére).                                     |

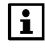

A rendszer csak akkor veszi figyelembe az egyes helyiségekhez beállított üzemmódot, ha a lakás üzemmódja "Auto".

# A helyiség üzemmódjának állapota

Az adott helyiségben érvényes üzemmód állapota megjeleníthető.

Főmenü > Helyiségek > Helyiség X > Helyiség üzemmód > Állapot:

# A helyiség üzemmódjának oka

Ha valamelyik helyiség aktuális üzemmódja nem felel meg az igényeinek, megjelenítheti, mi okból választotta a rendszer a kérdéses üzemmódot:

Főmenü > Helyiségek > Helyiség X > Helyiség üzemmód > Indok:

A helyiség üzemmódjának kiválasztásában az alábbi funkciók és tényezők játszhatnak szerepet:

- Üzembehelyezés
- Távollét, szabadság, speciális napok

36 / 101
- Időprogram
- Helyiség üzemmódja, lakás üzemmódja, üzemmód váltó kontaktus
- Helyiség és lakás időzítője
- Nyár
- Optimalizált start/stop vezérlés
- Nyitott ablak
- Hűtés tiltása

### Rendszer üzemmódja

Az egyes helyiségek beállíthatók csak fűtésre vagy csak hűtésre, illetve a kettő közötti automatikus átváltásra.

Főmenü > Helyiségek > Helyiség X > Helyiség üzemmód > Rendszer üzemmód:

| Auto  | A rendszer üzemmódjának átváltása automatikusan történik a<br>helyiség hőmérséklete és a kevert külső hőmérséklet alapján.<br>(gyári beállítás) |
|-------|----------------------------------------------------------------------------------------------------|
| Fűtés | A rendszer fűtési módban van.                                                                                                    |
| Hűtés | A rendszer hűtési módban van.                                                                                                    |

Ha a helyiségekben szabályozható légkondicionálók vannak, a rendszer egymástól függetlenül tudja fűteni, illetve hűteni az egyes helyiségeket.

Az egyes légkondicionálók vezérlése infravörös interfészen és egy Zennio modulon (KNX S-mode) keresztül történik.

#### Átváltás a fűtés és a hűtés között automatikus rendszerüzemmódban

Automatikus átváltás esetén a központi egység ellenőrzi a helyiség hőmérsékletét, és összehasonlítja azt a fűtés és a hűtés Komfort alapjelének átlagértékével ((H Cw + K Cw) / 2).

Ha a helyiség hőmérséklete legalább 0,5 °C-kal az átlagérték alatt van, akkor a fűtési mód kapcsol be.

Ha a helyiség hőmérséklete legalább 0,5 °C-kal az átlagérték felett van, akkor a hűtési mód kapcsol be.

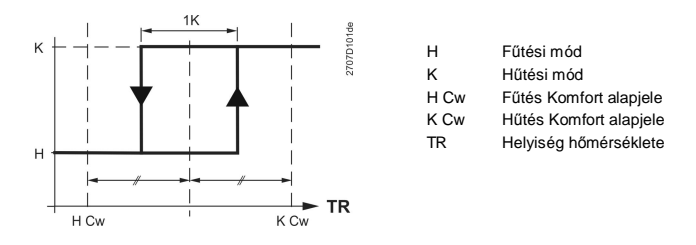

A fűtési és a hűtési rendszerüzemmód között csak akkor kerülhet sor átváltásra, ha már letelt a fűtési-hűtési módváltás aktiválási ideje. Ez a gyakori átváltások elkerülésére szolgál. A központi egység második kritériumként ellenőrzi a kevert külső levegő hőmérsékletét, és összehasonlítja azt a külső hőmérséklet fűtési és hűtési határértékével (lásd 35.oldal).

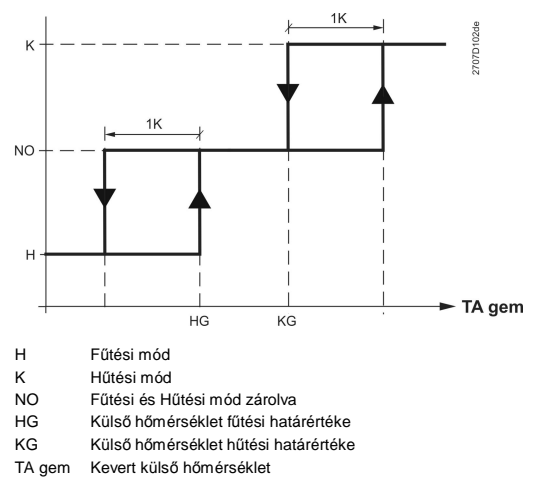

A fűtési és a hűtési mód közötti átváltásra csak abban az esetben kerül sor, ha mindkét kritérium teljesül.

### A helyiség üzemmódja távollét ideje alatt

Az üzemmód minden egyes helyiségre kiválasztható a távollét idejére (lásd 30.oldal).

| 0 <del></del> | Főmenü > Helyiségek > Helyiség X > Helyiség üzemmód > Működési |
|---------------|----------------------------------------------------------------|
|               | mód távollét alatt:                                            |

|            | A távollét nincs hatással a helyiség működési módjára.                                        |
|------------|-----------------------------------------------------------------------------------------------|
| Comfort    | A helyiség szabályozása a Komfort alapjelnek megfele-                                         |
| ※          | lően történik a távollét ideje alatt.                                                         |
| Precomfort | A helyiség szabályozása a Prekomfort alapjelnek meg-                                          |
| ∦∹         | felelően történik a távollét ideje alatt (gyári beállítás).                                   |
| Economy    | A helyiség szabályozása az Energiatakarékos alapjel-                                          |
| 《          | nek megfelelően történik a távollét ideje alatt.                                              |
| Protection | A helyiség szabályozása a Védett alapjelnek megfele-<br>lően történik a távollét ideje alatt. |

i

A rendszer csak akkor változtatja meg a helyiség üzemmódját, ha az adott helyiség távollét idejére beállított üzemmódja alacsonyabb szintű, mint a normál működés során a helyiségre vonatkozó üzemmód.

## Légkondicionáló engedélyezése

Beállítható, milyen helyiségüzemmódban történjen a légkondicionálóval való hűtés. A helyiség hűtése csak a beállított helyiségüzemmódban lesz lehetséges.

Főmenü > Helyiségek > Helyiség X > Helyiség üzemmód
 > Légkondi enegedély:

| Komfort<br><del></del> | A légkondicionáló használata a Komfort üzemmód alatt van engedélyezve (gyári beállítás). |
|------------------------|------------------------------------------------------------------------------------------|
| Prekomfort             | A légkondicionáló használata a Komfort vagy                                              |
| ∦∹                     | Prekomfort üzemmód alatt van engedélyezve.                                               |
| Enegriatakarék         | A légkondicionáló használata a Komfort vagy                                              |
| os                     | Prekomfort vagy Energiatakarékos üzemmód alatt van                                       |
| ((                     | engedélyezve.                                                                            |
| Védett                 | A légkondicionáló használata minden üzemmód alatt<br>engedélyezve van.                   |

### Helyiségek hőmérsékleti alapjele

Minden egyes helyiség esetében kiválaszthatja a kívánt alapjelet (Komfort, Prekomfort, Energiatakarékos, Védett) a fűtéshez és hűtéshez. A központi egység a lakás/helyiség kiválasztott üzemmódja, és/vagy az időprogram

Főmenü > Helyiségek > Helyiség X > Helyiség alapjelek > ...

| Fűtési üzemmód alapjelei |                      |            |                    |          |
|--------------------------|----------------------|------------|--------------------|----------|
| Működési                 | <sup>∦</sup> Komfort | Prekomfort | C Energiatakarékos | 🗇 Védett |
| mód                      |                      |            |                    |          |
| Alap                     | 21 °C                | 20 °C      | 15 °C              | 12 °C    |
| értékek                  |                      |            |                    |          |

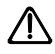

A Védett alapjel beállításakor vegye figyelembe a lakásban tartott állatokat, illetve nagy értékű anyagokat és tárgyakat (növények, festmények stb.). A túlságosan alacsony hőmérséklet helyrehozhatatlan károkat okozhat!

Ha magas hőmérsékleti alapjeleket állít be, megnövekszenek a fűtés költségei.

| Hűtési üzemmód alapjelei |                      |             |               |       |        |
|--------------------------|----------------------|-------------|---------------|-------|--------|
| Működési                 | <sup>∦</sup> Komfort | Rekomfort 🕅 | C Energiataka | rékos | Védett |
| Alap                     | 24 °C                | 28 °C       | 35 °C         | 4     | 40 °C  |
| értékek                  |                      |             |               |       |        |

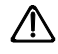

A Védett alapjel beállításakor vegye figyelembe a lakásban tartott állatokat, illetve nagy értékű anyagokat és tárgyakat (növények, festmények stb.). A túlságosan alacsony hőmérséklet helyrehozhatatlan károkat okozhat!

Ha magas hőmérsékleti alapjeleket állít be, megnövekszenek a hűtés költségei.

### A helyiségkezelő beállításának korrekciója

A központi egység kijelzőjén megjeleníthető az egyes helyiségek helyiségkezelőjén végrehajtott alapjel-korrekció (+/- 3 K):

Főmenü > Helyiségek > Helyiség X > Helyiség alapjelek > Hely.kez.újraáll.:

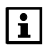

A helyiségkezelő egységen végrehajtott korrekció csak a Komfort és a Prekomfort alapjelre érvényes.

### Helyiség időprogramjának beállítása

Automatikus üzemmódban az egyes helyiségek fűtését és hűtését a központi egység szabályozza az adott helyiségre vonatkozó üzemmód, illetve az időprogram, valamint a szabadság idejére és a speciális napokra vonatkozó program alapján.

#### A hét napjának kiválasztása

Az időkapcsoló beállításához előbb válassza ki a hét napját az adott helyiséghez, amelyre a beállítások vonatkozni fognak:

Főmenü > Helyiségek > Helyiség X > Helyiség időkapcsoló > Hétköznap:

| ð          | Helyiség időkapcsoló |    |
|------------|----------------------|----|
|            | Hétfő                | ^  |
| ۵<br>۲     |                      |    |
| <i>с</i> 2 | 6 12 18              | 24 |

A hét napjai (Hé.–Va.) mellett egy speciális napra vonatkozó beállítást is meg lehet adni. A navigációhoz használja a **Fel/Le** gombokat.

#### A kapcsolási időpontok megjelenítése

A hét megfelelő napjának kiválasztása után nyomja meg a **Menu/ok** gombot az adott naphoz társított kapcsolási időpontok és alapjelek megjelenítéséhez.

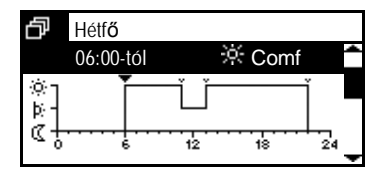

Az egyes kapcsolási pontok között a **Fel/Le** gombokkal válthat.

A kapcsolási időpontok gyári beállítása a hét minden napjára vonatkozóan 06.00 (váltás a Komfort üzemmódra) és 22.00 (váltás az Energiatakarékos üzemmódra).

#### A kapcsolási időpontok másolása

A kapcsolási időpontok végére görgetve megjelenik a "Másolás:" opció.

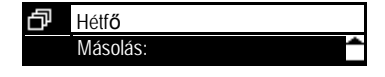

Az adott nap kapcsolási időpontjait a hét bármely egyéb napjára (illetve a speciális napokra is) átmásolhatja. Egyszerre több napra is másolhat

40 / 101

li

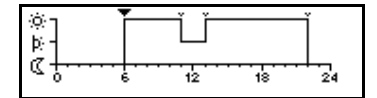

(Hé.-Pé. vagy Hé.-Va.).

#### Új kapcsolási időpontok beállítása

A hét minden napjához és a speciális naphoz egyaránt 6-6 különböző kapcsolási időpontot adhat meg és állíthat be, hogy ezekben az időpontokban változzon a helyiség hőmérsékleti alapjele.

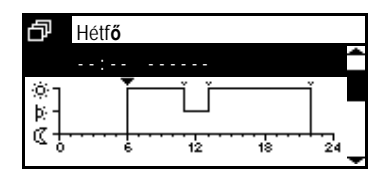

| ð        | Hétf <b>ő</b> |   | 1  |        |                   |
|----------|---------------|---|----|--------|-------------------|
|          | 06:00         | ) |    | 🔆 Komf | ^                 |
| i⊗<br>Þ⊱ | 1             |   | Ů  |        | Ť-                |
| ¢÷.      | ••••          |   | 12 | 18     | <sup>+</sup> 24 - |

Új kapcsolási időpont megadásához nyomja meg a Le gombot annyiszor, hogy üres kapcsolási időpont jelenjen meg (--:-, a meglévő kapcsolási időpontok után). Ezután nyomja meg a Menu/ok gombot.

Állítson be egy értéket 00.00 és 23.59 között a **Navigációs** gombok segítségével. A beállítás megerősítéséhez nyomja meg a **Menu/ok** gombot.

| ₽       | Hétf <b>ő</b> | • Komf    |          |
|---------|---------------|-----------|----------|
|         | 06:00-tól     | 79° Komtt | <b>^</b> |
| ¢۲<br>م | Ī             | Ů         | Í        |
| Чţ      | 6             | 12 18     | 24       |

Hétfő 06:00-tól XKomf Válassza ki azt a hőmérsékleti alapjelet (Komfort, Prekomfort, Energiatakarékos), amelyet ebben a kapcsolási időpontban szeretne aktiválni.

A beállítás befejezéséhez nyomja meg ismét a **Menu/ok** gombot. A kijelzőn ismét a menü jelenik meg.

#### Kapcsolási időpontok módosítása és törlése

| Ð       | Hótf <b>ő</b> | _     |    |        |             |
|---------|---------------|-------|----|--------|-------------|
|         | 06:00         | )     |    | 🔅 Komf | ^           |
| ý.<br>Þ | ]             |       | Ů  |        | ľ -         |
| ď       | <u></u>       | <br>5 | 12 | <br>18 | 24 <b>-</b> |

Ha módosítani szeretne egy meglévő kapcsolási pontot, válassza ki azt a Fel/Le gombokkal, majd nyomja meg a Menu/ok gombot. Az értéket a Fel/Le gombokkal módosíthatja.

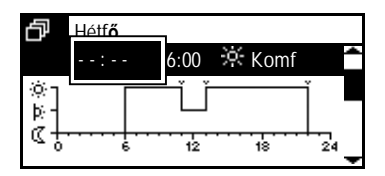

Kapcsolási időpont törléséhez nyomja meg annyiszor a **Fel/Le** gombokat, hogy "- - : - -" jelenjen meg (00.00 előtt és 24.00 után).

#### Helyiség időprogramjának átmásolása egy másik helyiségre

A hétköznapok kapcsolási időpontjainak végére görgetve megjelenik a "Másolás:" opció.

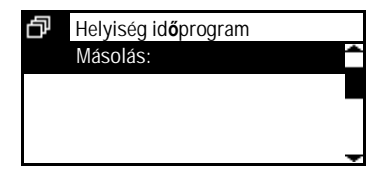

Az adott helyiség időprogramját át tudja másolni bármelyik másik helyiségre is (1.helyiség –12.helyiség).

### Helyiség hőmérsékletének aktuális értéke

A központi egység kijelzőjén megjeleníthető a helyiség hőmérsékletének aktuális értéke:

Főmenü > Helyiségek > Helyiség X > Helyiség állapot > Helyiséghőm.akt.ért:

### Helyiség aktuális hőmérsékleti alapjele

A helyiség aktuális hőmérsékleti alapjele lekérdezhető:

Főmenü > Helyiségek > Helyiség X > Helyiség állapot > Aktuális RT alapjel:

### Szelepállás

Az egyes helyiségekre vonatkozóan lekérdezhető a pillanatnyi szelepállás (0– 100%-os nyitottság):

Főmenü > Helyiségek > Helyiség X > Helyiség állapot > Szelepállás:

### Hűtés engedélyező kimenet

Lekérdezhető az egyes helyiségek hűtés engedélyező kimeneteinek pillanatnyi állapota (be/ki) az alábbiak szerint:

Főmenü > Helyiségek > Helyiség X > Helyiség állapot > Hűtés eng kimenet:

### Légkondicionáló

Lekérdezhető az egyes helyiségek légkondicionálóinak pillanatnyi állapota (be/ki) az alábbiak szerint:

Főmenü > Helyiségek > Helyiség X > Helyiség állapot > Légkondicionáló:

### A rendszer üzemállapota

A rendszer pillanatnyi üzemállapota (automatikus/fűtés/hűtés) az egyes helyiségekre vonatkozóan lekérdezhető:

Főmenü > Helyiségek > Helyiség X > Helyiség állapot > Rendszer működés:

### Economy emelés

Az Economy emelés állapota (inaktív/aktív) az egyes helyiségekre vonatkozóan lekérdezhető:

Főmenü > Helyiségek > Helyiség X > Helyiség állapot > Eco emelés:

### Alapjel korlátozás

Az alábbi funkcióelérési útvonalon leellenőrizheti, hogy aktív-e a helyiségre vonatkozóan az alapjel-korlátozás (Inaktív/Aktív).

Főmenü > Helyiségek > Helyiség X > Helyiség állapot > Alapjel korlátozás:

### A lakásidőzítő hatása

Meghatározhatja, hogy a központi egység lakásidőzítő funkciója (lásd 31.oldal) érvényes legyen-e az egyes helyiségekre.

 Főmenü > Helyiségek > Helyiség X > Helyiség beállítások > Ap időzítő hatás:

| Nem  | Az apartman időzítő nem hat a helyiségre.               |
|------|---------------------------------------------------------|
| lgen | Az apartman időzítő hat a helyiségre (gyári beállítás). |

### Optimalizált start/stop vezérlés

Az optimalizált start/stop vezérlés funkció a beprogramozott időpontokhoz képest előrehozza az üzemmódváltások idejét, figyelembe véve a ház termodinamikáját (a felfűtési és lehűlési időt). Ennek köszönhetően pontosan a beprogramozott időpontban (pl. a szabadság idejének végén) következik be a kívánt hőmérséklet elérése.

Ha mégsem így (hanem túl korán vagy túl későn) következik be, akkor a rendszer új átkapcsolási időt számít ki, és a következő napon ezt alkalmazza. Az optimalizált start/stop vezérlés valamennyi üzemmódváltásnál használható, kivéve a Prekomfort és a Komfort mód közötti váltást:

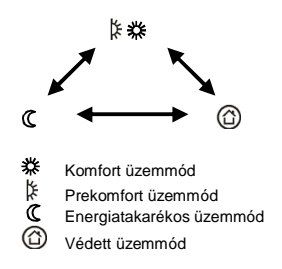

Az optimalizálási idő (a váltás előrehozatala) egy megadott értékkel korlátozható, külön az optimális start és az optimális stop vezérlése számára (optimális start: max. 48 óra; optimális stop: max. 06.00 óra).

Az optimalizálási időt ---- vagy 00.00 értékre állítva kikapcsolhatja a funkciót.

Főmenü > Helyiségek > Helyiség X > Helyiség beállítások
 MűkStartVez max:

Főmenü > Helyiségek > Helyiség X > Helyiség beállítások
 MűkStopVez max:

```
Gyári beállítás 00.00 (nincs)
```

Az apartman időzítő funkció start/stop optimalizálás nélkül fejeződik be.

### Helyiség hőmérsékletének felügyelete

A szabályozó képes az egyes helyiségek hőmérsékletének folyamatos felügyeletére. Ha a helyiség hőmérséklete a "Max hőm. riasztás" érték (0–35 °C) fölé emelkedik, vagy a "Min hőm. riasztás" (0–35 °C) érték alá süllyed, hibaüzenet jelenik meg. A "----" beállítással kikapcsolható az adott helyiség hőmérsékletének felügyelete.

Főmenü > Helyiségek > Helyiség X > Helyiség beállítások
 > Max hőm riasztás:

Gyári beállítás --- (nincs)

Főmenü > Helyiségek > Helyiség X > Helyiség beállítások
 > Min hőm riasztás:

Gyári beállítás --- (nincs)

### Szellőztetés funkció

Ha a központi egység nyitott ablakot észlel, aktiválja a szellőztetés funkciót megfelelő helyiségben. Ebben az esetben a radiátor szabályozószelepe nem

nyitható ki jobban az aktuális állásánál, akkor sem, ha a helyiségben csökken a hőmérséklet.

Ha az ablak a szellőztetés beállított idejének lejárta után is nyitva marad, a helyiségben a Védett üzemmód lép érvénybe.

A szellőztetés funkció azonnal kikapcsol, amint az adott helyiség valamennyi ablakérintkezője ismét zárt állapotba kerül.

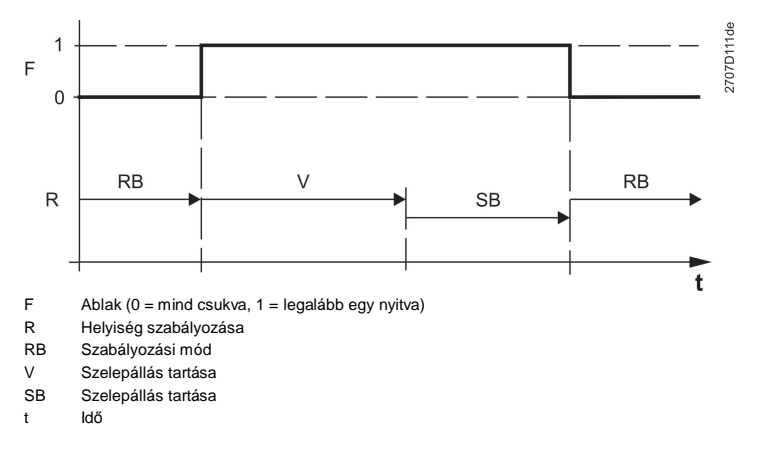

Minden helyiség esetén megadható a szellőztetés kívánt időtartama (00.00– 06.00, óó.pp).

Főmenü > Helyiségek > Helyiség X > Helyiség beállítások > Ablak szell.funk:

Gyári beállítás 00.30 óó.pp.

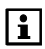

A "00.00" beállítással a szellőztetés funkció letiltható. Az ablakérintkezők nincsenek hatással a helyiség szabályozására.

### Halk üzemmód

Az SSA955 radiátorszabályozó beavatkozóegység halk üzemmódban is működtethető, amennyiben zajérzékeny helyiségről van szó (pl. a hálószobában).

i

Halk üzemmódban megnövekszik a beavatkozóegység, energiafogyasztása, vagyis csökken az elem élettartama.

 Főmenü > Helyiségek > Helyiség X > Helyiség beállítások > Halk üzemmód:

| Off | A halk üzemmód ki van kapcsolva (gyári beállítás). |
|-----|----------------------------------------------------|
| On  | A halk üzemmód be van kapcsolva.                   |

A rendszer üzembe helyezésekor, illetve elemcsere után automatikusan megtörténik a radiátorszabályozó beavatkozóegységek kalibrálása. Szükség esetén azonban kézzel is elindítható az egység kalibrálása:

Főmenü > Helyiségek > Helyiség X > Helyiség beállítások
 Szelepmozg kalibrálás:

| Stop  | A szelepmozgató kalibrálása megállt vagy befejeződött.<br>(gyári beállítás) |
|-------|-----------------------------------------------------------------------------|
| Start | A szelepmozgató kalibrálása elindult.                                       |

A kézi indítás után 5 percen belül elindul a szelepmozgató kalibrálása és a folyamat végén automatikusan leáll.

## Érzékelő korrekciója

Abban az esetben, ha valamelyik helyiség hőmérséklet érzékelő előnytelen helyre van telepítve, a beállításának korrekciójával (-4,5–4,5 K) az adott helyiség sajátos körülményeihez állítható.

Főmenü > Helyiségek > Helyiség X > Helyiség beállítások
 Érzékelő újrabeállítás:

| Gyári beállítás | 0 K |
|-----------------|-----|
|-----------------|-----|

### Helyiségcsoport

Ez a paraméter megmutatja, melyik csoportba sorolták az adott helyiséget az üzembe helyezés során (kiegészítő konfigurálás).

Főmenü > Helyiségek > Helyiség X > Helyiség beállítások > Helyiség csoport:

## Helyiségcsoportok

## Állapotok

A következő funkció elérési utak segítségével megjeleníthetők a helyiségcsoport különböző állapot adatai.

### Visszatérő hőmérséklet aktuális értéke

Az adott helyiségcsoport visszatérő hőmérsékletének aktuális értékét mutatja.

Főmenü > Helyiségcsoportok > Helyiség-csoport X
 Állapot > Vissza hőm.akt.ért.:

### Előremenő hőmérséklet aktuális értéke

Az adott helyiségcsoport előremenő hőmérsékletének aktuális értékét mutatja.

Főmenü > Helyiségcsoportok > Helyiség-csoport X
 Állapot > Előremenő hőm.akt.ért.:

### Előremenő hőmérséklet alapjele

Az adott helyiségcsoport előremenő hőmérsékleti alapjelének aktuális értékét mutatja.

Főmenü > Helyiségcsoportok > Helyiség-csoport X
 > Állapot > Előremenő hőm.alapjel:

### Helyiségcsoport szivattyúja

Az adott helyiségcsoport szivattyújának pillanatnyi üzemállapotát (ki/be) mutatja.

Főmenü > Helyiségcsoportok > Helyiség-csoport X
 Állapot > Helyiség csoport szivattyú:

### Legnagyobb szelepállású helyiség

A csoport azon helyiségének megjelenítése, amelyben a leginkább nyitott állásban van a szelep. Az alábbi funkcióelérési útvonalon jeleníthető meg a nyitási érték (a fűtési igény számított értéke az egyéb funkciók befolyásolása nélkül).

Főmenü > Helyiségcsoportok > Helyiség-csoport X
 Állapot > Szelep max. pozíció:

## **Szellőztetés**

## Üzemmód Fokozat kiválasztása

A fokozatválasztó lehetővé teszi az automatikus fokozatválasztás vagy a szellőztetőrendszer fix fokozaton való működtetésének beállítását.

Ha fix beállítás van megadva a fokozatválasztó segítségével, akkor a rendszer felülbírálja a szellőztetési üzemmód vagy a helyiség levegőjének minősége, illetve páratartalma alapján történő automatikus fokozatválasztást.

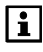

A fokozatválasztás beállításai a központi egység Szellőztetés gombja segítségével is megadhatók.

Főmenü > Szellőztetés > Üzemmód > Szellőz. fok. kiv.:

| Auto                                                      | Automatikus fokozat választás (gyári beállítás).  |  |
|-----------------------------------------------------------|---------------------------------------------------|--|
| Off                                                       | Szellőztetés off (ki).                            |  |
| Stage 1                                                   | tage 1 Szellőztetés folyamatosan az 1. fokozattal |  |
| Stage 2         Szellőztetés folyamatosan a 2. fokozattal |                                                   |  |
| Stage 3         Szellőztetés folyamatosan a 3. fokozattal |                                                   |  |

### Felülvezérelt szellőztetés

Felülvezérelt szellőztetésnél a szellőztetőrendszer maximális intenzitással fog működni, függetlenül a szellőztetés pillanatnyi üzemmódjától és a helyiség levegőminőségének és páratartalmának aktuális értékétől.

A felülvezérelt szellőztetéshez beállított időtartam letelte után (lásd 56.oldal), a szellőztetőrendszer visszatér az aktuális üzemmódnak megfelelő szellőztetési fokozathoz.

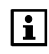

A felülvezérelt szellőztetés a központi egység Szellőztetés gombjának hosszabb idejű lenyomásával is aktiválható.

Főmenü > Szellőztetés > Üzemmód > Felülvezérelt szell.:

| Nem  | A felülvezérelt szellőztetés nem indul el.                         |  |
|------|--------------------------------------------------------------------|--|
| lgen | A felülvezérelt szellőztetés elindul. Miután a felülvezérelt szel- |  |
|      | lőztetés elindult, a "Nem" látható ismét a kijelzőn.               |  |

## Állapot

Az aktuális szellőztetési üzemmód (Komfort, Prekomfort, Energiatakarékos, Védett) megjelenítése.

Főmenü > Szellőztetés > Üzemmód > Állapot:

## Ok

Megjeleníthető, mi okból választotta a rendszer az aktuális szellőztetési üzemmódot (állapotot).

Főmenü > Szellőztetés > Üzemmód > Ok:

Lehetséges okok:

- Üzembehelyezés
- Távollét
- Szabadság
- Időprogram
- Lakás üzemmódja
- Üzemmód kapcsoló érintkező
- Lakás időzítő
- Speciális nap

Az alábbi funkcióeléréséi útvonalon állítható be a kívánt szellőztetési üzemmód távollét esetére (lásd 30.oldal).

| Főmenü > Szellőztetés > Üzemmód > Műk | mód távollét: |
|---------------------------------------|---------------|
|---------------------------------------|---------------|

|                 | A távollét funkciónak nincs hatása a szellőztetés üzemmód-<br>jára. (gyári beállítás)                  |
|-----------------|----------------------------------------------------------------------------------------------------|
| Komfort<br>☆    | A szellőztetés a Komfort állapot alapjelének megfelelően<br>történik a távollét ideje alatt.           |
| Prekomfort<br>於 | A szellőztetés a Prekomfort állapot alapjelének megfelelően történik a távollét ideje alatt.           |
| Energiatak.     | A szellőztetés az Energiatakarékos állapot alapjelének<br>megfelelően történik a távollét ideje alatt. |
| Védett          | A szellőztetés a Védett állapot alapjelének megfelelően tör-<br>ténik a távollét ideje alatt.          |

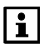

A szellőztetési üzemmód átváltására csak akkor kerül sor, ha a távolléti szellőztetési üzemmód a normál működés üzemmódja alatt van.

A távolléti szellőztetési üzemmód beállítása nem függ a távolléti the helyiségüzemmód beállításától. Viszont mindkét üzemmód a Távollét gomb segítségével módosítható.

## Fokozat alapjelek

Fokozat hozzárendelése az üzemmódokhoz

Az egyes szellőztetési üzemmódok fokozatalapjelek segítségével rendelhetők hozzá a megfelelő szellőztetési fokozatokhoz.

i

Ha a szellőztetés vezérlése a relatív páratartalom vagy a levegőminőség alapján történik, ennek a beállításnak nincs hatása.

| Off       | Szellőztetés off (ki).        |
|-----------|-------------------------------|
| 1.fokozat | Szellőztetés az 1. fokozattal |
| 2.fokozat | Szellőztetés a 2. fokozattal  |
| 3.fokozat | Szellőztetés a 3. fokozattal  |

← Főmenü > Szellőztetés > Fokozat alapjelek > Komfort:

Gyári beállítás 1.fokozat

Főmenü > Szellőztetés > Fokozat alapjelek > Prekomfort:

Gyári beállítás 1.fokozat

Főmenü > Szellőztetés > Fokozat alapjelek > Energiatakarékos:

Gyári beállítás Off (ki)

- Főmenü > Szellőztetés > Fokozat alapjelek > Védett:

Gyári beállítás Off (ki)

#### Fokozat hozzárendelése ablak állapotokhoz

Adja meg, milyen fokozaton működjön a szellőztetés, ha a központi egység nyitott ablakot érzékel (lásd 56.oldal).

← Főmenü > Szellőztetés > Fokozat alapjelek > Ablak nyitva:

Gyári beállítás Off (ki)

### Fokozat hozzárendelése füst esetére

Adja meg, milyen fokozaton működjön a szellőztetés, ha a központi apartman egység füstérzékelője füstöt érzékel.

Főmenü > Szellőztetés > Fokozat alapjelek > Füst:

Gyári beállítás Off (ki)

### Fokozat hozzárendelése szellőztetési érintkezőhöz

Adja meg, milyen fokozaton működjön a szellőztetés, ha a szellőztetési érintkező zárt helyzetben van.

Főmenü > Szellőztetés > Fokozat alapjelek > Szellőztetési érintkező:

Gyári beállítás Off (ki)

### Szellőztetési időkapcsoló

#### Kapcsolási időpontok

A központi egység az automatikus szellőztetési üzemmód időprogramjának megfelelően vezérli a szellőztetési fokozatokat automatikus működésnél (a kiválasztott fokozat: Auto).

Főmenü > Szellőztetés > Szellőztetés időprog > ...

6-6 kapcsolási időpont állítható be a hét egyes napjai, valamint egy a speciális nap számára. Emellett megadható, milyen szellőztetési üzemmódra (Komfort, Prekomfort, Energiatakarékos) váltson a rendszer az egyes kapcsolási időpontokban.

A kapcsolási időpontok törölhetők, módosíthatók, illetve átmásolhatók a hét másik napjára. A beállítások a helyiség időprogram beállítások analógiájára végezhető el (lásd 40.oldal).

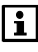

A kapcsolási időpontok gyári beállítása a hét minden napjára vonatkozóan 06.00 (váltás a Komfort üzemmódra) és 22.00 (váltás az Energiatakarékos üzemmódra).

## Szellőztetési állapot

### Szellőztetési fokozat

Megjeleníthető az aktív szellőztetési fokozat (Off (ki), 1. Fokozat, 2. Fokozat, 3. Fokozat).

Főmenü > Szellőztetés > Szellőztetési állapot > Szellőztetés fokozat:

### Ok

Megjeleníthető, mi okból választotta a rendszer az aktuális szellőztetési fokozatot.

Főmenü > Szellőztetés > Szellőztetési állapot > Ok:

Lehetséges okok:

- Üzembehelyezés
- Nincs igény
- Üzemmód
- Beltéri levegőminőség
- Szellőztetési érintkező
- Páratartalom-korlát
- Éjszakai hűtés
- Fokozatválasztó
- Nyitott ablak
- Füst
- Felülvezérelt szellőztetés
- CO riasztás

### Hővisszanyerési bypass

Megtekinthető, aktív-e a hővisszanyerési bypass (pl. az éjszakai hűtéshez).

Főmenü > Szellőztetés > Szellőztetési állapot > Hővisszany. bypass:

### Beltéri légminőség

Megmutatja a belső levegő aktuális minőségét (0-2000 ppm) az érzékelőnél.

Főmenü > Szellőztetés > Szellőztetési állapot > Légminőség:

### Levegő páratartalma

Megmutatja a levegő relatív páratartalmát (0-100%) az érzékelőnél.

Főmenü > Szellőztetés > Szellőztetési állapot > Levegő páratartalom:

### Kandalló üzemmód

Megmutatja, hogy a külső érintkező kandalló üzemmódra kapcsolta-e a szellőztetést (ki, be).

Főmenü > Szellőztetés > Szellőztetési állapot > Kandalló üzemmód:

### Szellőztetési érintkezők

A két szellőztetési érintkező pillanatnyi állapotának (ki/be) megjelenítése.

Főmenü > Szellőztetés > Szellőztetési állapot > Szellőzés kontaktus1:

Főmenü > Szellőztetés > Szellőztetési állapot > Szellőzés kontaktus2:

### Szerviz

### Szerviz intervallum

Adja meg, hány órányi működés (0–99 999) után igényel szervizt (pl. levegőszűrő-cserét) a szellőztetőrendszer. A beállított óraszám elérése után a központi egység megjeleníti a megfelelő üzenetet.

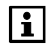

0 óra beállításával kikapcsolható a szervizintervallum funkció és a hozzá tartozó üzenet.

Főmenü > Szellőztetés > Szerviz > Szerviz intervallum:

| Gyari beallitas   0 h |
|-----------------------|
|-----------------------|

### Üzemórák száma a karbantartás óta

A legutóbbi karbantartás óta eltelt üzemórák számának megjelenítése.

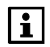

A szervizüzenet (Szellőztetés szerviz) törléséhez nullázni kell az üzemórák számát.

A szerviz óta eltelt üzemórák száma 0-ra és bármilyen egyéb értékre állítható.

Főmenü > Szellőztetés > Szerviz > Üzemórák szerviz óta:

## A belső levegő minőségének szabályozása

A belső levegő minőségének szabályozása az aktuális szellőztetési üzemmód alapjelének megfelelően történik. A központi egység lekéri a levegő szennyezettségének értékét, összehasonlítja azt az alapjellel, és szükség esetén szellőztetési fokozatot vált. A szellőztetési fokozatok közötti váltás a rendszer szellőztetési fokozatainak számától függ.

A központi egység kijelzi a helyiség levegőjének aktuális szennyezettségét (ppm).

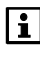

Automatikus fokozatválasztást kell beállítani (lásd 47.oldal). A levegőminőség szabályozása felülbírálja a "Fokozat hozzárendelése üzemmódokhoz" beállítást (lásd 49.oldal).

### A belső levegőminőség alapjelei

Adja meg a belső levegő kívánt minőségét (szennyezettség mértéke a helyiségben: 0–2000 ppm) a Komfort és az Economy üzemmódhoz. A Komfort beállítás Komfort és a Prekomfort szellőztetési üzemmódban, az Energiatakarékos beállítás az Energiatakarékos és a Védett szellőztetési üzemmódban érvényes.

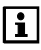

Komfort üzemmódban nem állítható be nagyobb megengedett levegőszennyezettség, mint Energiatakarékos üzemmódban.

← Főmenü > Szellőztetés > Légmin. szab. > Komfort alapjel :

| Gyári beállítás 1000 ppn | n |
|--------------------------|---|
|--------------------------|---|

← Főmenü > Szellőztetés > Légmin. szab. > Energiatak. alapjel :

Gyári beállítás 1600 ppm

## Páratartalom korlátozás

A központi egység méri a relatív páratartalmat a csatlakoztatott páratartalomérzékelővel, és szükség esetén elindítja a szellőztetést. A páratartalom-korlátozás funkció akkor ér véget, ha a helyiség levegőjének páratartalma a kapcsolási különbség mértékében a páratartalom határértéke alá süllyed, vagy ha letelik a szellőztetés beállított működési ideje.

A központi egység kijelzi a helyiség levegőjének aktuális páratartalmát (% rel.).

### Páratartalom korlátozás fokozatának alapjele

Ha a mért páratartalom meghaladja a páratartalom határértékét, akkor a szellőztetés az itt megadott fokozaton indul el.

| Off                                                         | Szellőztetés off (ki).        |  |
|-------------------------------------------------------------|-------------------------------|--|
| 1. fokozat Szellőztetés az 1. fokozatban (gyári beállítás). |                               |  |
| 2. fokozat Szellőztetés a 2. fokozatban.                    |                               |  |
| 3. fokozat                                                  | Szellőztetés a 3. fokozatban. |  |

### Páratartalom határértéke

Adja meg a páratartalom kívánt határértékét (1...99% rel.pár.).

```
Főmenü > Szellőztetés > Páratartalom korlátozás > Páratart. korlát:
```

Gyári beállítás 85% rel.p.

## Éjszakai hűtés

Hűtési igény esetén a rendszer előhűtheti a helyiségeket, amikor azok üresek (pl. éjszaka). Ezzel a jelenlét időszakában hűtési energia takarítható meg. Amikor aktív az éjszakai hűtés, aktiválható a hővisszanyerési bypass a szellőztető egység számára.

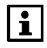

Az éjszakai hűtés működéséhez szükség van egy külső hőmérsékle érzékelőre és egy helyiséghőmérséket-érzékelőre a kívánt referenciahelyiségben. A referenciahelyiséget előre be kell állítani. A szellőztetőrendszer külső légzsaluinak nyitva kell lenniük, amikor az éjszakai hűtés aktív.

Az éjszakai hűtés csak akkor kapcsol be, ha az alábbi feltételek mind egyszerre teljesülnek:

- A fűtés nyári üzemmódra van kapcsolva.
- A lakás üzemmódja automatikus, és az időkapcsoló Energiatakarékos fázisban (távollét) van.
- Előre be van állítva egy referenciahelyiség.
- A referenciahelyiség hőmérséklete legalább 1 K-nel a Komfort fűtési alapjel felett van.
- A külső levegő hőmérséklete egy előre beállított mértékben a referencia helyiség hőmérséklete alatt van.
- A külső levegő hőmérséklete nem alacsonyabb az előre beállított határértéknél.
- A szellőztetés következő rendes bekapcsolódásáig hátralévő idő holiday (időkapcsoló, speciális napokra vagy szabadság idejére vonatkozó program alapján) rövidebb, mint a beállított maximális előhűtési idő.

Az éjszakai hűtés a Komfort fűtési alapjel elérésekor ér véget, vagy akkor, ha a bekapcsolási kritériumok valamelyike nem teljesül.

### Éjszakai hűtés fokozat alapjele

Adja meg, milyen fokozaton működjön a szellőztetőrendszer, amikor aktív az éjszakai hűtés.

| 0 <del>.</del> | Főmenü > Szellőztetés > E | Éjszakai hűtés > | Fokozat alapjel: |
|----------------|---------------------------|------------------|------------------|
|----------------|---------------------------|------------------|------------------|

| Off        | Szellőztetés off (ki).                           |
|------------|--------------------------------------------------|
| 1. fokozat | Szellőztetés az 1. fokozatban (gyári beállítás). |
| 2. fokozat | Szellőztetés a 2. fokozatban.                    |
| 3. fokozat | Szellőztetés a 3. fokozatban.                    |

### Maximális előhűtési idő

Az éjszakai hűtés csak a beállított maximális előhűtési idő (0...2880 perc) tartamáig van engedélyezve. Ha a beállítás 0 perc, az éjszakai hűtés le van tiltva.

← Főmenü > Szellőztetés > Éjszakai hűtés > Előhűtés max ideje:

Gyári beállítás 0 min

## A szellőztetés beállításai Szabadság üzemmódban

Ha a központi egység szabadság üzemmódban van (a Szabadság/speciális napok menü beállításai alapján), akkor csökkentett üzemmódban történik a szellőztetés.

A szellőztetőrendszer a szabadság idejére vonatkozó program aktuális lakásüzemmódját használja, és ennek alapján választja ki a szükséges szellőztetési fokozatot.

Ez a szellőztetési fokozat minden nap a megadott időponttól (00.00–24.00) működik, a megadott időtartamon át.

Az alábbi funkcióelérési útvonalon állíthatja be, milyen időpontban lépjen működésbe a szellőztetés szabadság idején.

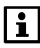

A szellőztetés csak akkor kapcsolható be szabadság üzemmódban, ha automatikus fokozatválasztás van beállítva (47.oldal).

 Főmenü > Szellőztetés > Szellőztetés beállításai > Szabadság mód időpontja:

| Gyári beállítás 10:00 a.m. |  |
|----------------------------|--|
|----------------------------|--|

### Időtartam szabadság üzemmódban

Szabadság üzemmódban a szellőztetés minden nap az itt megadott időtartamon át (00.00...06.00, óó.pp) működik.

 Főmenü > Szellőztetés > Szellőztetés beállításai > Szabadság mód időtartama:

| Gyári beállítás | 00.30 óó.pp |
|-----------------|-------------|
|-----------------|-------------|

### Felülvezérelt szellőztetés időtartama

A felülvezérelt szellőztetés a megadott időtartamon át (0–60 perc) működik. Ennek letelte után ismét a felülvezérelt szellőztetés előtti szellőztetési fokozat lesz aktív.

 Főmenü > Szellőztetés > Szellőztetés beállításai > Felülvez. szellőzt. időtartama:

Gyári beállítás 30 perc

### Az ablak-kontaktusok hatása

Ha a beállított helyiségek valamelyikében legalább egy ablak nyitva van, a szellőztetési fokozat az erre vonatkozó beállításnak megfelelően aktiválódik (lásd 50.oldal).

Főmenü > Szellőztetés > Szellőztetés beállításai > Ablak-kont. hatása:

Gyári beállítás --- (nincs hatással az ablak-kontaktus)

## HMV (csak QAX913)

### HMV üzemmód

A HMV-üzemmód megváltoztatásához nyomja meg a központi egység HMV gombját. A HMV előugró ablakon kiválaszthatja a kívánt vízmelegítési üzemmódot:

| Auto<br>🕘   | A rendszer a HMV-időprogramnak, illetve a szabadság idejé-<br>re vonatkozó programnak megfelelően a Normál, Csökken-<br>tett vagy Védett alapjel értékére melegíti a vizet (gyári beállí-<br>tás). |
|-------------|----------------------------------------------------------------------------------------------------|
| Normál<br>L | A rendszer a Normál alapjel értékére melegíti a HMV vizet.                                                                                                    |
| Csökkentett | A rendszer a Csökkentett alapjel értékére melegíti a<br>vizet.                                                                                                    |
| Védett      | A rendszer a Védett alapjel értékére melegíti a vizet.                                                                                                    |

Az üzemmód a menü segítségével is kiválasztható:

Főmenü > HMV > Üzemmód > Előválasztás:

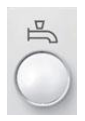

A központi egység HMV gombjának hosszú lenyomásával elindítható a HMV-tároló azonnali töltése a Normál alapjelnek megfelelően. Amíg aktív az azonnali töltés, a kijelzőn villog a HMV szimbólum (( )).

A HMV-tároló azonnali (kézi) töltése a menü segítségével is elindítható:

Főmenü > HMV > Üzemmód > Azonnali HMV készítés:

| Nem  | Az azonnali HMV készítés nem indíható el.                                                            |
|------|----------------------------------------------------------------------------------------------------|
| lgen | Az azonnali HMV készítés indítása. Miután a HMV készítés elindult, a kijelzőn a "Nem" látható ismét. |

### A HMV-üzemmód állapota

Az aktuális HMV-üzemmód megjeleníthető (Auto, Normál, Csökkentett, Védett).

Főmenü > HMV > Üzemmód > Állapot:

### A HMV üzemmód oka

Ha az aktuális HMV-üzemmód nem felel meg az igényeinek megjelenítheti, hogy mi okból választotta a rendszer a kérdéses üzemmódot:

Főmenü > HMV > Üzemmód > Ok

Az aktuális üzemmód lehetséges okai:

- Üzembehelyezés
- Elektromos fűtés
- Azonnali töltés aktív
- HMV töltés tiltva
- Legionella program
- HMV üzemmód (ha nem "Auto")
- Speciális napok / szabadság / távollét
- HMV időprogram
- Nyári működés

### HMV üzemmód távollét idején

Kiválasztható a távollét idejére érvényes HMV üzemmód:

← Főmenü > HMV > Üzemmód > Üzemmód távollét idején:

|             | A távollétnek nincs hatása a HMV üzemmódra.<br>(gyári beállítás)           |
|-------------|----------------------------------------------------------------------------|
| Normál      | A HMV készítés a Normál alapjelre történik a távollét ideje                |
| Î           | alatt.                                                                     |
| Csökkentett | A HMV készítés a Csökkentett alapjelre történik a távollét<br>ideje alatt. |
| Védett      | A HMV készítés a Védett alapjelre történik a távollét ideje                |
| S           | alatt.                                                                     |

### Üzemmódkapcsolás kontaktussal

Adja meg, hogy milyen HMV üzemmódra váltson át a szabályozó egy külső üzemmód kontaktus zárásakor (pl. telefonos távvezérlő távkapcsolójára). A külső érintkezővel történő üzemmódváltás minden egyéb üzemmód beállítást felülvezérel.

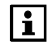

Az "üzemmód kontaktust" bemeneti funkciót a rendszer üzembehelyezésekor kell konfigurálni. Egyazon üzemmód kontaktus használatos a fűtés-hűtés, a szellőztetés és a HMV céljaira.

| 0 <b></b> | Főmenü > HMV > Üzemmód > Üzemmód kontaktus: |  |
|-----------|---------------------------------------------|--|
|           |                                             |  |

|             | A kontaktus nincs hatással a HMV üzemmódra.<br>(gyári beállítás)                 |
|-------------|----------------------------------------------------------------------------------|
| Normal<br>Î | A HMV készítés a Normál alapjelre történik zárt kontaktus<br>állás alatt.        |
| Reduced     | A HMV készítés a Csökkentett alapjelre történik zárt kon-<br>taktus állás alatt. |
| Protection  | A HMV készítés a Védett alapjelre történik zárt kontaktus<br>állás alatt.        |

### A HMV hőmérséklet alapjele

Ha a melegvíz hőmérséklete túl magas vagy túl alacsony, megváltoztathatja az alapjelet:

Főmenü > HMV > Alapjelek > Normál alapjel:

Gyári beállítás 55 °C

Főmenü > HMV > Alapjelek > Csökkentett alapjel:

Gyári beállítás 40 °C

### HMV készítés időprogramja

"Auto" HMV-üzemmódban a központi egység a HMV-időprogram alapján vezérli a HMV készítést.

Főmenü > HMV > Időprogram > Hét napja X:

6-6 kapcsolási időpont állítható be a hét egyes napjai, valamint egy a speciális nap számára. E mellett megadhatók az egyes kapcsolási pontoknál aktiválandó HMV-hőmérsékleti alapjelek (Normál vagy Csökkentett).

A kapcsolási időpontok beállíthatók, törölhetők, illetve átmásolhatók a hét egyéb napjaira. A beállítás a helyiség időprogrtamjának beállításánál ismertetett módon történik (lásd 40.oldal).

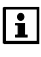

A központi egység gyári beállításai a hét összes napja esetén a következők: 05.00: váltás Normál alapjelre, 22.00: váltás Csökkentett alapjelre.

### A HMV hőmérsékletének aktuális értéke

A HMV hőmérsékletének aktuális értéke megjeleníthető:

Főmenü > HMV > HMV állapot > Aktuális HMV hőm.:

### A HMV hőmérséklet alapjele

A pillanatnyi HMV hőmérsékleti alapjel lekérdezhető:

Főmenü > HMV > HMV állapot > HMV hőm. alapjel:

### A töltőszivattyú és az elektromos fűtőbetét üzemállapota

A töltőszivattyú és az elektromos fűtőbetét aktuális üzemállapota megjeleníthető:

Főmenü > HMV > HMV állapot > Töltő szivattyú: Főmenü > HMV > HMV állapot > Elektr. fűtőbetét:

### A rendszer üzemállapota

A HMV készítés aktuális üzemállapota (Ki, Kész vagy Töltés) megjeleníthető:

← Főmenü > HMV > HMV állapot > Rendszer működés:

### A HMV rendszer üzemállapot oka

Megjeleníthető, mi okból aktiválta a rendszer az aktuális HMVrendszer üzemállapotot (üzembe helyezés / fagy / legionella funkció / időkapcsoló):

☞ Főmenü > HMV > HMV állapot > Ok:

### A töltési idő korlátozása

A kijelzőn látható, hogy pillanatnyilag aktív-e a töltési idő korlátozása. A maximális lehetséges töltési idő a rendszer üzembehelyezésekor kerül beállításra.

- Főmenü > HMV > HMV állapot > Feltöltési idő korlát:

### Átváltás elektromos fűtőbetét használatára

Megadhatja, hogy ha azt szeretné, hogy a nyári működés során elektromos fűtőbetét segítségével történjen-e a házi melegvíz melegítése.

← Főmenü > HMV > Beállítások > Átváltás elektr. fűtő betétre:

| lgen | Amikor a rendszer átkapcsol nyári működésre (lásd 33.oldal), on-<br>nantól a HMV készítése elektromos fűtőbetét segítségével törté-<br>nik. Ez aztjelenti, hogy nyáron kikapcsolható a hőtermelés. (gyári<br>beállítás) |
|------|----------------------------------------------------------------------------------------------------|
| Nem  | A vízmelegítés nyáron is a hőforrás segítségével történik. Ez azt<br>jelenti, hogy a hőtermelés nyáron is működésben marad (vész-<br>helyzeti működés).                                                                 |

i

Ha nincs megadva töltőszivattyú, akkor az elektromos fűtőbetét minden esetben engedélyezve van (nincs töltés a hőforráson keresztül).

### A HMV hőmérséklet felügyelete

A szabályozó képes a HMV melegvíz hőmérsékletének folyamatos felügyeletére. Ha a HMV hőmérséklete a "Max hőm. riasztás" érték fölé emelkedik, vagy a "Min hőm. riasztás" érték alá süllyed, hibaüzenet jelenik meg.

A "----" beállítással a hőmérséklet-felügyelet kikapcsolható.

← Főmenü > HMV > Beállítások > Max hőm. riasztás:

```
Gyári beállítás --- (nincs)
```

Főmenü > HMV > Beállítások > Min hőm. riasztás:

Gyári beállítás --- (nincs)

### Kapcsolási csoportok (csak QAX913)

#### A kapcsolási csoportok kezelése

Az 1–4. kapcsolási csoport a központi egység 4 pár funkcióbillentyűjével kezelhető.

A kapcsolási csoportok funkcióját (pl. lámpák kapcsolása vagy dimmelése, redőnyök nyitása vagy zárása, helyszínek vagy információs lapok előhívása) a rendszer üzembe helyezésekor kell beállítani.

|   | i |
|---|---|
| 1 |   |

Az 5–8. kapcsolási csoporthoz nem lehet gombokkal közvetlenül hozzáférni. E kapcsolási csoportok funkcióinak kézi aktiválása csak a központi egység megfelelő menüparancsaival lehetséges.

A funkcióbillentyű-párok kiválasztott funkciója szimbólum formájában látható a kijelzőn.

| Ι |  |
|---|--|
| 0 |  |

#### Kapcsoló kapcsolási csoport funkció

A felső, illetve alsó billentyű megnyomásakor a világítás be-, illetve kikapcsol.

| Í | $\mathbf{\hat{v}}$ |
|---|--------------------|
| l | Ŷ                  |

#### Dim kapcsolási csoport funkció

A felső, illetve alsó billentyű rövid megnyomására a világítás be-, illetve kikapcsol. Ha 0,4 másodpercnél hosszabban nyomja le valamelyik billentyűt, a világítás erőssége fokozatosan növekszik vagy csökken.

| 仚 |  |
|---|--|
| ₽ |  |

#### Redőny kapcsolási csoport funkció

Ha röviden nyomja le a billentyűket, lépésenként állíthatja a redőnyöket. Ha 0,4 másodpercnél hosszabban nyomja le valamelyik billentyűt, a redőnyök teljesen kinyílnak vagy bezáródnak..

| Í | S |  |
|---|---|--|
|   | S |  |

#### Helyszín kapcsolási csoport funkció

A billentyűk 0,4 másodpercnél rövidebb lenyomása esetén valamennyi beavatkozóegység az adott helyszínhez (A vagy B) beállított pozícióba áll.

A felső billentyű az A, az alsó a B helyszínhez tartozik. Ha 3 másodpercnél hosszabban tartja nyomva a billentyűt, ezzel helyszínként (A vagy B) mentheti a beavatkozóegységek aktuális állását. A mentés megerősítéseként rövid hangjelzés hallható.

| ĺ | i |   |
|---|---|---|
|   | i | ] |

Info kapcsolási csoport funkció.

A felső vagy az alsó billentyű megnyomásakor megjelenik az adott billentyűhöz hozzárendelt információs lap.

A kapcsolási csoportok funkciói a menü segítségével is aktiválhatók.

A **Kapcsoló**, **Dim** vagy **Redőny** funkcióhoz beállított kapcsolási csoport elérési útja:

Főmenü > Kapcsolási csoportok > Kapcsolási csoport X > Trigger:

A Helyszín funkcióhoz beállított kapcsolási csoport elérési útja:

Főmenü > Kapcsolási csoportok > Kapcsolási csoport X > Helyszín A vagy B > Aktivál helyszín:

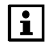

Az A vagy B helyszínhez tartozó szöveges képernyők a felhasználó igényeihez igazíthatók (lásd 62.oldal).

### Helyszínek

A rendszer üzembehelyezésekor a központi egység funkcióbillentyűi (1–4. kapcsolási csoport) beprogramozhatók a helyszínek aktiválására (a hozzárendelések képernyőjén helyszín szimbólum jelenik meg).

A helyszínek segítségével egyszerre menthető és később szükség esetén helyreállítható az összes beavatkozóegység állapota.

Ilyen lehet például a különböző mértékben tompított lámpák és különböző redőnyállások által kialakított helyszín, melyet a felhasználó megfelelőnek érezhet bizonyos eseményekhez vagy bizonyos időpontokban.

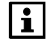

A redőnyök típusától függően lehetséges, hogy csak vagy a teljesen nyitott, vagy a teljesen zárt állást tudja hozzárendelni egyes helszínekhez.

#### Helyszínek létrehozása

A és B helyszín hozható létre a kapcsolási csoportokhoz. Adja meg a helyszín kívánt nevét a központi egységen:

Főmenü > Kapcsolási csoportok > Kapcsolási csoport X
 > Helyszín X > Helyszín X:

Ezután állítsa az összes beavatkozóegységet a kívánt pozícióba a helyi beavatkozóegység-vezérlők segítségével.

Ha ezzel elkészült, mentse a helyszínt a megfelelő funkcióbillentyű legalább 3 másodperces lenyomásával. A központi egység rövid hangjelzéssel erősíti meg a mentést.

A mentett helyszín a megfelelő funkcióbillentyű rövid megnyomásával aktiválható.

Helyszínek a működési paraméterek segítségével is menthetők és helyreállíthatók:

Főmenü > Kapcsolási csoportok > Kapcsolási csoport X > Helyszín X > Aktivál helyszín:

### Kapcsolási csoport aktiválása eseménnyel

A kapcsolási csoportok funkciói nemcsak kézzel, hanem automatikusan, egy vagy több eseménnyel is aktiválhatók.

Válassza ki a **Kapcsoló** vagy **Dim** funkcióhoz beállított kapcsolási csoportot aktiváló esemény(eke)t:

Főmenü > Kapcsolási csoportok > Kapcsolási csoport X > Esemény be parancs:

Főmenü > Kapcsolási csoportok > Kapcsolási csoport X > Esemény ki parancs:

Válassza ki a **Redőny** funkcióhoz beállított kapcsolási csoportot aktiváló esemény(eke)t:

Főmenü > Kapcsolási csoportok > Kapcsolási csoport X > Esemény fel parancs:

Főmenü > Kapcsolási csoportok > Kapcsolási csoport X > Esemény le parancs:

Válassza ki a **Helyszín** funkcióhoz beállított kapcsolási csoportot aktiváló esemény(eke)t:

| Főmenü > Kapcsolási csoportok > Kapcsolási csoport X |
|------------------------------------------------------|
| > Helyszín A vagy B > Események helyszín:            |

| Távollét BE                             | Parancs végrehajtása "Távollét KI" állapotból<br>"Távollét BE" állapotba való váltáskor (vagyis<br>távozáskor).                                                                                                    |
|-----------------------------------------|----------------------------------------------------------------------------------------------------|
| Távollét Kl                             | Parancs végrehajtása "Távollét BE" állapotból<br>"Távollét KI" állapotba való váltáskor (vagyis ér-<br>kezéskor).                                                                                                    |
| Szürkületkapcsoló<br>sötét              | Parancs végrehajtása, amikor a szürkületkap-<br>csoló VILÁGOS állapotból SÖTÉT állapotba<br>vált.                                                                                                    |
| Szürkületkapcsoló<br>világos            | Parancs végrehajtása, amikor a szürkületkap-<br>csoló SÖTÉT állapotból VILÁGOS állapotba<br>vált.                                                                                                    |
| Szürkületkapcsoló<br>sötét + távollét   | Parancs végrehajtása, amikor "Távollét BE" ál-<br>lapotnál a szürkületkapcsoló VILÁGOS állapot-<br>ból SÖTÉT állapotba vált, vagy "Távollét KI" ál-<br>lapotból "Távollét BE" állapotba való váltáskor,<br>amennyiben a szürkületkapcsoló SÖTÉT jelzést<br>ad. |
| Szürkületkapcsoló<br>világos + távollét | Parancs végrehajtása, amikor "Távollét BE" ál-<br>lapotnál a szürkületkapcsoló SÖTÉT állapotból<br>VILÁGOS állapotba vált.                                                                                                    |
| Füst                                    | Parancs végrehajtása, amikor a füstérzékelő<br>füstöt észlel.                                                                                                    |
| Ablak/ajtó<br>felügyelet                | Parancs végrehajtása az ablak/ajtó felügyelet aktiválódik (lásd 68.oldal).                                                                                                    |
| Víz betörés                             | Parancs végrehajtása amint a rendszer vízbetö-<br>rést érzékel.                                                                                                    |
| Gáz szivárgás                           | Parancs végrehajtása amint a rendszer gáz szi-<br>várgást érzékel.                                                                                                    |
| CO riasztás                             | Parancs végrehajtása amint a rendszer CO ri-<br>asztást észlel.                                                                                                    |
| Pánik                                   | Parancs végrehajtása amint a rendszer hiba be-<br>menete pánik funkció által aktiválódik.                                                                                                    |
| Vészhelyzet                             | Parancs végrehajtása amint a rendszer hiba be-<br>menete a vészhelyzet funkció által aktiválódik.                                                                                                    |

Parancs végrehajtása, ha a rendszer az X. (1–8) hibabemeneten eseményt észlel (az érintkező nem normál állásban van).

### Kapcsoló csoportok aktiválása távirányítóról

Egy kapcsoló csoport funkció (pl. lámpa be/kikapcsolása, redőny nyitása/zárása, helyszín aktiválása) aktiválható az AKF914/C01 távirányító egyik gombjának megnyomásával. Csak egy kapcsoló csoport funkció (pl. világítás be) rendelhető hozzá egy gombhoz.

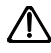

A távirányítóról történő működtetés nem teszi lehetővé lámpák dimmelését, vagy redőnyök egyedi beállítását.

### Kapcsolási csoportok időprogramja

Az egyes kapcsolási csoportok vezérlése vagy kézzel, vagy a hozzájuk rendelt időprogram alapján történik. Mindegy egyes kapcsolási csoporthoz 8-8 kapcsolási időpont állítható be a hét minden napjára, valamint egy további a speciális napra.

Főmenü > Kapcsolási csoportok > Kapcsolási csoport X > Időprogram >...

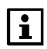

Az időprogram beállítása a helyiség időprogramjának beállításánál ismertetett módon történik (lásd 40.oldal).

### Időprogram engedélyezése

Valamennyi kapcsolási csoportnál megadhatja, hogy az időprogram állandó jelleggel vagy csak a távollét idejére legyen-e engedélyezve.

Főmenü > Kapcsolási csoportok > Kapcsolási csoport X > Időprogram engedélyezése:

| Mindig      | A rendszer mindig figyelembe veszi a kapcsolási<br>csoport időprogramját (gyári beállítás). |
|-------------|---------------------------------------------------------------------------------------------|
| Távollétnél | A rendszer csak a távollét alatt veszi figyelembe a<br>kapcsolási csoport időprogramját.    |

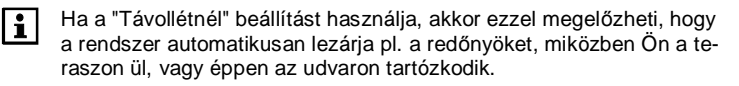

## Jelenlét szimuláció (csak QAX913) Jelenlét szimuláció időprogramja

Távolléte idején (aktivált távollét funkció) egy speciális időkapcsoló (Időkapcs.) segítségével vezérelheti a kapcsolási csoportokat, azt a hatást keltve, hogy van otthon valaki. A jelenlét-szimuláció aktiválása esetén a

kapcsolási csoportok be- és kikapcsolása véletlenszerűen is történhet, a kiválasztott funkciónak (Random/Folyamatosan be) megfelelően.

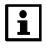

Ez a funkció csak a **Kapcsoló** vagy **Dim** funkciót ellátó kapcsolási csoportoknál használható.

Az időprogram adja meg, mely időszakokban lesz aktív a jelenlét szimuláció. 6-6 kapcsolási időpont állítható be a hét minden napjára, valamint egy további a speciális napra.

Főmenü > Kapcsolási csoportok > Időkapcs. jelenlét szimuláció >...

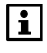

A központi egység gyárilag beállított kapcsolási időpontjai a hét összes napjára a következők: 06.00 (jelenlét szimuláció kezdete), 08.00 (jelenlét szimuláció vége), és 17.00 (jelenlét szimuláció kezdete), 23.00 (jelenlét szimuláció vége).

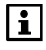

A speciális nap segítségével megadhatja, hogy a nyaralás ideje alatt és a speciális napokon mely időszakokban kívánja használni a jelenlét szimulációt.

A megadott időszakok valamennyi kapcsolási csoportra együttesen érvényesek lesznek.

### Jelenlét szimuláció aktiválása

A jelenlét-szimuláció hatása (engedélyezés és funkció) valamennyi kapcsolási csoport számára külön beállítható:

#### Engedélyezés

Az "Engedélyezés" beállítással engedélyezhető a kapcsolási csoportok vezérlése egy időkapcsolónak (és esetleg a szürkületkapcsolónak) megfelelően.

Főmenü > Kapcsolási csoportok > Kapcsolási csoport X > Jelenlét-szimuláció > Engedélyezés:

|                      | lnaktív – az adott kapcsolási csoport nem<br>vesz részt jelenlét szimulációban (gyári be-<br>állítás). |
|----------------------|----------------------------------------------------------------------------------------------------|
| ldőkapcsolóval       | A jelenlét-szimuláció a "Jelenlét szimuláció<br>időprogramja" beállításának megfelelően<br>történik.   |
| ldőkapcsolóval +     | A jelenlét-szimuláció a "Jelenlét szimuláció                                                           |
| szürkületkapcsolóval | időprogramja" beállításának, valamint a<br>szürkületkapcsoló SÖTÉT jelének megfele-<br>lően történik.  |

Példa időprogram szerinti engedélyezésre:

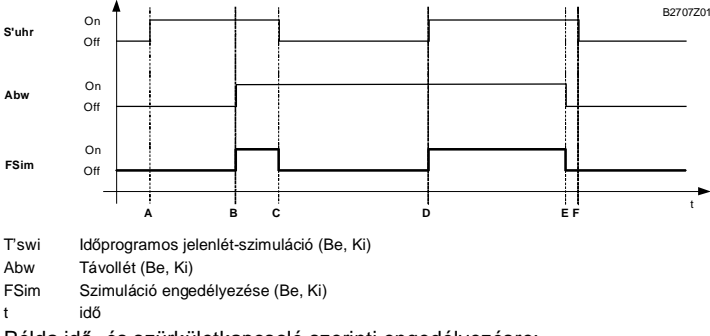

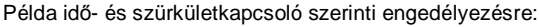

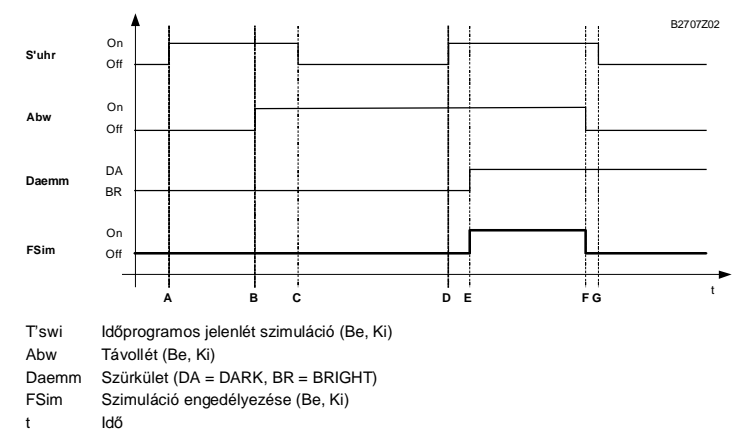

### Funkció

A "Funkció" segítségével Önnek lehetősége van vagy véletlenszerű, vagy fix bekapcsolásokkal vezérelni a kapcsolási csoportokat. A beállításnak csak akkor van hatása, ha a megfelelő kapcsolási csoport esetében engedélyezve van a jelenlét szimuláció (lásd fentebb).

Főmenü > Kapcsolási csoportok > Kapcsolási csoport X > Jelenlét-szimuláció > Funkció:

| Random       | A kapcsolási csoport elemei a beállított időszakon<br>belül 3–30 perces intervallumokra véletlenszerűen beki<br>kapcsolódnak. Már az egyes kapcsolási csoportok<br>első bekapcsolása is véletlenszerű időpontban<br>történik. Az egyes kapcsolási csoportok kapcsolási<br>időpontjai eltérnek (gyári beállítás). |
|--------------|----------------------------------------------------------------------------------------------------|
| Folyamatosan | A kapcsolási csoport folyamatosan be van kapcsolva.<br>Ezzel biztosítható, hogy a jelenlét-szimuláció ideje<br>alatt legalább egy lámpa mindig világítson.                                                                                                    |

Az Engedélyezés és a Funkció beállítások akkor lépnek érvénybe, ha a központi egységet a **Távollét/Felügyelet** gombbal "Távollét" módba kapcsolják:

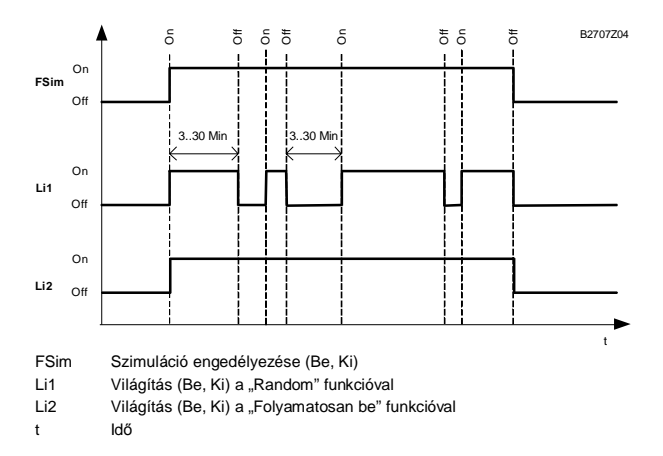

Amint a központi egységet "Jelenlét" módba kapcsolják, a jelenlét-szimuláció véget ér.

## Felügyelet (csak QAX913)

### Felügyelet késleltetése

Beállíthatja a felügyelet késleltetését, hogy a rendszer ne hozzon létre üzenetet, ha a felügyelet aktiválásakor nyitva van egy ablak vagy ajtó.

Ha a felügyelet aktiválásakor egy felügyelt ablak nyitva van, folyamatos hangjelzés hallható. Az Ablakok/ajtók információs lapról megállapíthatja, melyik helyiségben található nyitva maradt ablak vagy ajtó.

Így valamennyi nyitva felejtett ablak és ajtó becsukható.

A felügyelt ablak becsukása után a folyamatos hangjelzést szaggatott sípolás váltja fel, melynek intervalluma a felügyelet késleltetési idejének utolsó 15 másodpercében megduplázódik. A központi egység kijelzi a felügyelet késleltetéséből még hátralévő időt.

A következő elérési úton állíthatja be a felügyelet kívánt késleltetési idejét (00:00–59:55 perc:

← Főmenü > Felügyelet > Felügyelet késleltetése:

Gyári beállítás 05.00 m.s

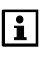

Ha a felügyelet késleltetési ideje "---"-ra van állítva, akkor a felügyelet az első ajtó becsukása után azonnal aktiválódik (késleltetés nélkül). Lásd 68.oldal.

A sípolás/pittyegés hangereje szabadon beállítható (0..100%). A beállítás alatt folyamatos hangjelzés hallható a beállított erősséggel.

• Főmenü > Felügyelet > Felügyelet késl. hangereje:

Gyári beállítás 15 %

0% beállítás esetén nem hallható hangjelzés/sípolás a felügyelet késleltetési ideje alatt .

### Távollét megváltoztatása

Beállítható, hogy a távollét funkció a felügyelettel együtt aktiválódjon-e.

Főmenü > Felügyelet > Távollét megváltoztatása:

| Nem  | A felügyelet aktiválása/kikapcsolása nincs hatással a távollétre.                                                                                                    |
|------|----------------------------------------------------------------------------------------------------|
| lgen | A felügyelet aktiválása/kikapcsolása hatással van a távollétre<br>(gyári beállítás)                                                                                                    |
|      | <ul> <li>A felügyelet átállítása "Minden felügyelve" állásra megtörténik a távollét funkcióval bekapcsolásakor (távollétnél).</li> <li>A felügyelet átállítása "Részlegesen felügyelve" vagy "Inaktív" állásra megtörténik a távollét funkcióval kikapcsolásakor (jelenlétnél).</li> </ul> |

### Felügyelet engedélyezése

A központi egységen megjeleníthető, hogy mely ajtók és ablakok felügyelete legyen részleges vagy teljes.

Ez a két funkció két eltérő típusú felügyeletet jelent, pl. egy rövid távollét idejére nyitva hagyhat néhány ablakot szellőztetés céljára, és ezeket kizárhatja a felügyeletből. Hosszabb távollét (pl. nyaralás) idején ezzel szemben bekapcsolhatja az összes ablak és ajtó felügyeletét.

#### Ablakok

A lehetőségek listáján az összes helyiség szerepel. Válassza ki, mely helyiségek ablakait kívánja felügyelni. Ha egy felügyelt ablak nyitva van, "Ablak nyitva" üzenet jelenik meg. Emellett aktiválható a berregő, az állapotkimenet és egy kapcsolásicsoport-funkció.

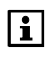

Az "Ablak nyitva" hibaüzenet a felügyelet megváltoztatásáig aktív marad, akkor is, ha közben az összes felügyelt ablakot becsukják.

- Főmenü > Felügyelet > Ablakok > Enged. "Részleges felügyelet":
- Főmenü > Felügyelet > Ablakok > Enged. "Teljes felügyelet":

Gyári beállítás ---- (nincs)

#### Ajtók

Legfeljebb két ajtót felügyelhet. A felügyelni kívánt ajtók kiválaszthatók a lehetőségek listájáról.

- Főmenü > Felügyelet > Ajtók > Enged. "Részleges felügyelet":
- ← Főmenü > Felügyelet > Ajtók > Enged. "Teljes felügyelet":
- 68 / 101

| Gyári beállítás | (nincs) |  |
|-----------------|---------|--|
|-----------------|---------|--|

#### Üzenet késleltetése ajtóknál

Ha egy felügyelt ajtó nyitva van, az "Ajtó nyitva" hibaüzenet csak a beállított üzenet késleltetési idő letelte után jelenik meg. Emellett aktiválható a berregő, az állapotkimenet és egy kapcsolásicsoport-funkció.

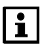

Az "Ajtó nyitva" hibaüzenet a felügyelet megváltoztatásáig aktív marad, akkor is, ha közben az összes felügyelt ajtót becsukják.

Beállíthatja a kívánt üzenetkésleltetési időt (00:00...59:55 perc):

Főmenü > Felügyelet > Ajtók > Üzenet késleltetése:

Gyári beállítás 05.00 perc

Ahhoz, hogy ne jelenjen meg az "Ajtó nyitva" hibaüzenet, és ne szólaljon meg a riasztási hang, az üzenetkésleltetési idő letelte előtt ki kell kapcsolnia a felügyeletet. Ezért olyan üzenetkésleltetési időt állítson be, hogy hazaérkezéskor legyen elegendő ideje odamenni a központi egységhez, és kikapcsolni a felügyeletet.

Ha egy felügyelt ajtó nyitva van, sípolás hallható, melynek üteme az üzenet késleltetési idő utolsó 15 másodpercében megduplázódik.

Beállíthatja a sípolás hangerejét (0–100%), illetve letilthatja azt a 0% beállítással.

A hangerő beállításakor folyamatos hangjelzés hallható a beállított hangerővel.

Főmenü > Felügyelet > Ajtók > Üzenet késl. hangereje:

| Gyári beállítás | 15 % |
|-----------------|------|
|                 |      |

Ha az "Ablak/ajtó felügyelet" aktív a berregőhöz vagy az állapot kimenethez, a riasztás egyrészt hallható a központi apartman egységnél, és/vagy aktiválódik a beállított állapot kimenet eszköze (pl egy sziréna) a késleltetési idő letelte után.

### Események jelzése berregővel és állapotkimenettel

Határozza meg, mely eseményeknél aktiválja a rendszer a zümmögőt, illetve az állapotkimenetet (füst, ablak/ajtó felügyelet, vízbetörés, gáz szivárgás, CO riasztás, pánik, vészhelyzet vagy 1 – 3 hiba bemenet).

Lehetőség van több, egyidejű esemény kiválasztására:

- Főmenü > Felügyelet > Jelzés > Esemény berregő:
- ← Főmenü > Felügyelet > Jelzés > Esemény kimenet X > Események:

| Gyári beállítás | ⊠ Füst                  |
|-----------------|-------------------------|
|                 | ⊠ Ablak/ajtó felügyelet |

i

Egy különálló kimenet érhető el egy vízelzáró szelep zárására vízbetörés esetén, illetve egy gázelzáró szelep zárására gázszivárgás észlelése esetén.

### Jelzés időtartama berregő és állapot kimenetnél

Beállítható a zümmögő és az állapotkimenet által adott jelzés időtartama (1–60 perc, "---" korlátlan). A beállított jelzési idő letelte után a berregő kikapcsol, és az állapotkimenet reléje elenged, akkor is, ha a jelzést kiváltó esemény még tart.

- Főmenü > Felügyelet > Jelzés > Berregő > Jelzés időtartama:
- Főmenü > Felügyelet > Jelzés > Állapot kimenet X
   > Jelzés időtartama:

| Gyári beállítás | 3 perc |  |
|-----------------|--------|--|
|-----------------|--------|--|

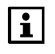

A berregő illetve az állapot kimenet azonnal lekapcsol, amint egy gombot lenyomnak a központi apartman egységen, függetlenül a beállított jelzési időtartamtól.

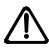

Ha a jelzés időtartama a berregőnél illetve az állapot kimenetnél "--- "ra van állítva, akkor a hibaüzenetet nyugtázni kell még mielőtt a berregő kikapcsol, illetve a relé kiold.

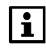

Az azonos nevű állapot kimenet gáz- vagy vízszivárgásnál zárva marad, amíg a riasztást nem nyugtázzák (lásd 76.oldal).

# Berregővel és állapot kimenettel megerősített felügyelet aktiválás

Állítsa be ha azt szeretné, hogy a berregő vagy az állapot kimenet bekapcsoljon egy rövid időre (impulzus) amikor a felügyeletet aktiválják.

| <b>~-</b> | Főmenü > Felügyelet > | Jelzés > | Berregő > | Felügyelet | megerősítése: |
|-----------|-----------------------|----------|-----------|------------|---------------|
|-----------|-----------------------|----------|-----------|------------|---------------|

Főmenü > Felügyelet > Jelzés > Állapot kimenet X
 > Felügyelet megerősítése:

| Nem  | Nincs megerősítés a felügyelet aktiválásakor (gyári beállítás). |
|------|-----------------------------------------------------------------|
| lgen | Van megerősítés a felügyelet aktiválásakor.                     |

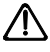

Legyen tekintettel arra, hogy egy külső sziréna (max. 120 dBA-ig) akár csak rövid idejű megszólaltatása is zavarhatja a szomszédokat.

## Fogyasztási adat

## Pillanatnyi mérő állások kijelzése

A pillanatnyi mérő állások lekérdezhetők a menü "Fogyasztási adat" soránál, a kapcsolódó info oldalakon (ha ez be lett állítva) minden egyes mérőre. Mérő állás fűtési és hűtési fogyasztási adat kiolvasásához kombinált fűtési/hűtési hőmennyiségmérővel jeleníthető meg.

A központi apartman egység a mérők állásait 4 óránként frissíti. Ebből adódóan a központi apartman egység kijelzőjén látható fogyasztási adatok kis mértékben eltérhetnek a mérőkön látható értékektől. A WRI982 fogyasztási adat interfészen végrehajtott rádiós kapcsolódási teszt segítségével lehetőség van a mérők állásáainak azonnali kiolvasására a 4-órás ciklusokon kívül is (lásd 99.oldal).

### Aktuális mérőállás kiolvasás

Mutatja az aktuális mérő állást.

Főmenü > Fogyasztási adat > ... > Aktuális kiolvasás:

### Aktuális fűtési hőfogyasztás kiolvasás

Mutatja a kombinált fűtési/hűtési hőmennyiségmérő aktuális fűtési hőfogyasztás értékét.

Főmenü > Fogyasztási adat > ... > Aktuális fűtési hőfogyasztás:

### Aktuális hűtési hőfogyasztás kiolvasás

Mutatja a kombinált fűtési/hűtési hőmennyiségmérő aktuális hűtési hőfogyasztás érték.

Főmenü > Fogyasztási adat > ... > Aktuális hűtési hőfogyasztás:

## Határnapi értékek kijelzése

A pillanatnyi fogyasztási értékek a határnap dátumával együtt elmentésre kerülnek a határnapon minden egyes mérőre. Mérő határnapi fűtési és hűtési hőfogyasztási adatának kijelzése kombinált fűtési/hűtési hőmennyiségmérővel történik.

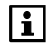

A határnapi fogyasztási értékek amik a mérőkben illetve a fogyasztási adat interfészben generálódnak, egy nap egyszer frissülnek a központi apartman egységben. A határnap elérése után, akár két nap is eltelhet esetenként, mire az új határnapi érték megjelenik a központi apartman egységen.

Ha nincs megjeleníthető határnapi érték, akkor a "---" látható a kijelzőn. Mutatja a legutolsó határnapi értéket (= mérő kiolvasás a határnapon) és a legutóbbi határnap dátumát.

Főmenü > Fogyasztási adat > ... > Határnap > Határnapi érték: Főmenü > Fogyasztási adat > ... > Határnap > Határnapi dátum: Főmenü > Fogyasztási adat > ... > Határnap > Határnapi év:

### Határnapi fűtési hőfogyasztás

Mutatja a legutolsó határnapi értéket (= összesített fűtési hőfogyasztás a határnapon) és a legutóbbi határnap dátumát a kombinált fűtési/hűtési hőmenynyiségmérőre vonatkozóan.

Főmenü > Fogyasztási adat > ... > Határnapi fűtés > Határnapi érték: Főmenü > Fogyasztási adat > ... > Határnapi fűtés > Határnapi dátum: Főmenü > Fogyasztási adat > ... > Határnapi fűtés > Határnapi év:

### Határnapi hűtési hőfogyasztás

Mutatja a legutolsó határnapi értéket (= összesített hűtési hőfogyasztás a határnapon) és a legutóbbi határnap dátumát a kombinált fűtési/hűtési hőmenynyiségmérőre vonatkozóan.

Főmenü > Fogyasztási adat > ... > Határnapi hűtés > Határnapi érték: Főmenü > Fogyasztási adat > ... > Határnapi hűtés > Határnapi dátum: Főmenü > Fogyasztási adat > ... > Határnapi hűtés > Határnapi év:

## Havi érték kijelzése

A pillanatnyi fogyasztási értékek minden hónap végén, minden mérőre vonatkozóan elmentésre kerülnek, mint havi fogyasztási értékek. Az utolsó 15 hónap fogyasztási értékei megjeleníthetők a központi apartman egységen. 15 havi fűtési és hűtési hőfogyasztási adat jeleníthető meg a kombinált fűtési/hűtési hőmennyiségmérőkről.

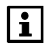

A havi fogyasztási értékek amik a mérőkben illetve a fogyasztási adat interfészben generálódnak, egy nap egyszer frissülnek a központi apartman egységben. Az előző havi értékek csak az új hónap 3. napja utántól láthatók a központi apartman egységen. Ha nincs megjeleníthető havi érték, akkor a "---" látható a kijelzőn.
#### Havi értékek

Mutatja a legutolsó 15 havi értéket (= a mérők állását a hónap végén) és a hozzá tartozó hónapot.

Főmenü > Fogyasztási adat > ... > Havi értékek > [Kiolv. X] Állása: Főmenü > Fogyasztási adat > ... > Havi értékek > [Kiolv. X] Dátuma:

## Havi fűtési hőfogyasztás

Mutatja a legutolsó 15 havi értéket (=összesített fűtési hőfogyasztás a hónap végén) és a hozzá tartozó hónapot a kombinált fűtési/hűtési hőmennyiségmérőre vonatkozóan.

Főmenü > Fogyasztási adat > ... > Havi értékek fűtés > [Kiolv. X] Állása: Főmenü > Fogyasztási adat > ... > Havi értékek fűtés > [Kiolv. X] Dátuma:

#### Havi hűtési hőfogyasztás

Mutatja a legutolsó 15 havi értéket (=összesített hűtési hőfogyasztás a hónap végén) és a hozzá tartozó hónapot a kombinált fűtési/hűtési hőmennyiségmérőre vonatkozóan.

Főmenü > Fogyasztási adat > ... > Havi értékek hűtés > [Kiolv. X] Állása: Főmenü > Fogyasztási adat > ... > Havi értékek hűtés > [Kiolv. X] Dátuma:

## Szabadság/speciális napok

# Naptár A szabadság és speciális napok beállítása

Ha egy vagy több napig távol van, vagy ha bizonyos napokon (pl. államünnepek) eltérő a jelenléti sémája, akkor megadhat egy szabadságidőszakot vagy egy speciális napot. Mind a 16 lehetséges bejegyzéshez megadható a kezdet és a befejezés ideje, valamint az ok (szabadság vagy speciális nap).

Ebben az esetben azt is meghatározhatja, hogy az esemény minden évben ismétlődik-e (\* év megadásával), vagy hogy az esemény megtörténte után az törlődjön-e (a tényleges évszám megadásával). Valamennyi bejegyzés törölhető.

Főmenü > Szabadság/speciális napok > Naptár > Bevitel X:

A szabadságok ideje alatt a lakáshoz kiválasztott üzemmód és a szabadsághoz beállított HMV-üzemmód lesz érvényben.

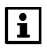

A lakásra vonatkozó üzemmód-beállítások és a szabadság idejére érvényes HMV-üzemmód leírását a 75. oldalon találja.

Speciális napokon a megfelelő helyiség program és a HMV speciális napokra vonatkozó időprogramja van érvényben.

A helyiség-, szellőztetési és HMV-időkapcsolókkal rendelkező speciális napok felhasználhatók például a hétköznapra (Hé.– Pé.) eső államünnepek programozásához. Az ilyen napokon a felhasználó feltehetőleg a vasárnapihoz hasonló hőmérsékletprofilt kíván használni. A kapcsolásicsoport-időkapcsolók speciális napjával meghatározható, mely funkciókat kell a rendszernek aktiválnia speciális napok és **szabadság** idején.

Főmenü > Helyiségek > Helyiség X > Helyiség időkapcsoló > Speciális nap: Főmenü > HMV > Időkapcsoló > Speciális nap: Főmenü > Szellőztetés > Szellőzés időprog > Speciális nap: Főmenü > Kapcsolási csoportok > Időkapcsoló jelenlét szimuláció > Speciális nap: Főmenü > Kapcsolási csoportok > Kapcsolási csoport X > Időkapcsoló > Speciális nap:

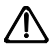

Ha azt szeretné, hogy a szabadság, illetve a speciális napok ideje alatt használhatók legyenek a felügyeleti funkciók, a jelenlét-szimuláció stb., akkor a távollét funkciót is aktiválni kell (lásd a következő részt).

#### Szabadság és távollét egyszerre

A szabadság idejére vonatkozó program a helyiség, a szellőztetés és a HMV üzemmódját érinti. Ha a szabadságprogram mellett a távolléti funkció előnyeit (jelenlét-szimuláció, felügyelet funkció stb.) is ki szeretné használni, akkor a **Távollét** gombot is nyomja meg.

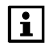

Ha a szabadság és a távollét funkció egyidejűleg aktív, a központi egység a szabadság üzemmódnak megfelelően szabályozza a helyiség hőmérsékletét, illetve vezérli a szellőztetést és a HMV készítést.

Ha letelik a szabadság ideje, illetve véget ér a speciális nap, akkor a helyiségre, a szellőztetésre és a HMV-re vonatkozó üzemmód "Szabadság" állapotról "Távollét" állapotra vált.

Ez azt jelenti, hogy a szabadságról való hazatérés után a távollét funkciót ki kell kapcsolni a **Távollét** gomb újbóli megnyomásával.

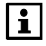

A távollét idejére beállított hőmérsékletszint ne legyen túl alacsony ("Prekomfort" vagy "nincs hatása"), hogy a távollét ideje után ismét gyorsan elérhető legyen a Komfort alapjel. A lassú fűtési rendszerek (pl. padlófűtés) több időt igényelnek a kívánt szobahőmérsékletre való visszafűtéshez.

## Szabadság üzemmód

#### A lakásra vonatkozó üzemmód szabadság idején

Válassza ki, milyen üzemmód legyen érvényben a helyiségekben szabadság idején. A szabadság idején érvényes lakásüzemmód a fűtésre-hűtésre és a szellőztetésre vonatkozik.

i

A hűtés szabadság üzemmódban csak akkor kapcsolhat be, ha a légkondicionálás engedélyezési üzemmódja nincs magasabbra állítva, mint lakás szabadság idején érvényes üzemmódja (lásd 38.oldal).

Főmenü > Szabadság/speciális napok > Apart szabadság üzemmód:

| Energiatakaré- | A fűtés/hűtés és szellőztetés szabályozása az Energia-                                                             |
|----------------|----------------------------------------------------------------------------------------------------|
| kos            | takarékos üzemmódnak megfelelően történik a szabad-                                                                |
| ((             | ság ideje alatt (javasolt érték).                                                                                  |
| Védett         | A fűtés/hűtés és szellőztetés szabályozása a Védett<br>üzemmódnak megfelelően történik a szabadság ideje<br>alatt. |

# HMV üzemmódja szabadság ideje alatt (csak QAX913)

Válassza ki, milyen HMV készítési üzemmód legyen érvényben szabadság ideje alatt vagy a speciális napon:

Főmenü > Szabadság/speciális napok > HMV üzemmód szabadság:

|             | A szabadásgnak vagy speciális napnak nincs hatása a<br>HMV üzemmódra.                                                  |
|-------------|----------------------------------------------------------------------------------------------------|
| Normál<br>L | A HMV a normál üzemmód alapjelére van melegítve a<br>szabadság vagy a speciális nap ideje alatt.                       |
| Csökkentett | A HMV a csökkentett üzemmód alapjelére van melegítve<br>a szabadság vagy a speciális nap ideje alatt.                  |
| Védett<br>S | A HMV a védett üzemmód alapjelére van melegítve a<br>szabadság vagy a speciális nap ideje alatt (javasolt ér-<br>ték). |

## ldő beállítások

#### Dátum és idő

A következő funkcióelérési utakon adhatja meg a dátum és az idő beállításait:

Főmenü > Pontos idő/dátum > Pontos idő: Főmenü > Pontos idő/dátum > Dátum:

Főmenü > Pontos idő/dátum > Év:

A központi egység legfeljebb 10 aktuális hibaállapot-üzenetet tárol, prioritás szerint. Ezek bármikor lekérhetők. A legkisebb hibaállapotüzenet-szám jelzi a legnagyobb prioritású hibát. Azonos prioritás esetén a hibák időrendben jelennek meg.

A rendszer egyaránt figyelembe veszi a központi egység belső hibáit és a rendszer egyéb eszközeinek hibáit.

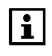

Az egyes eszközök mindig csak a legsúlyosabb hibájukról tudósítják a központi egységet. Ennek elhárítása után fogja az eszköz a prioritási sorban a következő hiba jelzését továbbítani a központi egység felé.

A beérkezett hibajelentések ezután az "Aktuális hibák listájára" kerülnek.

Főmenü > Hibák > Aktuális hibák > Hiba X:

Minden egyes hibaállapot üzenetnél hibaszám és hibaszöveg jelenik meg.

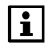

A QAX913 központnál a hibák belső vagy külső hibaállapot relékhez kapcsolhatók, így a hiba állapotok pontosan megjeleníthetők. Amikor a hiba bekövetkezik, akkor a megfelelő relé meghúz. (Lásd 82.oldal).

#### Hibaállapot jelzések a buszon

A rendszer menti a vezetékes buszon megjelent legutolsó hiba számát és szövegét, valamint az érintett eszköz címét.

Ezek a hibaállapot üzenetek csak abban az esetben láthatók, ha a konfiguráláskor engedélyezték őket:

Főmenü > Hibák > Hibaállapot jelzések a buszon

#### Hibák nyugtázása

Az aktuális hibaállapot üzenetek egyszerre nyugtázhatók.

Főmenü > Hibák > Hibák nyugtázása:

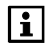

A nyugtázatlan hibák villogó hiba szimbólummal láthatók a kijelzőn. A hiba nyugtázása után a szimbólum villogása megszűnik.

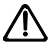

Minden elintézetlen hiba egyszerre nyugtázásra kerül, és minden aktivált állapot kimenet kikapcsol. Ha megszűnik a víz- vagy gázszivárgás érzékelés, a hiba nyugtázásával a víz vagy gáz biztonsági elzáró szelep is visszanyit.

## Bemenetek

#### Bemenő jelek kijelzése

Az aktuális bemenő jelek a következő funkcióelérési útvonalon jeleníthetők meg:

Főmenü > Bemenetek/kimenetek > Bemenetek > ...

A következő értékek jelennek meg - ha elérhetők:

- A külső hőmérséklet aktuális értéke
- Kevert külső hőmérséklet
- Csillapított külső hőmérséklet
- Üzemmód kontaktus
- Nyári működés
- Hűtés engedélyezése
- Fűtés/hűtés átváltás
- Harmatpont
- Távollét
- Szürkület (csak QAX913)
- Hiba bemenet X (1...8 hiba bemenet, csak QAX913)

## Kimenetek

#### Kimenetek állapotának kijelzése

A kimenetek állapota a következő funkcióelérési útvonalon jeleníthető meg:

Főmenü > Bemenetek/kimenetek > Kimenetek > ...

A következő értékek jelennek meg - ha elérhetők:

- Kapcsolási csoport X (1...8 kapcsolási csoport reléje csak QAX913)
- Hiba kimenet X (1...2 hibakimenet, csak QAX913)
- Fűtési igény reléje
- Fűtési energia igény DC 0..10 V
- Hűtési igény reléje
- Hűtési energia igény DC 0..10 V
- Nyári működés
- Hűtés engedélyezése
- Víz elzáró biztonsági szelep (csak QAX913)
- Gáz elzáró biztonsági szelep (csak QAX913)
- Állapot kimenet X (1...4 állapot kimenet, csak QAX913)
- Ablak/ajtó állapot
- Elszívó
- Felügyelet (csak QAX913)

## Beállítások

## Készülék

#### Nyelv

Az új készüléken gyárilag az angol nyelv van beállítva kezelési nyelvként. Önnek lehetősége van beállítani a kívánt nyelvet:

Main menu > Settings > Device > Language:

Ezután az egyes funkciók már a kiválasztott nyelven érhetők el.

```
• Főmenü > Beállítások > Eszköz > Nyelv:
```

#### Tengerszint feletti magasság

Ahhoz, hogy a nyugalmi képen megjelenő időjárás-előrejelzés pontos legyen, az időjárás érzékelőn mért abszolút légnyomásértéket a készülék átszámítja tengerszintre számított légnyomássá.

Az eszköznek ehhez ismernie kell a telepítés helyének tengerszint feletti magasságát. Adja meg a rendszer tengerszint feletti magasságát a következő elérési úton:

Főmenü > Beállítások > Eszköz > Tengerszint feletti mag.:

Gyári beállítás 0 m a tengerszint feletti

#### Az idő formátuma

Kiválasztható, milyen formátumban jelenjen meg az idő a kijelzőn (24 órás vagy 12 órás (de/du)):

Főmenü > Beállítások > Eszköz > Időformátum:

| 24 órás         | 00:0024:00 időformátum (gyári beállítás) |
|-----------------|------------------------------------------|
| 12 órás (de/du) | 12 a.m12 p.m. időformátum                |

#### Kijelző háttérvilágítása és kontrasztja

Állítsa be igényeinek megfelelően a kijelző háttérvilágítását és kontrasztját:

► Főmenü > Beállítások > Eszköz > Háttér világítás:

Gyári beállítás 100 %

Főmenü > Beállítások > Eszköz > Kijelző kontraszt:

Gyári beállítás 50 %

# Nyugalmi kép Kijelző formátuma

Kiválaszthatja, milyen legyen a kijelző nyugalmi képének formátuma.

Főmenü > Beállítások > Nyugalmi kép > Kijelző formátum:

#### 0 kijelző formátum

| Cedd |       | 14.02.2006 |
|------|-------|------------|
|      | 13:47 |            |

#### 2 kijelző formátum

| Kedd                     | 01:32     | 14.02.2006 |
|--------------------------|-----------|------------|
| <b>1</b> 20°C <b>1</b> € | *         | 1013 hPa   |
| <b>₽</b> , 2.0           | ž         | 2          |
|                          |           | E D TUR    |
| 4 kijelző form           | átum (csa | ak QAX913) |

| Kedd         | 01:32      | 14.02.2006 |
|--------------|------------|------------|
| ☆ 1 20°C     | <b>a</b> . | 1013 hPa 🔓 |
| <b>↓</b> 5°C | 泛          | ⊃ ີ່ເ      |
| +            |            | RUTO 🕘 i   |

#### 1 kijelző formátum

| Kedd             | 01:32 | 14.02.2006 |
|------------------|-------|------------|
| <b>1</b> ℃ 20 °C |       | 1013 hPa   |
| <b>₽</b> , 2 °C  |       | ř          |
|                  |       |            |

#### 3 kijelző formátum (csak QAX913)

| Kedd                        | 01:32      | 14.02.2006 |
|-----------------------------|------------|------------|
| 20°C                        | <b>a</b> . | 1013 hPa 🙀 |
| <b>∙</b> ∎ <sup>2</sup> 5°C | ž          | ⊇[i        |
| +                           |            | i          |

5 kijelző formátum (csak QAX913)

| Kedd    | 01:32         | 14.02.200 | 6 |
|---------|---------------|-----------|---|
| Nappali |               | Étkező    | 2 |
| Nappali | Küls <b>ő</b> | hőmérs.   | i |
| •       | Léç           | gnyomás 📑 | i |

| Gyári beállítás QAX903 | 2 kijelző formátum |
|------------------------|--------------------|
| Gyári beállítás QAX913 | 4 kijelző formátum |

#### Hőmérséklet kijelzése

Válassza ki, mely helyiségek (1...12 helyiség) hőmérséklete legyen látható a nyugalmi képen.

Főmenü > Beállítások > Nyugalmi kép > Hőmérséklet kijelzés:

Gyári beállítás 1. helyiség

#### Jelszavak

#### Szervizszint jelszava

Az új eszközön a szervizszinthez nincs beállítva jelszavas védelem. A felhasználó szükség esetén beállíthat jelszót (1–9999). Jelszavát az alábbi elérési úton adhatja meg; megerősítéséhez nyomja meg a **Menu/ok** gombot:

Főmenü > Beállítások > Jelszavak > Szerviz:

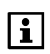

A különböző hozzáférési szintekről további információkat találhat meg a 27. oldalon.

# Információs lap kiválasztása (csak QAX913) Információs lapok közvetlen kiválasztása

A rendszer üzembehelyezésekor a központi apartman egység **funkcióbillentyűi** (1...4 kapcsolási csoport) beprogramozhatók információs lapok megjelenítésére (info szimbólum látható a hozzárendelések képernyőjén).

i

Felhívjuk figyelmét, hogy az információs lapok száma – és így az adott rendszerelem/funkció információs lapjának sorszáma is – a központi egység konfigurációjától függ. Az információs lapok aktuális számozását az **Info** gombbal görgetve tekintheti meg.

A **funkcióbillentyűk** számozását (1...4 kapcsolási csoport) az alábbi ábra ismerteti:

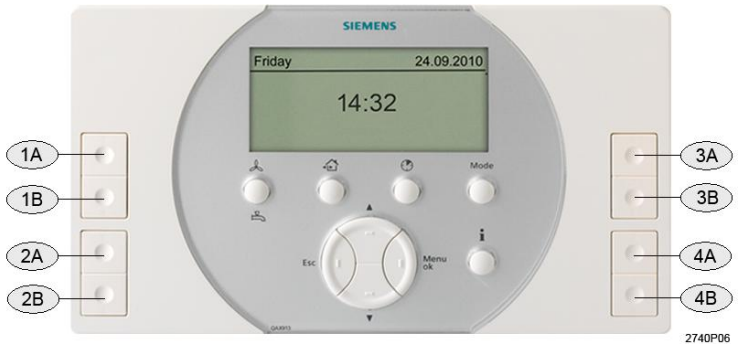

| 1A, 1B | A 1. kapcsolási csoport funkcióbillentyűi |
|--------|-------------------------------------------|
| 2A, 2B | A 2. kapcsolási csoport funkcióbillentyűi |
| 3A, 3B | A 3. kapcsolási csoport funkcióbillentyűi |
| 4A, 4B | A 4. kapcsolási csoport funkcióbillentyűi |

Az infólapként megadott funkcióbillentyűkhöz kiválaszthatja, hogy az adott billentyűk megnyomásakor mely lapok jelenjenek meg.

- Főmenü > Beállítások > Info lap kiválasztás > Info lap 1A gomb:
- ← Főmenü > Beállítások > Info lap kiválasztás > Info lap 1B gomb:
- Főmenü > Beállítások > Info lap kiválasztás > Info lap 2A gomb:
- Főmenü > Beállítások > Info lap kiválasztás > Info lap 2B gomb:
- Főmenü > Beállítások > Info lap kiválasztás > Info lap 3A gomb:
- Főmenü > Beállítások > Info lap kiválasztás > Info lap 3B gomb:
- Főmenü > Beállítások > Info lap kiválasztás > Info lap 4A gomb:
- ☞ Főmenü > Beállítások > Info lap kiválasztás > Info lap 4B gomb:

# Hibák (csak QAX913)

#### Hiba bemenetek

A központi apartman egység érintkező kontaktusok zárásával informálható a rendszer külső elemeinek hibáiról. Nyolc hiba bemenet használható erre, bármelvik hozzárendelhető az alábbi hiba eseményekhez:

- Víz folyás
- Gáz szivárgás
- CO riasztás
- Pánik
- Vészhelyzet
- 1 3 hibák (felhasználó által definiált hibák)

A rendszer üzembe helyezésekor aktiválni kell a hibabemeneteket, és a megfelelő hibabemenetet csatlakoztatni kell a központi egységhez, hogy az itt leírt beállításokat el lehessen végezni. A megfelelő leírások megtalálhatók a "Szerelés és üzembe helyezés" című kézikönyvben (CE1C2740en.

A hibaüzenet késleltetését kizárólag víz/gázszivárgás és CO riasztáshoz lehet beállítani.

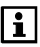

A Pánik és a Vészhelyzet hibák nem igényelnek beállítást.

#### Hiba üzenet szövegek

Állítsa be az 1...3 bemenethez tartozó szövegeket, hogy mi jelenjen meg, amikor a hiba fellép a hozzárendelt hiba bemeneten.

← Főmenü > Beállítások > Hibák > Hiba X > Hiba szövege:

#### Hibák nyugtázása

Állítsa be, hogy az 1...3 hibák igényelnek-e nyugtázást:

Főmenü > Beállítások > Hibák > Hiba X > Hiba nyugtázása:

| Nem  | A hibát nem szükséges nyugtázni. A hibaüzenet azonnal el-<br>tűnik, amint a kiváltó ok megszűnik (gyári beállítás). |
|------|----------------------------------------------------------------------------------------------------|
| lgen | A hiba üzenetet nyugtázni kell még akkor is, ha a kiváltó ok<br>már megszűnt. E nélkül nem tűnik el a hibaüzenet.   |

#### Hiba prioritása

Állítsa be az 1...3 hibák prioritását:

Főmenü > Beállítások > Hibák > Hiba X > Hiba prioritása:

| Sürgős | A hiba bekövetkezése veszélyes a rendszerre nézve, illetve a<br>rendszer zavar-mentes működése nem biztosított a hiba mel-<br>lett. |
|--------|----------------------------------------------------------------------------------------------------|
| Nem    | A hiba bekövetkezése nem veszélyes a rendszerre nézve.                                                                              |
| sürgős | (gyári beállítás)                                                                                                    |

#### Hibaüzenet engedélyezése

Állítsa be, hogy az 1...3 bemenet figyelése mindig vagy csak távollét alatt működjön-e:

← Főmenü > Beállítások > Hibák > Hiba X > Hiba figyelése:

| Mindig      | A hibaüzenet mindig generálódik, amikor a kontaktus nem az<br>alap állapotában van (gyári beállítás). |
|-------------|----------------------------------------------------------------------------------------------------|
| Távollétnél | A hibaüzenet csak a Távollét ideje alatt generálódik, amikor a kontaktus nem az alap állapotában van. |

#### Hiba állapot üzenet késleltetése

A hiba állapot üzenet késleltetése az az időtartam (00.00..60.00 perc) aminek elteltét követően generálódik csak hibaüzenet.

← Főmenü > Beállítások > Hibák > ... > Hiba állapot üzenet késleltetése:

| Gyári beállítás | 00.05 perc.másodperc |
|-----------------|----------------------|
|-----------------|----------------------|

#### 1. és 2. hibakimenet

Beállítható két hibakimenet, melyek segítségével a hibaállapot-üzenetek tovább küldhetők vagy jelezhetők a kezelőlapon, például egy lámpa segítségével. A hiba kinenet mindaddíg zárva marad, amíg a hibát nem nyugtázzák.

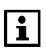

A rendszer üzembe helyezésekor aktiválni kell a hibabemeneteket, és a megfelelő hibabemenetet csatlakoztatni kell a központi egységhez, hogy az itt leírt beállításokat el lehessen végezni. A megfelelő leírások megtalálhatók a "Szerelés és üzembe helyezés" című kézikönyvben (CE1C2740en).

Mindegyik hiba kimenethez az alábbi beállításokat kel megadni.

#### Hiba prioritása

Állítsa be, hogy milyen prioritással kapcsolja a rendszer a relét meghúzott állapotba.

Főmenü > Beállítások > Hibák > Hiba kimenet X > Hiba prioritás:

| Sürgős        | A hiba kimenet zár, amint minimum egy sürgős hiba üzenet<br>fellép a rendszerben.                          |
|---------------|----------------------------------------------------------------------------------------------------|
| Nem<br>sürgős | A hiba kimenet zár, amint minimum egy nem sürgős hiba<br>üzenet fellép a rendszerben.                      |
| Mind          | A hiba kimenet zár, amint egy hiba üzenet (sürgős vagy nem sürgős) fellép a rendszerben (gyári beállítás). |

#### Hiba forrása

Állítsa be, hogy a relé csak a belső hibákra reagáljon-e, vagy külső hibák (buszon továbbított hibajelzések) esetén is.

⊶ Főmenü > Beállítások > Hibák > Hiba kimenet X > Hiba forrása:

| Belső | Hiba kiement aktiválása csak belső hiba üzenet esetében. |
|-------|----------------------------------------------------------|
| Bus   | Hiba kiement aktiválása csak bus hiba üzenet esetében.   |

|                 | 1.hiba kimenet | 2.hiba kimenet |
|-----------------|----------------|----------------|
| Gyári beállítás | Belső          | Bus            |

A rendszer legfeljebb egy buszon továbbított hibaállapot üzenet kezelésére képes. Ha mindkét relé busz reléként van beállítva, eltérő prioritással, egyszerre csak egy lehet meghúzott állapotban, akkor is, ha több különböző prioritású hiba jelzése "várakozik" a buszon. Ezért nem javasolt mindkét relét busz hiba reléként definiálni.

## Szövegek

#### **Rendszer neve**

Adjon a rendszernek vagy a lakásnak beszédes nevet, pl. "Fő utca 22":

← Főmenü > Beállítások > Szöveg > Rendszer neve:

#### 1...12. helyiség nevek

Adjon a helyiségeknek beszédes nevet, pl.: Nappali, Étkező, Háló, Gyerek, Fürdő stb.:

Főmenü > Beállítások > Szöveg > Helyiségek > Helyiség X:

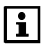

Előre beállított helyiség nevek segítik a könnyebb és gyorsabb programozást. Ezeket a neveket Ön igényei szerint szabadon átnevezheti.

## 1...8 kapcsolási csoport nevek (csak QAX913)

Adjon a kapcsolási csoportoknak beszédes nevet, pl.: Nappali, Étkező, Háló, Gyerek, Fürdő stb.:

Főmenü > Beállítások > Szöveg > Kapcsolási csoportok > Kapcsolási csoport X:

#### 1-2. ajtó nevek (csak QAX913)

Adjon az ajtóknak érthető nevet, például bejárat, garázs stb.

☞ Főmenü > Beállítások > Szöveg > Ajtók > Ajtó X:

#### 1–4. lámpa nevek (csak QAX913)

Adjon a lámpáknak beszédes nevet, pl.: Nappali, Étkező stb.:

← Főmenü > Beállítások > Szöveg > Világítás állapot > Lámpa X:

#### 1–3 hőmérséklet nevek (csak QAX913)

Adjon a hőmérsékleteknek érthető nevet, pl.: alagsor, medence, stb.

Főmenü > Beállítások > Szöveg > Hőmérséklet kijelző
 Hőmérséklet X:

## 1 – 5 kézi távirányító nevek (csak QAX913)

Adjon a kézi távirányítóknak egyértelmű nevet, pl.: Apa, Anya, Kriszta, stb.

Főmenü > Beállítások > Szöveg > Kézi távirányító > Kézi távirányító X:

## Távirányítás (csak QAX913)

#### 1 – 5 kézi távirányító gombjainak programozása

Programozzon fel minden nyomógombot a megfelelő funkcióhoz az AFK914/C01 kézi távirányítón.

- Főmenü > Beállítások > Kézi távirányító > Kézi távirányító X
  > Bal felső gomb:
- Főmenü > Beállítások > Kézi távirányító > Kézi távirányító X
  > Jobb felső gomb:
- Főmenü > Beállítások > Kézi távirányító > Kézi távirányító X
  > Bal alsó gomb:
- Főmenü > Beállítások > Kézi távirányító > Kézi távirányító X
  > Jobb alsó gomb:

|               | A gombnak nincs funkciója (gyári beállítás). |
|---------------|----------------------------------------------|
| Felügyelet be | Felügyelet be                                |
|               | (= Minden felügyelve).                       |

| Felügyelet ki               | Felügyelet ki<br>(= Inaktív).                |
|-----------------------------|----------------------------------------------|
| Vészhelyzeti riasztás       | Vészhelyzeti riasztás aktiválva.             |
| Pánik riasztás              | Pánik riasztás aktiválva.                    |
| 1A kapcsolási csoport akti- | A utasítás az 1-es kapcsoló csoportnak aktív |
| válása                      | (ON / OFF / A üzemállapot bekapcsolása).     |
| 1B kapcsolási csoport akti- | B utasítás az 1-es kapcsoló csoportnak aktív |
| válása                      | (OFF / DOWN / B üzemállapot bekapcsolása     |
|                             |                                              |
| 8A kapcsolási csoport akti- | A utasítás a 8-as kapcsoló csoportnak aktív  |
| válása                      | (ON / OFF / A üzemállapot bekapcsolása).     |
| 8B kapcsolási csoport akti- | B utasítás a 8-as kapcsoló csoportnak aktív  |
| válása                      | (OFF/DOWN/ B üzemállapot bekapcsolása).      |

## Eszköz információ

## Információk elérési útja

A központi egységen különböző információk jeleníthetők meg:

Főmenü > Eszköz információ > Rendszer neve: Főmenü > Eszköz információ > Fájlnév: Főmenü > Eszköz információ > Eszköz típus: Főmenü > Eszköz információ > Szoftver verzió: Főmenü > Eszköz információ > Hardver verzió:

# QAW910 helyiségkezelő

# Kezelés

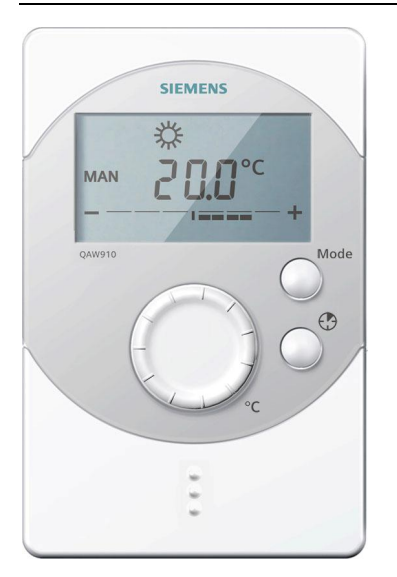

Valamennyi kezelőelem a QAW910 egység előoldalán található.

A funkció gomb az elemrekeszben kapott helyet. A helyiségkezelő rádiójelek útján kommunikál, csatlakozó aljzatokkal nem rendelkezik.

A helyiségkezelőn megadott beállításoknak csak arra a helyiségre vonatkoznak, amelyhez az eszköz hozzá van rendelve. Egyéb helyiségekre nincs hatásuk.

A rendszer a helyiségkezelő beállításait automatikusan szinkronizálja a központi apartman egység beállításaival.

## Helyiségekre vonatkozó üzemmódok

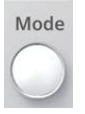

A **Mode** (Üzemmód) gomb megnyomása után kiválaszthatja a helyiség kívánt üzemmódját.

Amíg a központi egység és a helyiségkezelő elfogadják az új beállításokat, a helyiségkezelő kijelzőjén homokóra látható.

| AUTO              | A helyiség szabályozása az időprogram, valamint a<br>speciális napokra vonatkozó program szerint történik. |
|-------------------|----------------------------------------------------------------------------------------------------|
| MAN 🔆             | A helyiségben a Komfort alapjel érvényes.                                                                  |
| MAN <sup>K:</sup> | A helyiségben a Prekomfort alapjel érvényes.                                                               |
| MAN (             | A helyiségben az Energiatakarékos alapjel érvényes.                                                        |
| MAN 🙆             | A helyiségben a Védett alapjel érvényes.                                                                   |
| <b>(=)</b> *      | A központi egység átvette a vezérlést a Komfort alapjel ér-<br>vényesítéséhez.                             |
| ( <b>-</b> ) #    | A központi egység átvette a vezérlést a Prekomfort alapjel<br>érvényesítéséhez.                            |

| ( <b>-</b> ) ( | A központi egység átvette a vezérlést az Energiatakarékos<br>alapjel érvényesítéséhez. |
|----------------|----------------------------------------------------------------------------------------|
| (=) ()         | A központi egység átvette a vezérlést a Védett alapjel ér-<br>vényesítéséhez.          |

 Az időprogram és a speciális napokra vonatkozó program a központi egységen van megadva.
 Ha a központi egység átveszi a vezérlést, a kijelzőn a központi egység szimbóluma

## Helyiségidőzítő funkció

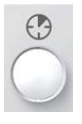

A **Helyiségidőzítő** gombbal (④) beállíthatja, hogy a rendszer megadott időtartamon keresztül a Komfort hőmérsékletet tartsa. A gomb megnyomásakor a kijelzőn megjelenik a helyiségidőzítő szimbóluma, a Komfort alapjel szimbóluma, valamint a Komfort üzemmód időtartama (00.00).

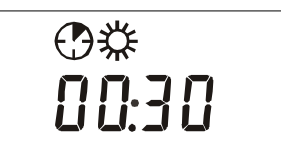

A Komfort üzemmód időtartama a Helyiségidőzítő gomb minden megnyomására 30 perccel meghosszabbodik. Nyomva tartott gombbal az időtartam növelése felgyorsul.

Ha 4 másodpercig semmilyen gombot nem nyom meg, az eszköz elfogadja a beállítást és a Komfort üzemmód jelzése lesz látható a kijelzőn.

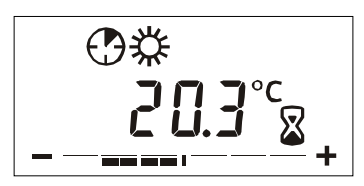

A helyiségkezelő kijelzőjén egy homokóra látható egészen addig, amíg a központi egység átveszi a helyiségkezelő új beállításait.

Ha megnyomja a **Helyiségidőzítő** gombját mialatt a helyiségidőzítő funkció aktív, akkor a kijelzőn megjelenik az időzítőből hátralévő idő. A gomb újabb megnyomása után az időzítő értéke 30 percre vált, mely a további gombnyomások hatására újabb 30 perccel növekszik.

Az aktív helyiségidőzítő a hátralévő időtartam 00.00-ra állításával, vagy a **Mode** (Üzemmód) gomb megnyomásával kapcsolható ki.

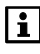

A helyiségidőzítő funkció csak akkor aktiválható, ha a központi egységen az "Auto" üzemmód van beállítva. További feltétel, hogy a lakásra ne legyen aktíválva sem távollét, sem szabadság funkció.

# A helyiségkezelő hőmérsékleti alapjelének korrekciója

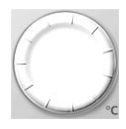

A beállítógomb elforgatásával maximum +/- 3 K értékkel korrigálható a helyiség hőmérsékleti alapjele. Ha egy lépésnyit elfordítja a gombot, a kijelzőn a helyiség hőmérsékleti alapjelének korrigált értéke jelenik meg. Ez minden további lépéssel 0,5 K-nel módosítható.

A helyiség hőmérsékleti alapjelének korrekciója a fűtési és a hűtési alapjelre érvényes.

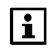

Az egyes helyiségkezelőkön végrehajtott alapjel-korrekció megjeleníthető a központi egység kijelzőjén (lásd 40.oldal).

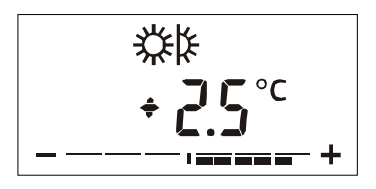

A helyiség hőmérsékleti alapjel érték korrekciójának a nagysága/értéke az úgynevezet korrekciós sávban jelenik meg.

Ha a Prekomfort vagy a Komfort alapjelre történik a szabályozás, a korrekciós sáv azután is látható marad, hogy befejezte a helyiség hőmérsékleti alapjelének korrigálását.

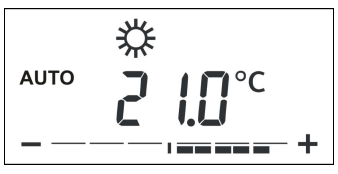

Ha 4 másodpercig semmilyen gombot nem nyom meg, újra az eszközkezelő normál kijelzője válik láthatóvá.

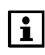

A helyiség hőmérsékleti alapjelének korrekciója csak a Komfort és a Prekomfort alapjelekre hat.

# Kijelző Teljes kijelző

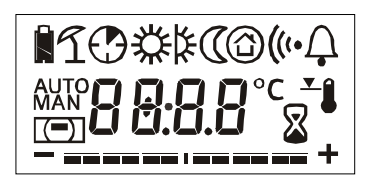

Az eszköz üzembehelyezésekor 2 másodpercre felvillan a kijelző valamennyi szegmense. Ezáltal ellenőrizhető a kijelző megfelelő működése.

## Megjeleníthető elemek

| Â           | Elem állapot kijelző: ha az elem töltöttsége megfelelő, ak-<br>kor a funkció gomb megnyomásakor rövid időre megjelenik<br>ez a szimbólum.                                    |
|-------------|----------------------------------------------------------------------------------------------------|
| â           | Elem állapot kijelző: ha az elem töltöttsége bizonyos szint<br>alá esik, ez a szimbólum folyamatosan látható, függetlenül<br>az eszköz üzemállapotától.                      |
| L           | Nyári működés aktív.                                                                                                    |
| $\odot$     | Helyiségidőzítő funkció aktív.                                                                                                    |
| AUTO        | Automatikus üzemmód kijelzése. Az üzemmód kiválasztá-<br>sa a központi egység időprogramja szerint történik.                                                                 |
| MAN         | Kézi üzemmód kijelzése. Az üzemmód kiválasztása a he-<br>lyiségkezelő beállításai szerint történik.                                                                          |
| *           | Szabályozás a Komfort alapjelre.                                                                                                    |
| *           | Szabályozás a Prekomfort alapjelre.                                                                                                    |
| 0           | Szabályozás az Energiatakarékos alapjelre.                                                                                                    |
| Ô           | Szabályozás a Védett alapjelre.                                                                                                    |
|             | A központi egység vette át a vezérlést. A központi egység<br>üzemmódja nem "AUTO" (pl. aktív szabadság program, tá-<br>vollét, aktív lakásidőzítő vagy nyári működés miatt). |
| ((*         | Összeköttetés tesztje, kommunikációs hiba, kapcsolódás.                                                                                                    |
| Ļ           | Eszközhiba: zárlatos vagy áramkör szakadásos érzékelő,<br>kommunikációs hiba.                                                                                                |
| <b>⊥</b> ĵ  | Aktív helyiségalapjel-korlátozás (lásd 43.oldal).                                                                                                    |
| $\boxtimes$ | A helyiség üzemmódjának frissítése. A helyiség aktuá-<br>lis/következő üzemmódjának elküldése/lekérdezése során<br>homokóra látható.                                         |
| °C          | Helyiség hőmérsékletének mértékegysége.                                                                                                    |
| - == == +   | Korrekciós sáv, ami a helyiség aktív hőmérsékleti alapjelé-<br>nek korrekcióját mutatja.                                                                                     |

## Hibaüzenetek

Az eszközök hibái hibaüzenetek formájában kerülnek a központi egységre, majd hiba szimbólumokkal kerülnek megjelenítésre. Az eszközök hibája lehet kommunikációs hiba, vagy pl. helyiségkezelő érzékelőinek zárlata, illetve szakadása.

Az eszközök hibájának megszűnése után a hibaszimbólum azonnal eltűnik.

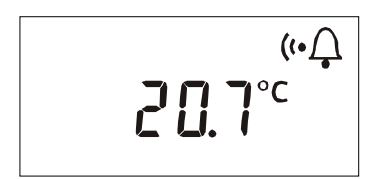

Ha megszakad a kommunikáció a központi apartman egységgel, a kapcsolat és a hiba szimbólumok jelennek meg, s egészen addig láthatók maradnak, amíg a kommunikáció újra helyreáll.

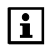

Kommunikációs hibák esetén ellenőrizze a központi egység tápellátását. Ha ez rendben van, akkor lehet, hogy rádiós jelerősítőre (ún repeater) van szükség a hálózati elemk között.

# AFK914/C01 kézi távirányító Kezelés

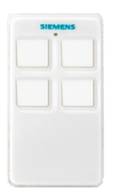

Valamennyi nyomgomb az AKF914/C01 távirányító előlapján van elhelyezve.

A kézi távirányító rádiós adatkapcsolatban áll a központi apartman egységgel.

A távirányító nyomógombjaihoz az alábbi funkciók rendelhetők hozzá:

- Felügyelet aktiválása (minden felügyelve) / kikapcsolása.
- Kapcsolási csoportok működésének aktiválása.
- Vészhelyzeti riasztás kiváltása.
- Pánik riasztás kiváltása.

A LED max. 2 sec.-ig világít, amint a távirányító valamelyik gombját lenyomják 0.7 sec.-nál hosszabban. A megfelelő üzenet továbbítódik a központi egység felé, és a hozzá rendelt funkció aktiválódik. A központi apartman egység egy megerősítő üzenetet küld vissza a távirányítóhoz.

A megerősítő üzenet fogadása optikaliag megjelenítődik a távirányítón. A LED színének mintája függ az aktivált funkciótól.

i

A nyomógombnak 0.7 sec.-nál hosszabban kell lenyomva lennie ahhoz, hogy a hozzá rendelt parancs üzenet továbbítódjon a központi egységhez. Ez megvéd a gombok véletlen lenyomásából adódó akaratlan parancs aktiválásoktól (pl.nadrág zsebben).

i

A távirányítón lévő gombok egészen addig inaktívvá válnak, amíg a megerősítő üzenet megérkezik a központi egységről, és optikailag megjelenik (LED) a távirányítón. Ez alatt az idő alatt, minden gomb inaktív marad, és semmilyen funkció nem működtethető a gombok lenyomásával.

#### Nincs visszajelzés a központi apartman egységről:

Ha a távirányító 2 sec.-on belül nem kap visszajelzést a központi apartman egységről (pl. túl nagy a távolság a távirányító és a központ között), a kék LED 3-szor röviden felvillan.

#### Felügyelet aktiválása (minden ablak és ajtó zárva):

Ha a felügyelet gombot nyomják le, és minden felügyelt ajtó és ablak csukva van, a kék LED max. 2 sec.-ig világít, majd a piros LED 2 ses.-ig.

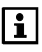

A felügyelet késleltetése ki van kapcsolva, azaz minden ajtó és ablak felügyelete azonnali hatállyal megkezdődik.

#### Felügyelet aktiválása (minden ablak és ajtó nyitva):

Ha a felügyelet gombot nyomják le, és a felügyelt ajtók és ablakok közül egy vagy több még nyitva van, azok automatikusan kikerülnek a felügyelet hatálya alól. A kék LED először max. 2 sec.-ig világít; a piros LED aztán röviden 3szor felvillan.

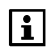

Ha egy ablak nyitva van a felügyelet bekapcsolása alatt, akkor azt utána korlátlanul lehet nyitni/zárni (pl. szél miatt) a nélkül, hogy riasztást váltana ki.

Ha egy ajtó van nyitva a felügyelet bekapcsolása alatt, akkor azt az ajtót nyitva lehet hagyni a nélkül, hogy riasztást váltana ki. Ugyanakkor ha becsukják azt az ajtót is, a felügyelet arra az ajtóra is azonnal élesedik.

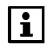

A felügyelet késleltetése ki van kapcsolva, azaz minden ajtó és ablak felügyelete azonnali hatállyal megkezdődik.

#### Felügyelet kikapcsolása:

Ha kikapcsolják a felügyeletet, a kék LED először max. 2 ses.-ig világít; majd a zöld LED világít 2 sec.-ig.

#### Kapcsolási csoport/pánik riasztás/vészhelyzeti riasztás kiváltása:

A kék LED kialszik (max. 2 sec. után) miután megkapta a megerősítő üzenetet, a kapcsolási csoport/pánik riasztás/vészhelyzeti riasztás kiváltása után.

#### Elem hamarosan lemerül:

A LED a távirányítón inkább sárgán világít mint kéken, amikor az elem hamarosan le fog merülni.

# Karbantartás Funkció teszt a QFP910 vízbetörés érzékelőhöz

Egy évben egyszer ellenőrizze a vízbetörés érzékelő működését. Ehhez merítse mindkét víz érzékelőt a víz alá az alábbiak szerint.

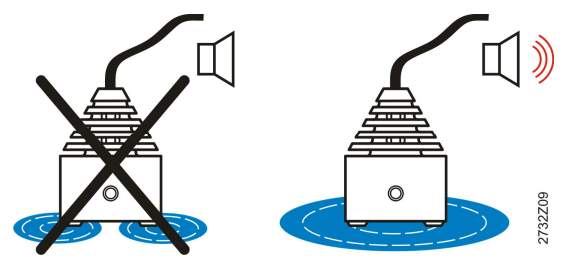

A megfelelő reakció aktiválódik a központi apartman egység beállítása szerint, pl.:

- A központi víz ágba beépített biztonsági szelep lezár => ezután nincs víz sehol az épületen belül.
- A jelző a központi apartman egységen aktiválódik.

A megjelent hibaüzenetet nyugtázni szükséges a központi egységen ahhoz, hogy a biztonsági szelep újra kinyisson, a jelző kikapcsoljon, illetve a riasztás megszűnjön:

Főmenü > Hibák> Hibák nyugtázása:

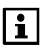

A riasztást mindaddig nem lehet megszűntetni, amíg a vízbetörés érzékelő vízben áll, illetve a riasztás azonnal újra bekapcsol.

# Elemek ellenőrzése

Az elemről működő eszközök (helyiségkezelő, helyiséghőmérséklet érzékelő, időjárás érzékelő, radiátor szabályozó beavatkozó egység, ajtó/ablak érintkező és MBus mérő) folyamatosan figyelik elemeik kapacitását. Ha valahol alacsony a telep feszültség szintje, akkor a készülék üzenetet küld a központi egységhez.

Ilyen esetben a központi egység a nyugalmi képről az "Eszköz állapot" információs lapra vált, hogy megmutassa az érintett eszközt (hacsak nincs súlyosabb hiba). Bizonyos idő elteltével a központi egység kijelzőjén ismét a nyugalmi kép jelenik meg, ezen azonban hibaszimbólum lesz látható  $\mathcal{Q}$ .

Az automatikus elemellenőrzés eredménye magán az elemről működő eszközön nem jelenik meg – kivétel az alól a helyiségkezelő, a távirányító, és az ajtó-ablak kontaktus. A helyiségkezelő jelzi, ha elemei közel kerültek a lemerüléshez.

Ha az elemek kb. 3 hónapon belül lemerülnek, a "lemerülőben lévő elem" szimbóluma jelenik meg a kijelzőn.

#### AFK914/C01 távirányító

A távirányítón lévő LED jelzi az elemcsere szükségességét. Minden üzemállapot jelző fény sárgára vált és nem kékre.

#### AP 260 ajtó/ablak érintkező

A LED 10 sec.-onként röviden villog, ha szükségessé vált az elemcsere.

## A kapacitás kézi ellenőrzése

A helyiséghőmérséklet érzékelő, az időjárás érzékelő és a radiátor szabályozó beavatkozó egység az összeköttetési teszt során is ellenőrzi az elem kapacitását (lásd 99.oldal).

Ha az adott eszköz LED-je az összeköttetési teszt közben zölden világít, akkor az elem kapacitása elégséges.

Ha az adott eszköz LED-je az összeköttetési teszt közben pirosan világít vagy nem világít, akkor az elem kapacitása nem elégséges.

## Elemcsere

Az elemről működő eszközök problémamentes üzemelésének biztosítása érdekében azonnal cserélje ki az elemeket, amint azok közel kerülnek a lemerüléshez.

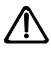

Ne merítse le teljesen az elemeket, mert kifolyhat belőlük az elektrolit. Ezért azonnal cseréljen elemet, amint a kijelző ennek szükségességére figyelmeztet.

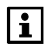

Ha a központi apartman egység kijelzőjén a "Készülék állapot" info oldalon a mérőeszköz elemcseréjének szükségességét látja, akkor vegye fel a kapcsolatot az épület kezelőjével. Csak megfelelően szakképzett szakember tudja elvégezni a mérők elemcseréjét. Gyakaran magát a mérőeszközt is ki kell cserélni ilyen esetben.

#### QAW910 helyiségkezelő, QAA910 helyiséghőmérséklet érzékelő, QAC910 időjárás érzékelő és QFP910 vízbetörés érzékelő

Készítsen elő 2 új AA méretű alkáli elemet (LR6/1,5 V).

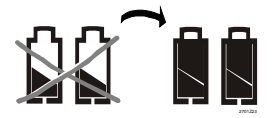

Vegye le az elemrekesz fedelét.

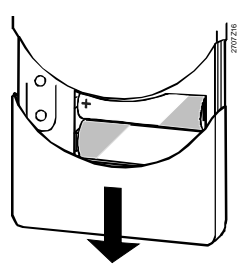

Vegye ki a lemerült elemeket.

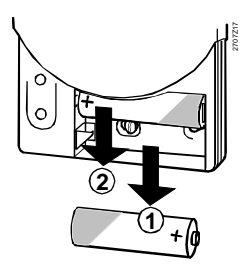

Helyezze vissza az elemrekesz fedelét.

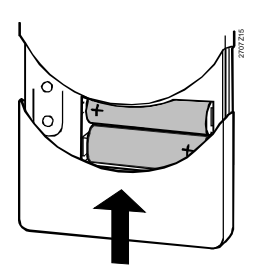

Kijelző az elemcsere után

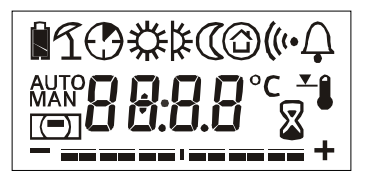

Az új elemek behelyezése után 2 másodpercre megjelenik a kijelző összes szegmense. A helyiségkezelő ezt követően normál működésre kapcsol.

i

A helyiségre vonatkozó üzemmód-beállításokat a központi egység is tárolja. Az aktív helyiségidőzítő funkciók nem aktiválódnak újra.

Helyezze be az új elemeket. Ügyeljen a helves polaritásra!

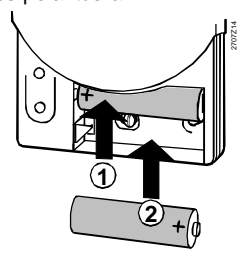

A régi elemeket a környezetvédelmi előírásoknak megfelelően ártalmatlanítsa.

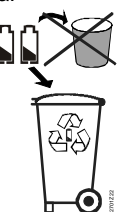

Az új elemek behelyezése után az eszköz ellenőrzi az elemek kapacitását a QAA910 helyiséghőmérséklet érzékelőben, a QAC910 időjárás érzékelőben és a QFP910 vízbetörés érzékelőben. Az ellenőrzés alatt, a zöld LED 2 sec.-ra felgyullad, mutatva hogy az elemek töltöttsége megfelelő.

Az elemek ellenőrzése után az eszközök azonnal normál működésre kapcsolnak. A LED ismét kialszik.

## SSA955 Radiátor szelepmozgató

... és vegye le az elemrekesz fedelét. Vegye ki a régi elemeket.

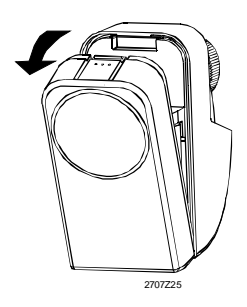

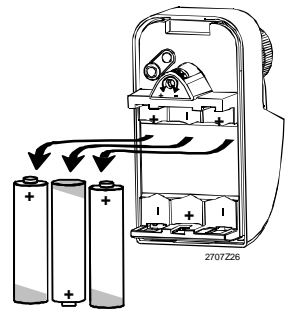

Helyezze be az új elemeket.

Helyezze vissza az elemrekesz fedelét.

Ügyeljen a helyes polaritásra!

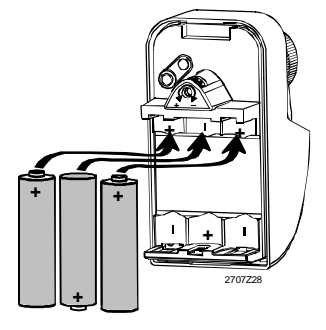

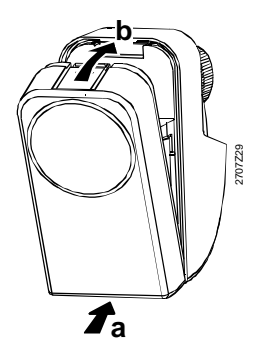

A régi elemeket a környezetvédelmi előírásoknak megfelelően ártalmatlanítsa.

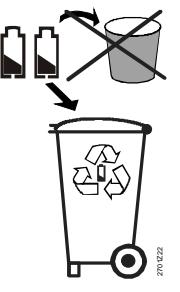

Az új elemek behelyezése után az eszköz ellenőrzi az elemek kapacitását. Az ellenőrzés alatt, a zöld LED 2 sec.-ra felgyullad, mutatva hogy az elemek töltöttsége megfelelő.

Az elemek ellenőrzését követően a radiátorszabályozó beavatkozóegység ellenőrzi, hogy masterként vagy slave-ként van-e beállítva. Master beállítás esetén a piros és a zöld LED 3-szor felvillan; slave beállítás esetén a LED sötét marad. Az eszköz ezután automatikus kalibrálást végez. Végül az eszköz normál működésre kapcsol.

Készítsen elő egy új CR2032 típusú gomb elemet.

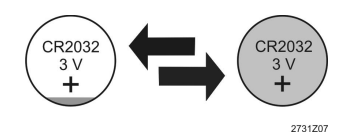

Csavarozza le a távirányító hátlapját.

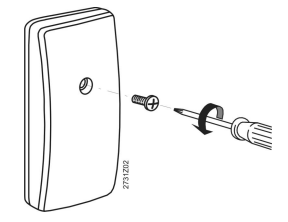

Vegye le a hátsó fedlapot.

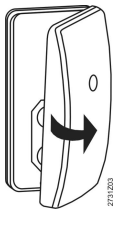

Vegye ki a régi elemet.

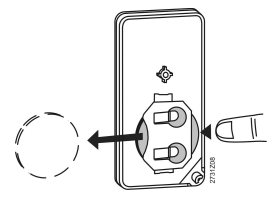

Tegye be az új elemet, közben ügyeljen a helyes polaritásra.

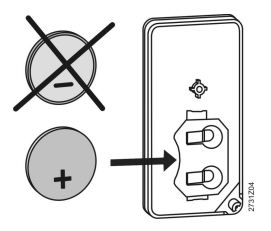

Húzza meg a csavart.

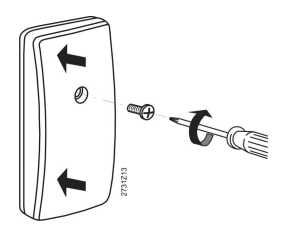

Illessze vissza a távirányító hátlapját.

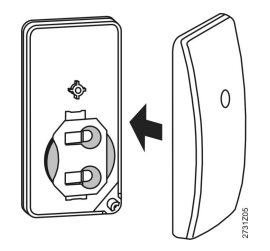

A régi elemet a környezetvédelmi előírásoknak megfelelően ártalmatlanítsa.

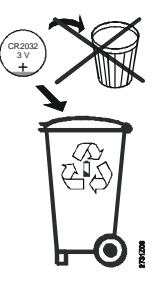

Az elemek behelyezése után, ellenőrizze az elemet valamelyik gomb lenyomásával (pl. világítás be). A távirányító LED-je max. 2 sec.-ra kék színben felvillan, ezzel mutatva hogy az elem töltöttsége megfelelő. Az ajtó/ablak érintkezők elemeinek cseréjéhez lapozza fel az eszközökhöz kapott kezelési és használati útmutatót.

# **Binding tests**

Az egyes eszközökön a funkció gomb (ez az elemrekesz fedele alatt található) rövid megnyomásával végezhető összeköttetési teszt. Nyomja le egyszerre a távirányító két felső gombját.

A központi egység minden sikeres összeköttetési tesztet 3 rövid hangjelzéssel nyugtáz. Emellett a kijelzőn megjelenik egy ablak az elvégzett teszt adataival.

Ez az ablak addig lesz látható a kijelzőn, amíg a felhasználó meg nem nyomja a **Menu/ok** vagy az **Esc** gombot, vagy amíg egy újabb összeköttetési teszt ablaka nem jelenik meg helyette.

Az összekötetési tesztek során az egyes eszközök LED-je az elemek kapacitását – illetve, rádiójel-ismétlő esetében a hálózati feszültséget – jelzi (lásd 94.oldal).

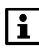

Összeköttetési teszt a következő típusú eszközökkel végezhető: helyiségkezelő, helyiséghőmérséklet érzékelő, időjárás érzékelő, rádiójel erősítő, radiátor szelepmozgató, fűtésikör szabályozó, multikontroller, fogyasztási adat interfész, vízbetörés érzékelő és távirányító.

Az összeköttetési teszt után a rádiójel erősítőn 2 órán keresztül villog a narancssárga LED az adat üzenetek forgalmát jelezve.

#### A helyiségkezelő, a helyiséghőmérséklet érzékelő, az időjárás érzékelő, a rádiójel erősítő, a vízbetörés érzékelő és a radiátorszabályozó beavatkozóegység funkció gombja

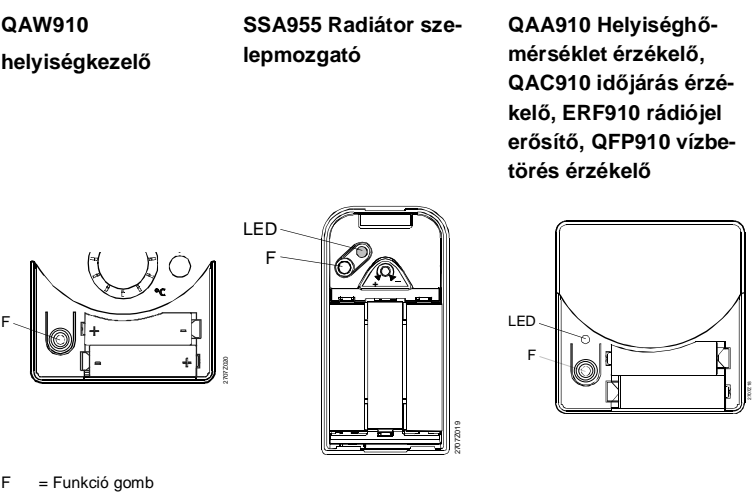

LED = Fénykibocsátó dióda Az RRV912 és RRV918 fűtésikör szabályozó,

# az RRV934 multikontroller, valamint a WRI982 fogyasztási adat interfész funkció gombja

A fűtésikör-szabályozók, a multikontroller illetve a fogyasztási adat interfész összeköttetési tesztje az egyes csatornákon külön végezhető el. A Multikontroller esetén a teszt csatornacsoportokra vonatkozóan is végrehajtható. A csatornaválasztó gomb segítségével válassza ki azt a csatornát, amelyen ellenőrizni szeretné az összeköttetést. A kiválasztott csatornához tartozó LED villogni fog. Nyomja meg röviden a funkció gombot.

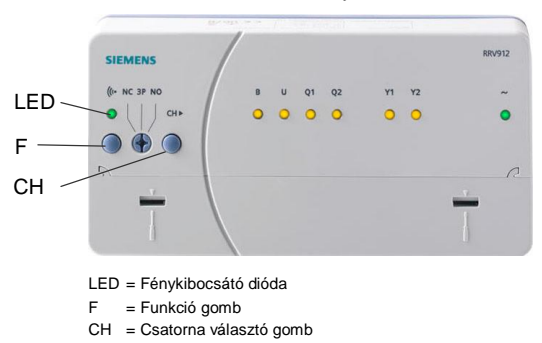

Példa: az RRV912 fütésikör szabályozón:

#### Kapcsolati teszt az AFK914/C01 távirányítón

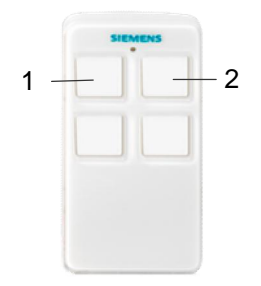

Nyomja le egyszerre az 1-es és 2-es számú két felső gombot a távirányítón. Amint a LED világítani kezd engedje fel a gombokat.

# Karbantartás és tisztítás

A központi egység enyhén benedvesített, puha törlőruhával tisztítható. Alkoholt sohasem szabad használni.

# Hulladék kezelés

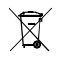

A leselejtezett központi egységet és a többi rendszer elemet a 2002/96/EEC (WEEE) európai irányelv értelmében kezelje elektronikus hulladékként, és ne dobja a kommunális hulladékba. A megfelelő hulladékkezelési csatornák használata érdekében tartsa be az országban érvényes vonatkozó előírásokat. Mindig a helyi és a hatályos törvényi szabályozásnak megfelelően járjon el. A lemerült elemeket a vonatkozó környezetvédelmi előírásoknak megfelelően ártalmatlanítsa.

Siemens Switzerland Ltd Industry Sector Building Technologies Division Gubelstrasse 22 6301 Zug Schweiz Tel. +41 41-724 24 24 www.siemens.com/sbt © 2006-2010 Siemens Switzerland Ltd Subject to change

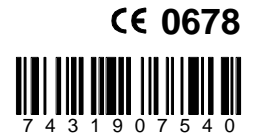

101 / 101